# UNIVERSITY OF TWENTE.

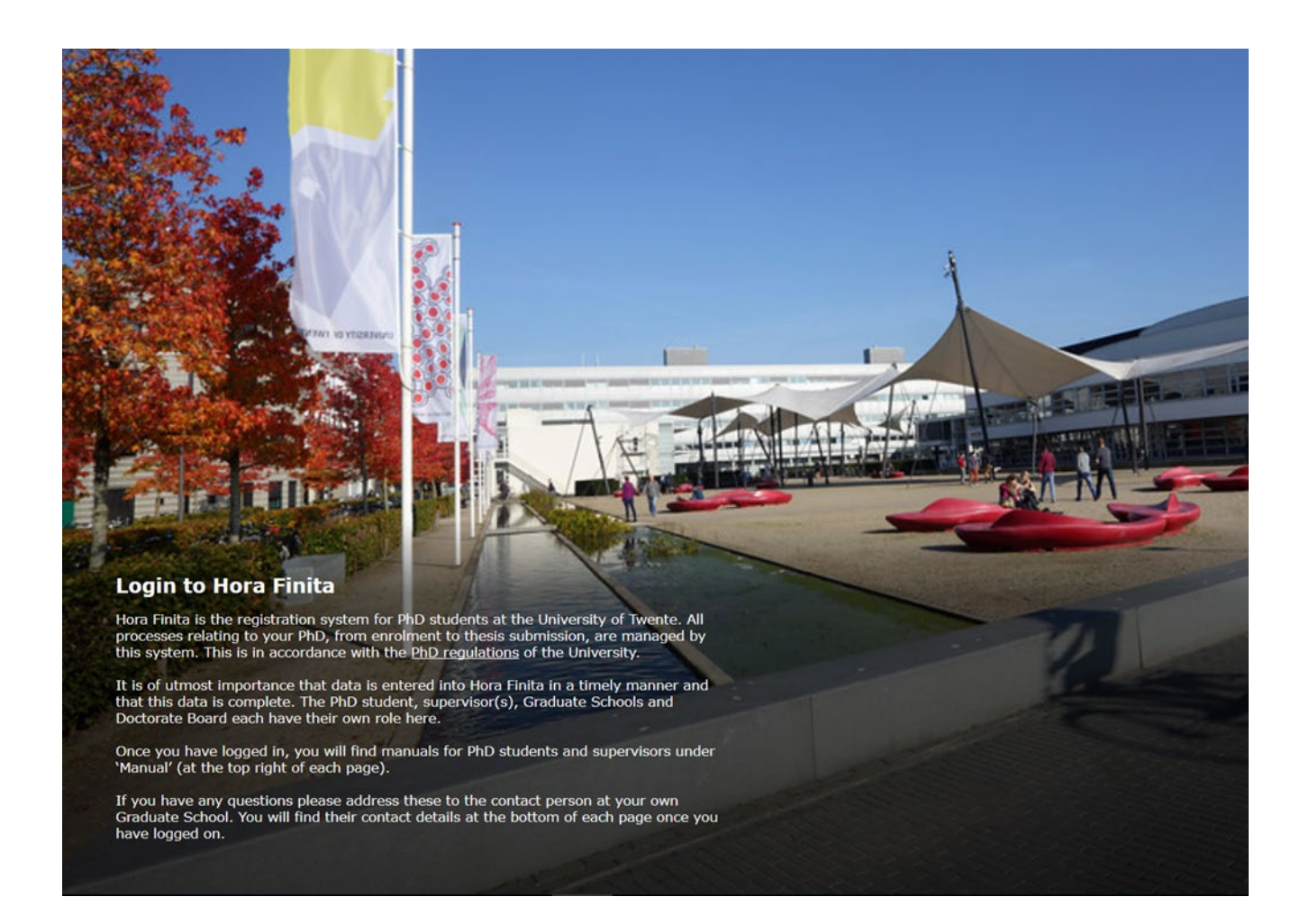

# HORA FINITA MANUAL MANAGEMENT ASSISTANTS OF THE DEANS

| Introdu | iction                                                                                                    | 2  |
|---------|----------------------------------------------------------------------------------------------------|----|
| Releva  | nt information and actions needed                                                                                                    | 3  |
| 1.      | Registration (this is for your information, REQUIRES ACTION FROM THE DEAN)                                                                               | 3  |
| 2.      | Appointment of supervisors (REQUIRES ACTION FROM YOU AND THE DEAN)                                                                                       | 5  |
| 3.      | Confirmation of appointment of supervisors (REQUIRES ACTION FROM YOU)                                                                                    | 7  |
| 4.      | Note about TGS staff involvement in the handling of the appointment forms                                                                                | 9  |
| 5.      | Extra step: if the name of the 'first' supervisor got changed in the Co-Supervisor tab (i.e. the corresponding supervisor) (MAY REQUIRE ACTION FROM YOU) | 10 |
| 6.      | PhD Ceremony Date (this is only for your information)                                                                                                    | 14 |
| 7.      | Proposal for graduation committee request (this is only for your information)                                                                            | 15 |
| 8.      | Request for the Dean to approve the graduation committee composition (this is only for your information, REQUIRES ACTION FROM THE DEAN)                  | 16 |
| 9.      | Approval of manuscript by supervisor (this is only for your information)                                                                                 | 17 |
| 10.     | Deadline for submission of assessments by graduation committee members (this is only for your information)                                               | 18 |
| 11.     | Pending graduation committee assessments' check (REQUIRES YOUR ACTION).                                                                                  | 19 |
| 12.     | Evaluation submission by all committee members (REQUIRES YOUR ACTION).                                                                                   | 21 |
| 13.     | Notice about Cum Laude Recommendations (REQUIRES YOUR ACTION).                                                                                           | 27 |
| Append  | dix 1: If you rejected the Assessment round (after step 8)                                                                                               | 28 |
| Append  | dix 2: Obtaining a list of candidates who can request a defence date                                                                                     | 31 |
| Append  | dix 3: Dean is supervisor                                                                                                    | 34 |
| Append  | dix 4: Een persoon toevoegen aan Hora Finita                                                                                                    | 35 |

# Introduction

This manual provides you with relevant information and explains the actions which you will do in Hora Finita. Please note that the diploma validation will be handled on the system: the PhD candidate will upload the necessary files, the Admissions Office will take action and will upload the resulting diploma validation letter into Hora Finita. Therefore, since your involvement is not needed in this procedure any longer, this manual does not provide information on that.

In Hora Finita, you receive emails asking you to perform actions. The only exception is logging into the system to:

- find out if there are appointment supervisor forms that need processing
- send reminders to committee members who did not send their evaluations before the deadline

Before explaining which are the relevant emails and actions which you have to perform, familiarize yourself with your Dashboard by logging into Hora Finita using your email address: <u>https://horafinita.utwente.nl/</u>

There are 2 important features for you on the Dashboard a) the standard search box (1) and b) the 'Advanced search' option (2) at the left. The 'Advanced search' allows you to construct, store and apply filters. If you feel the need to have one built for you, please email the Support Office (<u>horafinita@utwente.nl</u>) at the TGS office. On <u>Appendix 2</u>, we explain how to run a filter which allows you to find out which PhDs are able to request a defence date.

| Phi  | ) projects           | T&SP elements      | Persons Mailings Qu          | ality care Suppo | rt                        |                      |                      | Logour moerc,                | 5.5.1      | /                    |
|------|----------------------|--------------------|------------------------------|------------------|---------------------------|----------------------|----------------------|------------------------------|------------|----------------------|
| 'hD  | projects PhD         | ) project registra | ations Interviews Check Doci | uments Te benoen | nen promotores            |                      |                      |                              |            |                      |
| Pł   | D proje              | ect - Iten         | ns page                      |                  |                           |                      |                      |                              |            |                      |
| PhD  | projects: 1 -        | 3 of 3             |                              |                  |                           |                      |                      |                              |            | 2                    |
| hD p | projects             |                    | ×]                           | ~                | specific details          |                      | v                    |                              | <b>O</b> A | dvanced sea          |
| -    | graduation<br>number | first names        | PhD student 1                | ▲ start          | planned PhD programme end | date of PhD ceremony | status               | UT research<br>institute     | faculty    | modified             |
| ø    |                      |                    | Test                         |                  |                           |                      |                      |                              |            |                      |
|      |                      | Maria              | TestPhD7, M E003108          | 22-03-2019       | 24-03-2023                |                      | research on schedule | Digital Society<br>Institute | BMS        | 25-03-20<br>15:37:01 |
|      |                      | Anna               | TestPhD1, A E002582          | 14-03-2019       | 14-03-2023                | 12-03-2020           | research on schedule |                              | BMS        | 22-03-20<br>15:27:33 |
|      |                      | Maria              | TestPhD6, M E003102          | 21-03-2019       | 21-03-2023                | 18-03-2020           | research on schedule |                              | BMS        | 22-03-20<br>15:20:22 |
|      |                      |                    |                              |                  |                           |                      |                      |                              |            |                      |
| ¢    |                      |                    |                              |                  | <1>                       |                      |                      |                              |            | More onti-           |

Next, you will find information about 9 steps in the process which are relevant to you. Note that your action is only required in 3 out of these 9 steps. The three steps which require your action are highlighted in yellow.

### Relevant information and actions needed

#### 1. Registration (this is for your information, REQUIRES ACTION FROM THE DEAN)

The Dean receives an email requesting the approval of the registration. You receive a copy of that email. The Dean is asked to check the (co)supervisor names and approve the registration in Hora Finita.

Note:

If no action is taken within 1 month, TGS will assume that the Dean has no objections. TGS will proceed to approve the registration and put a comment indicating that TGS approved on behalf of the Dean.

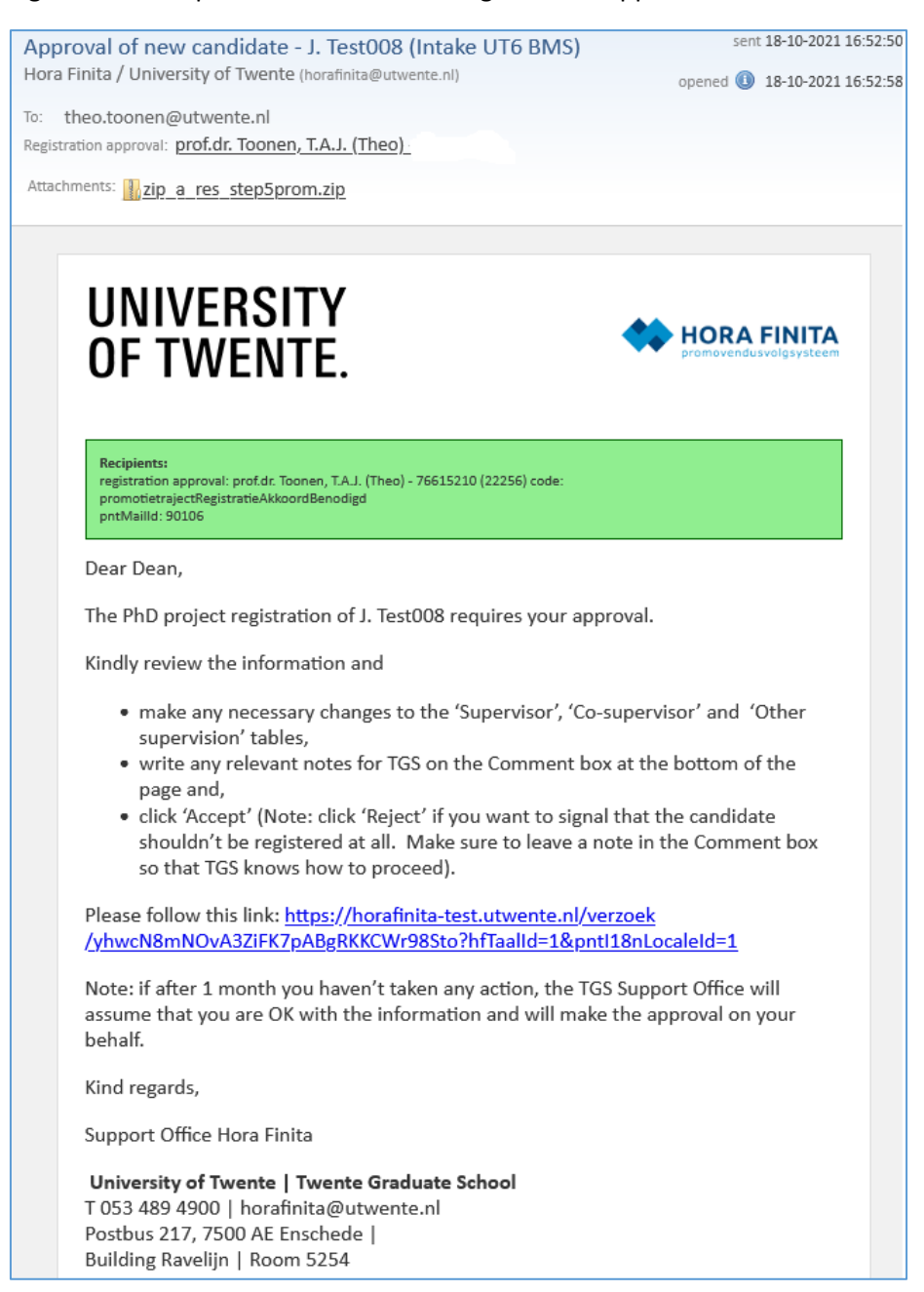

- The Dean clicks the link on the email to go into the Hora Finita registration page.

Below is a screen capture of the page the Dean will see. The red boxes highlight the relevant information.

 Boxes (1) and (2) contain important (research group name and contract type) information originating from AFAS so they are blocked for edits.

- The Dean can change the names of the supervisor(s) (3) which TGS typed based on information provided by the PhD. The Dean can also add more names. If there is any important information for TGS, it should be written in the Comment box (4). (Note: TGS staff will check any comments written after the Dean submits the approval)
- The 'Accept' button (5) has to be clicked to finalize the approval.
- If the Dean doesn't agree with the candidate being registered, the button 'Reject' should be clicked and an explanation written in the Comment box so that TGS staff know how to proceed.

| Home Open PhD project registration                                                         |                                                |                         |                                                        |                            |                                |   |
|--------------------------------------------------------------------------------------------|------------------------------------------------|-------------------------|--------------------------------------------------------|----------------------------|--------------------------------|---|
| Approval for the PhD pro                                                                   | oject of J. Test008                            |                         |                                                        |                            |                                |   |
|                                                                                            |                                                |                         |                                                        |                            |                                |   |
| PhD project registration                                                                   |                                                |                         |                                                        |                            |                                |   |
|                                                                                            |                                                |                         |                                                        |                            |                                |   |
| Listed below you can see the registration o                                                | f J. Test008. Your agreement is re             | quired in order to comp | lete the registration procedure.                       |                            |                                |   |
| Personal details                                                                           |                                                |                         | PhD project                                            |                            |                                |   |
| first names                                                                                | Juan                                           |                         | project description                                    |                            |                                |   |
| last name                                                                                  | Test008                                        |                         |                                                        |                            |                                |   |
| infix(es)                                                                                  |                                                |                         |                                                        |                            | li.                            |   |
| initials                                                                                   | J.                                             |                         | department                                             | Faculteit Behavioural, Man | agement and Soc                |   |
| title                                                                                      | mala                                           |                         | ut research institute                                  | industrial Engineering a E |                                |   |
| date of birth                                                                              | 19 10 1999                                     |                         | start date                                             | 18 10 2021                 |                                |   |
| telefoon1                                                                                  |                                                |                         | finishing date                                         | 17 10 2025                 |                                |   |
| telefoon2                                                                                  |                                                |                         | - Documents                                            |                            |                                |   |
| e-mail address                                                                             | a.l.montoya@utwente.nl                         |                         | joint/double degree agreeme                            | ıt                         |                                |   |
| conditions accepted                                                                        |                                                |                         | passport                                               | <⊋ Downl                   | oad (5 B)                      |   |
|                                                                                            |                                                |                         |                                                        |                            |                                |   |
|                                                                                            |                                                |                         | - Category                                             |                            |                                |   |
|                                                                                            |                                                |                         | Please provide as much deta                            | ils as possible.           |                                |   |
|                                                                                            |                                                |                         | type of phd contract                                   | 1a. Employe                | ed PhD candidate based on a 0. |   |
|                                                                                            |                                                |                         | specific details                                       | specific<br>1              | details                        |   |
|                                                                                            |                                                |                         |                                                        |                            |                                |   |
| <ul> <li>The previous education which the admission</li> </ul>                             | to the PhD track is based upon —               |                         | - Joint doctorate                                      |                            |                                |   |
| The PhD candidate is kindly asked to fill in<br>which the admission to the PhD track is ba | the details about the previous ed<br>sed upon. | ucation                 | joint / double / bi doctorate<br>external universities | <b>A</b> 1                 |                                |   |
| name of institution                                                                        | Benemerita Universidad Autónon                 | na de Puet              |                                                        |                            |                                |   |
| country                                                                                    | MEXICO                                         |                         |                                                        |                            |                                |   |
| faculty                                                                                    | Humanidades                                    |                         |                                                        |                            |                                |   |
| type of degree                                                                             | Foreign degree certificate                     |                         |                                                        |                            |                                |   |
| master degree                                                                              | C Download (11 KB)                             |                         |                                                        |                            |                                |   |
| certified translation                                                                      | C Download (5 B)                               |                         |                                                        |                            |                                |   |
| transcript of records                                                                      | C Download (5 B)                               |                         |                                                        |                            |                                |   |
| date of degree certificate                                                                 |                                                | 3                       | 3                                                      |                            |                                |   |
| - Supervisors                                                                              |                                                |                         |                                                        |                            |                                | 1 |
| rank hours monthly title person                                                            | Suffix affiliation                             |                         |                                                        | appointment email          | telephone profile url          |   |
| 1 1 A. testp                                                                               | rom1 BMS, Industria                            | I Engineering & Busine  | ss Information Systems                                 |                            | 8                              |   |
| - Co-supervisors                                                                           |                                                |                         |                                                        |                            |                                |   |
| rank monthly hours                                                                         | title nerson Suffix                            | affiliation             | annointment                                            | email telenhone            | nrofile url                    |   |
| No persons selected as co-supervisor.                                                      | une person sum                                 | unnation                | appointment                                            | citali (ciepitolie         | prome un                       |   |
|                                                                                            |                                                |                         |                                                        |                            |                                |   |
| Other supervision                                                                          |                                                |                         |                                                        |                            |                                | - |
| rank monthly hours                                                                         | itle nomen Cuffig                              | offiliation             | annaintmant                                            | amail talanhana            | profile usl                    |   |
| No nersons selected as daily supervisor                                                    | itte person sunix                              | anniadon                | appointment                                            | emai telephone             | prome un                       |   |
| The persons sereered as damy supervision                                                   |                                                |                         |                                                        |                            |                                |   |
|                                                                                            |                                                |                         |                                                        |                            |                                |   |
| - Comments                                                                                 |                                                |                         |                                                        |                            |                                |   |
| If you have any comments for the office er                                                 | nplovee or the PhD candidate, pl               | ease fill               |                                                        |                            |                                |   |
| them in below.                                                                             |                                                |                         |                                                        |                            |                                |   |
| remarks                                                                                    |                                                | 1                       |                                                        |                            |                                |   |
|                                                                                            |                                                |                         |                                                        |                            |                                |   |
|                                                                                            |                                                |                         |                                                        |                            |                                |   |
|                                                                                            |                                                |                         |                                                        |                            |                                |   |
|                                                                                            |                                                | li.                     |                                                        |                            |                                |   |
|                                                                                            |                                                |                         |                                                        |                            |                                |   |
| <u>-</u>                                                                                   |                                                |                         |                                                        |                            |                                |   |

#### 2. Appointment of supervisors (REQUIRES ACTION FROM YOU AND THE DEAN)

You log into Hora Finita to check whether there are new appointment supervisor forms which need processing. Our suggestion is that every 2 weeks, you print the forms which need to be processed and hand them over to the Dean. The Dean should tell you whether the names which appear on the form are fine or whether any names need to be changed or added.

Procedure for finding the names of PhDs who have appointment forms which need to be processed:

- Log in to Hora Finita with your email address (www.horafinita.utwente.nl)
- Click the 'Te Benoemen Promotores' tab (1)
- The list shows the candidates who have forms which need to be processed.
- <u>Don't click 'Documents'</u> (2), because that shows a list of all the documents available for all the PhDs of the Faculty (that list contains both processed and unprocessed documents).
- Instead, just click on the name of the particular PhD to go into the dossier (3).

|               |                                                                                                    |                                                                                                    |                                                                                                    |                                                                   |                                                                              | 👗 Log                   | gout Bc. Kroeze, B.B. 🛛 🔡 🚍 🛈 |
|---------------|----------------------------------------------------------------------------------------------------|----------------------------------------------------------------------------------------------------|----------------------------------------------------------------------------------------------------|-------------------------------------------------------------------|------------------------------------------------------------------------------|-------------------------|-------------------------------|
| Phi           | D projects Person                                                                                                    | ns Progress Mailings Qi                                                                                                    | uality assurance Support T&SP eler                                                                                                    | nents                                                             |                                                                              |                         |                               |
| PhD           | projects PhD proje                                                                                                    | ct registrations Check Docume                                                                                                    | nts PhD theses Te benoemen promotor                                                                                                    | es                                                                |                                                                              |                         |                               |
| Ve            | ereist form                                                                                                    | ele benoeming pro                                                                                                    | 1                                                                                                    |                                                                   |                                                                              |                         |                               |
| PhD           | ) projects: 1 - 18 of :                                                                                                    | 18                                                                                                    |                                                                                                    |                                                                   |                                                                              |                         |                               |
|               |                                                                                                    |                                                                                                    |                                                                                                    |                                                                   |                                                                              |                         |                               |
| Dit           | overzicht toont allk<br>criteria zijn als volg<br>• Bij het traject is<br>• Het document i<br>• Het is een loper<br>• Er is nog geen n | een promotietrajecten waarvan d<br>t:<br>een document geüpload van het<br>s niet afkomstig uit ProDoc (best<br>id traject, d.w.z. heeft geen statu<br>nail met de code "registratie.form | e formele benoeming van de promotor ve<br>soort "Appointment promotor"<br>Indsnaam als Doc-126486404.*), want di<br>s gestopt of (elders) gepromoveerd, maar<br>ele-benoeming-promotor.aan-promoven | reist is.<br>e zijn allemaal<br>de startdatum<br>dus" of "registi | al afgehandeld.)<br>is wel verstreken<br>ratie.formele-benoeming-promotor.aa | an-promotores" verzondi | en voor dit traject           |
|               |                                                                                                    |                                                                                                    |                                                                                                    |                                                                   |                                                                              |                         | Advanced search               |
| ~             | PhD project<br>number                                                                                                    | PhD student                                                                                                    | promotor 1                                                                                                    | qualifier                                                         | form. aanwz. promotor ontvangen                                              | PhD programme start     | planned PhD programme end*    |
| $\mathcal{P}$ |                                                                                                    |                                                                                                    |                                                                                                    |                                                                   |                                                                              |                         |                               |
|               | 88068                                                                                                    | (George) - 3                                                                                                    | prot.ar.ir.                                                                                                    | 21-09-2021                                                        | 07-10-2021                                                                   | 01-11-2020              | 31-12-2025                    |
|               | 88189                                                                                                    | (Tineke) -                                                                                                    | prof.dr.                                                                                                    | 26-08-2021                                                        | 22-09-2021                                                                   | 01-02-2021              | 31-01-2025                    |
|               | 87991                                                                                                    | (Fer)                                                                                                    | prof.dr.                                                                                                    | 21-01-2019                                                        | 22-06-2021                                                                   | 01-10-2020              | 15-12-2024                    |

Procedure for finding the appointment form of a particular PhD candidate:

#### - Next click the 'Documents' tab of the particular PhD candidate (4).

| Configuratie Gebruikers P<br>PhD projects PhD project registra | romotie Personen Mail Organisa<br>tions Specific details Financial support r | atie Opleidingen Interviews<br>equests Shared PhD tracks Te beno | Vragenlijsten Api Reports Log<br>emen promotores Deficiencies | Support                                                                               |   |
|----------------------------------------------------------------|------------------------------------------------------------------------------|------------------------------------------------------------------|---------------------------------------------------------------|---------------------------------------------------------------------------------------|---|
| PhD project of "Te<br>Test007, J E007519                       | st007, J E007519"                                                            |                                                                  |                                                               |                                                                                       | ۲ |
| General (Co)Supervisors Admi                                   | ission T&SP Manuscript Summaries                                             | Assessment Cum laude predicate                                   | PhD examining committee Ceremony                              | 4 Documents PhD checklist After track                                                 |   |
| - Appointment                                                  |                                                                              |                                                                  | Affiliation                                                   |                                                                                       |   |
| phd project number<br>personnel number<br>graduation number    | 88320                                                                        |                                                                  | faculty*<br>department<br>graduate school                     | Faculteit Behavioural, Management and V<br>Industrial Engineering & Business Infort X |   |
| archive number 2                                               |                                                                              |                                                                  | ut research institute                                         | Digital Society Institute V                                                           |   |
| phd student*                                                   | Test007, J E007519 🗱                                                         |                                                                  | research school                                               | Enter text to search                                                                  |   |
| appointment                                                    | No appointment was found                                                     |                                                                  | tgs program                                                   | ~                                                                                     |   |
| phd type according hr 🕕 🕕                                      |                                                                              |                                                                  | tgs program line                                              | ~                                                                                     |   |
| vsnu phd type                                                  | 1a. Employed PhD candidate based or V                                        |                                                                  | phd program                                                   | ~                                                                                     |   |
|                                                                | more personal data                                                           |                                                                  | hoop area                                                     |                                                                                       |   |
| - Funding                                                      |                                                                              |                                                                  | isced                                                         | Edit HOOP area / ISCED                                                                |   |
| fte*     funding source       1     1,00                       | subtype cash flow*                                                           | from* up to and including*                                       | Specific details                                              |                                                                                       |   |

- Next identify the document which is classified as 'Appointment of Promotor'.
- Click on the icon (5) to download the document.

| PhD projects Persons Progress Mailings Reports Support T&SP elements                                                                                                    |
|----------------------------------------------------------------------------------------------------|
| PhD projects PhD project registrations Check Documents Deficiencies PhD theses Te benoemen promotores                                                                    |
| PhD project of "Test007, J E007519"<br>Test007, J E007519                                                                                                    |
| The <u>PhD project 'Test007, J E007519'</u> has been updated.                                                                                                    |
| General (Co)Supervisors Admission T&SP Manuscript Summaries Assessment Cum laude predicate PhD examining committee Ceremony Documents PhD checklist After track          |
| - Documents                                                                                                    |
| Drag your documents to this frame, or Browse                                                                                                    |
|                                                                                                    |
| empty.bt empty.docx empty.bt                                                                                                    |
| omschrijving omschrijving lomschrijving                                                                                                    |
|                                                                                                    |
| Appointment of Promotor                                                                                                    |
|                                                                                                    |
| Save 🧐 Save 🤯 E-mail those involved Add R&O cycle interviews                                                                                                    |
| Deficiencies         Interviews         Portfolio items         Emails         Back         Login as Phd candidate         Login as supervisor         Share PhD project |

#### 3. Confirmation of appointment of supervisors (REQUIRES ACTION FROM YOU)

If necessary, you next you need to make any necessary changes to the names listed in the '(Co)Supervisor' tab. You need to **trigger the official confirmation email** to the PhD, and supervisor (CvP and the Dean are on the CC).

| 007, J                               | E007519                                                                                       | J E            | 007519                 |                                                           |                                     |                   |                                                                        |                                                           |                                           |
|--------------------------------------|-----------------------------------------------------------------------------------------------|----------------|------------------------|-----------------------------------------------------------|-------------------------------------|-------------------|------------------------------------------------------------------------|-----------------------------------------------------------|-------------------------------------------|
| PhDp                                 | roject 'Test007, J E007519' has b                                                             | een upd        | lated.                 |                                                           |                                     |                   |                                                                        |                                                           |                                           |
|                                      | 5a                                                                                            |                |                        |                                                           |                                     |                   |                                                                        |                                                           |                                           |
| ral [                                | ColSupervisors Admission T&SP                                                                 | Man            | uscript Summ           | naries Assessment                                         | Cum laude predicate PhD ex          | amining committee | Ceremony Doc                                                           | uments PhD check                                          | ist After track                           |
| se are l                             | the supervisors, co-supervisors and                                                           | others.        |                        |                                                           |                                     |                   |                                                                        |                                                           |                                           |
| erviso                               | 6                                                                                             |                |                        |                                                           |                                     |                   |                                                                        |                                                           |                                           |
| 1000                                 |                                                                                               |                |                        |                                                           |                                     | 1.000             | 0                                                                      |                                                           |                                           |
| rank                                 | UT stuff"                                                                                     |                | affiliatie             |                                                           |                                     | UT Faculty*       | enal                                                                   |                                                           |                                           |
|                                      | protional mans, c. w. (chwin)                                                                 | 50             | Universited river      | a, exo, indutoral trighee                                 | ing 6. Business information bystems | BMS               | v sanaroputven                                                         |                                                           | 6                                         |
|                                      |                                                                                               | 60             |                        |                                                           |                                     |                   |                                                                        |                                                           | D                                         |
|                                      |                                                                                               |                |                        |                                                           |                                     |                   |                                                                        |                                                           |                                           |
| uperv                                | lisors                                                                                        |                |                        |                                                           |                                     |                   |                                                                        |                                                           | 0                                         |
| rank                                 | UT staff*                                                                                     |                | attilatie              |                                                           |                                     | UT Faculty*       | 0 email                                                                | da ()                                                     |                                           |
| 1                                    | dr. Harms, R. (Rainer)                                                                        |                | Universiteit Twen      | te, BMS, Entrepreneurship,                                | Techonology, Managament             | 6MS               | v charmi@utwent                                                        |                                                           |                                           |
|                                      |                                                                                               | úisa           |                        |                                                           |                                     |                   | *                                                                      |                                                           |                                           |
|                                      |                                                                                               | íia.           |                        |                                                           |                                     |                   | ~                                                                      |                                                           |                                           |
| er mei<br>rank                       | mbers guidance team<br>Supervisor role*                                                       | UT state       | e<br>Sector particular | -                                                         | affiliation                         |                   | UT Faculty v                                                           | ** 0                                                      |                                           |
|                                      |                                                                                               |                |                        | tia (                                                     |                                     |                   | ×                                                                      | •                                                         |                                           |
|                                      |                                                                                               | Erme           | and to an experience   | (a                                                        |                                     |                   | *                                                                      | 0                                                         |                                           |
| nge of                               | (co)supervisors                                                                               |                |                        | - Mail to supervi                                         | sor reg, appointment                |                   | - Mail to PhD                                                          | (cc Dean & CvP) reg. a                                    | ppointment                                |
| d a em<br>ervisor<br>ervisor<br>I: - | all containing the composition of the sand co-supervisors to the Phd car s and co-supervisors | he<br>ididate, | the                    | Inform the supe<br>appointment.<br>Sent: -<br>Send e-mail | rvisors (not co-supervisors) abo    | ut their          | Inform the Pl<br>supervisors a<br>carbon copy.<br>Sent: -<br>Send e-ma | nD candidate about t<br>nd co-supervisors. Ti<br><b>8</b> | he appointment of<br>he dean will receive |
| merkin                               | gen m.b.t. promotores                                                                         |                |                        |                                                           |                                     |                   |                                                                        |                                                           |                                           |
|                                      |                                                                                               |                | 35                     |                                                           |                                     |                   |                                                                        |                                                           |                                           |
|                                      |                                                                                               | 9              | ,                      |                                                           | di.                                 |                   |                                                                        |                                                           |                                           |
| vidual                               | assessment of manuscript by super                                                             | visor[s]       |                        |                                                           |                                     | - Join            | ot assessment                                                          |                                                           |                                           |
|                                      | sor                                                                                           | date           | assessment             | motivatie                                                 | cum laude                           | 85                | isessment                                                              |                                                           |                                           |
| upervi                               |                                                                                               |                |                        |                                                           |                                     |                   |                                                                        |                                                           |                                           |

- Click the '(Co)Supervisor' tab (5a)

Make the necessary name changes (6). \*For details on how to add a person please see appendix 3.

Trigger the confirmation email to the supervisor (7). <u>Very important</u>: please make sure to write the date (11) mentioned in the appointment form on the confirmation email (see screen capture below). You will have to add that manually to the default email text. Click the 'Send' (12) button.
 'Which is the date I should type on the email?' (11). Use the date given by the PhD in the Appointment Form

(see Appointment Form example below).

- Trigger the confirmation email to the PhD (8). <u>Very important</u>: same procedure as on email to supervisor (don't forget to write the date mentioned in the appointment form).
- Write any important comments for CvP (9). For example, if the Dean checked the appointment form but did not agree with the changes and therefore, nothing got changed in Hora Finita.

- Make sure to Save (10) the changes at the end.
- Very important, if you made changes in the Co-Supervisor tab, you need to check the Interview tab. Interviews happening in the future need to show the new updated supervisory team composition (11).

IMPORTANT: if the confirmation emails aren't sent, the name of the PhD will not disappear from the 'Te Benoemen Promotores' list. Therefore, make sure to trigger the official confirmation emails.

Note: even if the Dean did not agree with the names listed in the appointment form and wants to keep the names which are already in Hora Finita, **triggering the official confirmation emails is important** so that it is clear that the form was analyzed and was processed.

| support room elements                                                      |                                                                                                    |
|----------------------------------------------------------------------------|----------------------------------------------------------------------------------------------------|
|                                                                            |                                                                                                    |
|                                                                            |                                                                                                    |
|                                                                            |                                                                                                    |
|                                                                            |                                                                                                    |
|                                                                            |                                                                                                    |
|                                                                            |                                                                                                    |
|                                                                            |                                                                                                    |
|                                                                            |                                                                                                    |
|                                                                            |                                                                                                    |
|                                                                            | - Attachments                                                                                                    |
|                                                                            |                                                                                                    |
| πom (name)<br>Hora Finita / University of Twente                           | Browse                                                                                                    |
| to (name)                                                                  |                                                                                                    |
| prof.dr.ir. Hans, E.W. (Erwin) (person)                                    |                                                                                                    |
| Add CC & BCC                                                               |                                                                                                    |
|                                                                            |                                                                                                    |
|                                                                            |                                                                                                    |
|                                                                            |                                                                                                    |
|                                                                            |                                                                                                    |
|                                                                            |                                                                                                    |
|                                                                            |                                                                                                    |
|                                                                            |                                                                                                    |
|                                                                            |                                                                                                    |
| 116                                                                        |                                                                                                    |
| - ab 2 -                                                                   |                                                                                                    |
|                                                                            |                                                                                                    |
| n.                                                                         |                                                                                                    |
| · · · · · · · · · · · · · · · · · · ·                                      |                                                                                                    |
| 11                                                                         |                                                                                                    |
| 11<br>tdated 18-10-2021 to appoint you as (co)supervisor for               |                                                                                                    |
| t dated 18-10-2021 to appoint you as (co)supervisor for                    |                                                                                                    |
| 11<br>t dated 18-10-2021 to appoint you as (co)supervisor for              |                                                                                                    |
| n.<br><b>11</b><br>t dated 18-10-2021 to appoint you as (co)supervisor for |                                                                                                    |
| n.<br><b>11</b><br>t dated 18-10-2021 to appoint you as (co)supervisor for |                                                                                                    |
| n.<br><b>11</b><br>t dated 18-10-2021 to appoint you as (co)supervisor for |                                                                                                    |
| 11<br>t dated 18-10-2021 to appoint you as (co)supervisor for              |                                                                                                    |
| 11<br>t dated 18-10-2021 to appoint you as (co)supervisor for              |                                                                                                    |
| 11<br>t dated 18-10-2021 to appoint you as (co)supervisor for              |                                                                                                    |
| 11<br>t dated 18-10-2021 to appoint you as (co)supervisor for              |                                                                                                    |
|                                                                            | from (name)<br>Hora Finita / University of Twente<br>to (name)<br>prof.dr.ir. Hans, E.W. (Enwin) (person) 🕋<br>Add CC & BCC |

|                                                                                                    | PhD SUPERVISOR(S)                                                                                                    |
|----------------------------------------------------------------------------------------------------|----------------------------------------------------------------------------------------------------|
| Having successfully passed the qualifier in accordance with                                                                                                    | h Article 15 of the University of Twente DhD Charter I the undersigned                                                                              |
| doctoral candidate,                                                                                                    | in Alloce 15 of the University of Ewente Find Unlatter, 1, the undersigne                                                                           |
| Surname                                                                                                    | First names (in full)                                                                                                    |
| Born on Day Month Year                                                                                                    | Date and place                                                                                                    |
| Provisional title of the dissertation/technical design :                                                                                                    | Signature                                                                                                    |
|                                                                                                    | _                                                                                                    |
|                                                                                                    | _                                                                                                    |
|                                                                                                    |                                                                                                    |
| request the Doctorate Board to:                                                                                                    |                                                                                                    |
| grant me formal admission to the doctoral programme; and                                                                                                    |                                                                                                    |
| <ul> <li>appoint the below-mentioned person(s) as supervisor in ac</li> </ul>                                                                                                    | cordance with Article 4 of the University of Twente Doctoral Regulations                                                                            |
| SUPERVISOR(S)                                                                                                    |                                                                                                    |
| Supervisor 1 (corresponding supervisor)                                                                                                    | Supervisor 2                                                                                                    |
| erterneer, (cenerteneng esterneer)                                                                                                    |                                                                                                    |
| Title and name                                                                                                    | Title and name                                                                                                    |
| Institution and faculty                                                                                                    | Institution and faculty                                                                                                    |
|                                                                                                    |                                                                                                    |
| Data                                                                                                    | Data                                                                                                    |
| Date                                                                                                    | Date                                                                                                    |
| Signature                                                                                                    | Signature                                                                                                    |
|                                                                                                    |                                                                                                    |
|                                                                                                    |                                                                                                    |
|                                                                                                    |                                                                                                    |
| I (we), the undersigned                                                                                                    |                                                                                                    |
| <ul> <li>accept to supervise the doctoral candidate,</li> </ul>                                                                                                    |                                                                                                    |
| request to appoint the below-mentioned persons as co-                                                                                                    | supervisors in accordance with Article 28 of the University of Twente                                                                               |
| <ul> <li>Doctoral Regulations and,</li> <li>declare to undertake to observe the stinulations of the l</li> </ul>                                                                                                    | Inversity of Twente Doctoral Regulations                                                                                                    |
|                                                                                                    |                                                                                                    |
|                                                                                                    |                                                                                                    |
| CO-SUPERVISOR(S)                                                                                                    | Title                                                                                                    |
| CO-SUPERVISOR(S) Title                                                                                                    |                                                                                                    |
| CO-SUPERVISOR(S) Title Name                                                                                                    | Name                                                                                                    |
| CO-SUPERVISOR(S) Title Name Institution and faculty                                                                                                    | Name                                                                                                    |
| CO-SUPERVISOR(S) Title Name Institution and faculty                                                                                                    | Name                                                                                                    |
| CO-SUPERVISOR(S) Title Name Institution and faculty                                                                                                    | Name                                                                                                    |
| CO-SUPERVISOR(S) Title Name Institution and faculty Notes:                                                                                                    | Name                                                                                                    |
| CO-SUPERVISOR(S) Title Name Institution and faculty Notes: 1. It is possible to appoint a maximum of one supervisor app                                                                                                    | Name     Institution and faculty     Institution and faculty                                                                                        |
| CO-SUPERVISOR(S) Title Name Institution and faculty Notes: 1. It is possible to appoint a maximum of one supervisor an of the Doctoral Regulations). In case the supervisory tear                                                                                   | Anne                                                                                                    |
| CO-SUPERVISOR(S) Title Name Institution and faculty Notes: 1. It is possible to appoint a maximum of one supervisor am of the Doctoral Regulations). In case the supervisory team a special request with the Doctorate Board by email to the Doctorate Regulations. | A two co-supervisors or two supervisors and one co-supervisor (Article 3 n needs to consist of more than three persons, the first promotor will pur |

#### 4. Note about TGS staff involvement in the handling of the appointment forms

TGS is no longer responsible for processing appointment forms. This means that the TGS Support Office will not make changes on the Co-Supervisor tab of Hora Finita. However, there are some situations in which TGS will support the process:

 a. If a PhD or supervisor emails an appointment supervisor form to TGS staff (instead of uploading it themselves), TGS staff will upload the form into Hora Finita. The form will then automatically appear in the 'Te Benoemen Promotores' list.

- b. If a PhD or supervisor sends an email to TGS staff asking for changes to be made to the supervisory team (ie. change of supervisors or co-supervisors) <u>before the qualifier interview has taken place</u>, TGS staff will tell the PhD or supervisor to email the management assistant of the Dean about the changes needed.
- c. If a PhD or supervisor sends an email to TGS staff asking for changes to be made to the supervisory team (ie. change of supervisors or co-supervisors) after the qualifier interview has taken place, TGS staff will tell the PhD or supervisor to fill in a new appointment supervisor form and to upload it via the link available in the Hora Finita email. TGS staff will resend the Hora Finita email to the PhD since most likely, the PhD already deleted the Hora Finita email.
- d. In all 3 cases explained before, if the PhD or supervisor mentioned that this is urgent, TGS staff will email the Dean's Management Assistant to signal that this seems urgent. TGS staff will put a note about this procedure being urgent in the comment box in the General tab.
- 5. Extra step: if the name of the 'first' supervisor got changed in the Co-Supervisor tab (i.e. the corresponding supervisor) (MAY REQUIRE ACTION FROM YOU)

You need to adjust the list of participants of the future annual interviews, otherwise the wrong person will receive the emails about planning of the annual interview and about the recording of the results of the annual interview.

- Click the 'Interviews' button (1)

| P              | hD                                                                                                    | pr                                   | oject of                                                  | 1                                           |                        |          |                          |               | n                                                       |                                         |                             |                |             |                                                                        |                  |                   |                            |                           | 0                      |
|----------------|----------------------------------------------------------------------------------------------------|--------------------------------------|-----------------------------------------------------------|---------------------------------------------|------------------------|----------|--------------------------|---------------|---------------------------------------------------------|-----------------------------------------|-----------------------------|----------------|-------------|------------------------------------------------------------------------|------------------|-------------------|----------------------------|---------------------------|------------------------|
| 6              | noral                                                                                                    |                                      | n)Supervisors                                             | Admission                                   | TRep                   | Man      | section C                | mmarias       | Accorrmont                                              | Cum lauda prodicata                     | DbD overnini                | na committoo   |             | romonu Doo                                                             | mont             | te Dk             | Debooklig                  | ) After tr                |                        |
| Ge             | nerai                                                                                                    | 100                                  | 0/50/21/015015                                            | Admission                                   | TOUSP                  | IVIANU   | iscript s                | ummanes       | Assessment                                              | cum laude predicate                     | PhD examini                 | ng committee   | Ce          | remony Doc                                                             | ument            | IS PI             | ID checklis                | After th                  | ICK                    |
| T              | nese                                                                                                    | are th                               | ne supervisors,                                           | , co-supervis                               | ors and o              | thers.   |                          |               |                                                         |                                         |                             |                |             |                                                                        |                  |                   |                            |                           |                        |
| - S            | uper                                                                                                    | visors                               | i                                                         |                                             |                        |          |                          |               |                                                         |                                         |                             |                |             |                                                                        |                  |                   |                            |                           |                        |
|                |                                                                                                    | rank                                 | UT staff*                                                 |                                             |                        |          | affiliatie               |               |                                                         |                                         |                             | UT Faculty*    | 0           | email                                                                  |                  |                   |                            |                           |                        |
|                | 1                                                                                                    | 1                                    | prof.dr.ir. Brem,                                         | G. (Gerrit) -                               |                        | *        | University of            | Twente, ET, B | Energy Technology                                       |                                         |                             | ET             | ~           | g.brem@utwente                                                         | .nl 🌀            |                   |                            |                           |                        |
|                | 2                                                                                                    |                                      | Enter text to sea                                         | arch                                        |                        |          |                          |               |                                                         |                                         |                             |                | ~           |                                                                        | 0                |                   |                            |                           |                        |
|                | 3                                                                                                    |                                      | Enter text to sea                                         | arch                                        |                        | <b>_</b> |                          |               |                                                         |                                         |                             |                | ~           |                                                                        | 0                |                   |                            |                           |                        |
|                |                                                                                                    | nonde                                |                                                           |                                             |                        |          |                          |               |                                                         |                                         |                             |                |             |                                                                        |                  |                   |                            |                           |                        |
| - (            | u-su                                                                                                    | pervis                               | 5015                                                      |                                             |                        |          |                          |               |                                                         |                                         |                             |                |             |                                                                        |                  |                   |                            |                           |                        |
|                |                                                                                                    | rank                                 | UT staff*                                                 |                                             |                        |          | affiliatie               |               |                                                         |                                         |                             | UT Faculty*    | 0           | email                                                                  |                  |                   |                            |                           |                        |
|                | 1                                                                                                    | 1                                    | dr. Shahi, M. (N                                          | /lina) -                                    |                        | *        | University of            | Twente, ET, B | Energy Technology                                       |                                         |                             | ET             | ~           | m.shahi@utwent                                                         | e.nl             | 0                 |                            |                           |                        |
|                | 2                                                                                                    | 2                                    | dr.ir. Mahmoudi,                                          | , A. (Amir) -                               |                        | *        | University of            | Twente, ET, B | Energy Technology                                       |                                         |                             | ET             | ~           | a.mahmoudi@ut                                                          | vente.n          |                   | \$                         |                           |                        |
|                | 3                                                                                                    |                                      |                                                           |                                             |                        |          |                          |               |                                                         |                                         |                             |                | ~           |                                                                        |                  | 0                 |                            |                           |                        |
| - 0            | ther                                                                                                    | mem                                  | bers guidance                                             | team                                        |                        |          |                          |               |                                                         |                                         |                             |                |             |                                                                        |                  |                   |                            |                           |                        |
|                |                                                                                                    |                                      |                                                           |                                             |                        |          |                          |               |                                                         |                                         |                             |                |             |                                                                        |                  |                   |                            |                           |                        |
|                |                                                                                                    | rank                                 | Supervisor role*                                          |                                             |                        | UT stat  | ff*                      |               |                                                         | affiliation                             |                             |                | U           | T Faculty                                                              |                  |                   |                            |                           |                        |
|                | 1                                                                                                    |                                      |                                                           |                                             | ~                      | Enter    | fext to searc            | h             |                                                         |                                         |                             |                |             | ~                                                                      | 0                |                   |                            |                           |                        |
|                | 2                                                                                                    |                                      |                                                           |                                             | ~                      |          |                          |               | 1996.<br>                                               |                                         |                             |                |             | ~                                                                      | 0                |                   |                            |                           |                        |
|                | 3                                                                                                    |                                      |                                                           |                                             | ~                      |          |                          |               | (2mit)                                                  |                                         |                             |                |             | ~                                                                      | 9                |                   |                            |                           |                        |
| - 0            | hang                                                                                                    | ge of (                              | co)supervisors                                            |                                             |                        |          |                          | 1             | Mail to supervis                                        | or reg. appointment                     |                             |                |             | Mail to PhD                                                            | (cc De           | an & C            | vP) reg. ap                | pointment                 |                        |
| Se<br>su<br>Se | end a<br>iperv<br>iperv<br>ent: -<br>Ser                                                                                                    | i emai<br>risors<br>risors<br>nd e-m | il containing th<br>and co-superv<br>and co-superv<br>ail | ne composition<br>risors to the F<br>risors | on of the<br>Phd candi | date, 1  | the                      | Ir<br>a<br>Si | nform the super<br>ppointment.<br>ent: -<br>Send e-mail | rvisors (not co-superv                  | isors) about the            | eir            |             | Inform the Pł<br>supervisors a<br>carbon copy.<br>Sent: -<br>Send e-ma | nD car<br>nd co- | ndidate<br>-super | e about the<br>visors. The | e appointm<br>dean will i | ent of the<br>eceive a |
| - 0            | PhD project of *       *         General (CO/Supervisor Admission TESP Manuscript Summaries Assessment Carn laude predicate PhD examining committee Ceremony         These are the supervisors, co-supervisors and others.         • supervisor         ************************************ |                                      |                                                           |                                             |                        |          |                          |               |                                                         |                                         |                             |                |             |                                                                        |                  |                   |                            |                           |                        |
|                |                                                                                                    |                                      |                                                           |                                             |                        |          |                          |               |                                                         | l.                                      |                             |                |             |                                                                        |                  |                   |                            |                           |                        |
| -1             | ndivi                                                                                                    | dual a                               | issessment of r                                           | manuscript b                                | y supervis             | sor(s)   |                          |               |                                                         |                                         |                             | — Joir         | it ass      | essment                                                                |                  |                   |                            |                           |                        |
|                | sup<br>pro                                                                                                    | erviso<br>f.dr.ir.                   | or<br>Brem, G. (Ger                                       | rrit) -                                     | (                      | late     | assessme                 | nt moti       | ivatie                                                  | cum laude<br>no                         |                             | as<br>da       | sessi<br>te | ment                                                                   |                  |                   |                            |                           |                        |
| De             | Sav<br>ficier                                                                                                    | ve (<br>ncies                        | s <b>1</b> Save                                           | e 🍣 D<br>Portfolio                          | elete<br>items         | E-ma     | il those invo<br>ails Ba | olved         | Add R&O cycle i<br>ogin as Phd canc                     | interviews Genera<br>didate Login as su | ie documents<br>pervisor Sh | are PhD projec | t           |                                                                        |                  |                   |                            |                           |                        |

### - Open only future interviews by double clicking the line? (2)

| hD   | projects PhD                                                         | project registrations                                                  | Specific details Financial support requests Shared PhD                                                                                                    | ) tracks Te benoemen prom                                                                               | otores Deficie          | ncies Exceptions                                                                                             |                                       |                                                                                                    |
|------|----------------------------------------------------------------------|------------------------------------------------------------------------|----------------------------------------------------------------------------------------------------|----------------------------------------------------------------------------------------------------|-------------------------|----------------------------------------------------------------------------------------------------|---------------------------------------|----------------------------------------------------------------------------------------------------|
|      |                                                                      |                                                                        | interviews                                                                                                    |                                                                                                    |                         |                                                                                                    |                                       | ۲                                                                                                    |
| ro   | gress interviev                                                      | /s: 1 - 4 of 1                                                         |                                                                                                    |                                                                                                    |                         |                                                                                                    |                                       |                                                                                                    |
|      |                                                                      |                                                                        |                                                                                                    |                                                                                                    |                         |                                                                                                    |                                       |                                                                                                    |
| lter | for:                                                                 |                                                                        | ~                                                                                                    |                                                                                                    |                         |                                                                                                    |                                       |                                                                                                    |
|      |                                                                      |                                                                        |                                                                                                    |                                                                                                    |                         |                                                                                                    |                                       |                                                                                                    |
| ~    | date                                                                 | <ul> <li>taken place</li> </ul>                                        | VSNU PhD type                                                                                                    | type of interview                                                                                       | result                  | primary promotor                                                                                             | faculty                               | modified                                                                                                    |
| 2    | date                                                                 | ▼ taken place                                                          | VSNU PhD type                                                                                                    | type of interview                                                                                       | result                  | primary promotor                                                                                             | faculty                               | modified                                                                                                    |
|      | date<br>01-03-2023                                                   | ▼ taken place                                                          | VSNU PhD type<br>1a. Employed PhD candidate based on a 0.8-1.0 FTE                                                                                                    | type of interview Annual interview year 3                                                               | result                  | primary promotor                                                                                             | faculty<br>ET                         | modified<br>10-06-2020 09:03:36                                                                                      |
|      | date<br>01-03-2023<br>16-02-2022                                     | <ul> <li>taken place</li> <li>yes</li> </ul>                           | VSNU PhD type<br>1a. Employed PhD candidate based on a 0.8-1.0 FTE<br>1a. Employed PhD candidate based on a 0.8-1.0 FTE                                                                                                    | type of interview Annual interview year 3 Annual interview year 2                                       | result                  | primary promotor<br>prof.dr.ir. G. Brem<br>prof.dr.ir. G. Brem                                               | faculty<br>ET<br>ET                   | modified<br>10-06-2020 09:03:36<br>06-07-2022 09:12:59                                                               |
|      | date<br>01-03-2023<br>16-02-2022<br>10-02-2021                       | <ul> <li>taken place</li> <li>yes</li> <li>yes</li> </ul>              | VSNU PhD type<br>1a. Employed PhD candidate based on a 0.8-1.0 FTE<br>1a. Employed PhD candidate based on a 0.8-1.0 FTE<br>1a. Employed PhD candidate based on a 0.8-1.0 FTE                                                      | type of interview<br>Annual interview year 3<br>Annual interview year 2<br>Qualifier                    | result 2 Positive       | primary promotor<br>prof.dr.ir. G. Brem<br>prof.dr.ir. G. Brem<br>prof.dr.ir. G. Brem                        | faculty<br>ET<br>ET<br>ET             | modified<br>10-06-2020 09:03:36<br>06-07-2022 09:12:59<br>02-06-2022 13:16:07                                        |
|      | date<br>01-03-2023<br>16-02-2022<br>10-02-2021<br>10-06-2020         | <ul> <li>taken place</li> <li>yes</li> <li>yes</li> <li>yes</li> </ul> | VSNU PhD type<br>1a. Employed PhD candidate based on a 0.8-1.0 FTE<br>1a. Employed PhD candidate based on a 0.8-1.0 FTE<br>1a. Employed PhD candidate based on a 0.8-1.0 FTE<br>1a. Employed PhD candidate based on a 0.8-1.0 FTE | type of interview<br>Annual interview year 3<br>Annual interview year 2<br>Qualifier<br>Intake          | result<br>2<br>Positive | primary promotor<br>prof.dr.ir. G. Brem<br>prof.dr.ir. G. Brem<br>prof.dr.ir. G. Brem<br>prof.dr.ir. G. Brem | faculty<br>ET<br>ET<br>ET<br>ET<br>ET | modified<br>10-06-2020 09:03:36<br>06-07-2022 09:12:59<br>02-06-2022 13:16:07<br>10-06-2020 09:04:01                 |
|      | date<br>01-03-2023<br>16-02-2022<br>10-02-2021<br>10-06-2020<br>of 1 | <ul> <li>taken place</li> <li>yes</li> <li>yes</li> <li>yes</li> </ul> | VSNU PhD type<br>1a. Employed PhD candidate based on a 0.8-1.0 FTE<br>1a. Employed PhD candidate based on a 0.8-1.0 FTE<br>1a. Employed PhD candidate based on a 0.8-1.0 FTE<br>1a. Employed PhD candidate based on a 0.8-1.0 FTE | type of interview<br>Annual interview year 3<br>Annual interview year 2<br>Qualifier<br>Intake<br>≤ 1 ≥ | Positive                | primary promotor<br>prof.dr.ir. G. Brem<br>prof.dr.ir. G. Brem<br>prof.dr.ir. G. Brem<br>prof.dr.ir. G. Brem | faculty<br>ET<br>ET<br>ET<br>ET       | modified<br>10-06-2020 09:03:36<br>06-07-2022 09:12:59<br>02-06-2022 13:16:07<br>10-06-2020 09:04:01<br>More options |
|      | date<br>01-03-2023<br>16-02-2022<br>10-02-2021<br>10-06-2020<br>of 1 | <ul> <li>taken place</li> <li>yes</li> <li>yes</li> <li>yes</li> </ul> | VSNU PhD type<br>1a. Employed PhD candidate based on a 0.8-1.0 FTE<br>1a. Employed PhD candidate based on a 0.8-1.0 FTE<br>1a. Employed PhD candidate based on a 0.8-1.0 FTE<br>1a. Employed PhD candidate based on a 0.8-1.0 FTE | type of interview<br>Annual interview year 3<br>Annual interview year 2<br>Qualifier<br>Intake<br>\$12  | result 2 Positive       | primary promotor<br>prof.dr.ir. G. Brem<br>prof.dr.ir. G. Brem<br>prof.dr.ir. G. Brem<br>prof.dr.ir. G. Brem | faculty<br>ET<br>ET<br>ET<br>ET<br>ET | modified<br>10-06-2020 09:03:36<br>06-07-2022 09:12:59<br>02-06-2022 13:16:07<br>10-06-2020 09:04:01<br>Mere option  |

- Click the 'edit' button of the supervisor box (3)

| ogress interviews Discussion types Interview type                 | documents Results Participant role:              | 5             |                              |            |            |                 |          |   |
|-------------------------------------------------------------------|--------------------------------------------------|---------------|------------------------------|------------|------------|-----------------|----------|---|
| Results and Development in<br>6-02-2022 - Annual interview year 2 | terview - Annual inte                            | erview yea    | r 2                          |            |            |                 |          |   |
| esults and Development interview                                  |                                                  |               |                              |            |            |                 |          |   |
| Agreement                                                         |                                                  | – Pro         | perties                      |            |            |                 |          |   |
| date* [16] 02 2022                                                | 31                                               | ph            | d project*                   |            |            | *               |          |   |
| preliminary date () 16 02 2022                                    | 31                                               | erview year 2 | ~                            |            |            |                 |          |   |
| time 14:00                                                        | result                                           |               |                              |            |            |                 |          |   |
| location Microsoft Teams                                          | meeting                                          | comments      |                              |            |            |                 |          |   |
| discussion taken place                                            | s have approved the date                         |               |                              |            |            | 11              |          |   |
| reminder sent                                                     | ent                                              | da            | te submitted                 |            |            |                 |          |   |
| afterwards reminder sent 🛛 🝈 📝 reminder se                        | ent                                              | cre           | ated                         | 10-06-2020 |            |                 |          |   |
| submit reminder sent 💿 📃 reminder se                              | ent                                              | mo            | modified 06-07-2022 09:12:59 |            |            |                 |          |   |
| Participants                                                      |                                                  | — Арр         | roval by TGS                 |            |            |                 |          |   |
| Pro                                                               | f.dr.ir. Brem. G. (Gerrit)                       |               | UT staff                     |            | assessment | assessment date | comments |   |
| phd candidate sup                                                 | ervisor                                          | 1             | TGS, - E003664               | 8          | ~          |                 |          | 6 |
| edit delete 3 edi                                                 | delete                                           |               | Request review               | Sent:      |            |                 |          |   |
|                                                                   |                                                  |               | Approve interview            |            |            |                 |          |   |
| Dr.i<br>co-s<br>edi                                               | r. Mahmoudi, A. (Amir)<br>supervisor<br>t delete | as            | sessment                     |            |            |                 |          |   |
| Add participant Add default participants                          |                                                  |               |                              |            |            |                 |          |   |
| and a setting of the setting                                      |                                                  |               |                              |            |            |                 |          |   |

- Click the 'ut staff' box to change the name (4)
- Click 'Update' to save the change (5)

| Step 3           |                                      |   |
|------------------|--------------------------------------|---|
| ut staff         | 4 prof.dr.ir. Brem, G. (Gerrit) -    | * |
| interview*       | 16-02-2022 - Annual interview year 2 | * |
| participant role | Supervisor                           | ~ |

#### 6. PhD Ceremony Date (this is only for your information)

You receive an email to inform you that the ceremony date has been set.

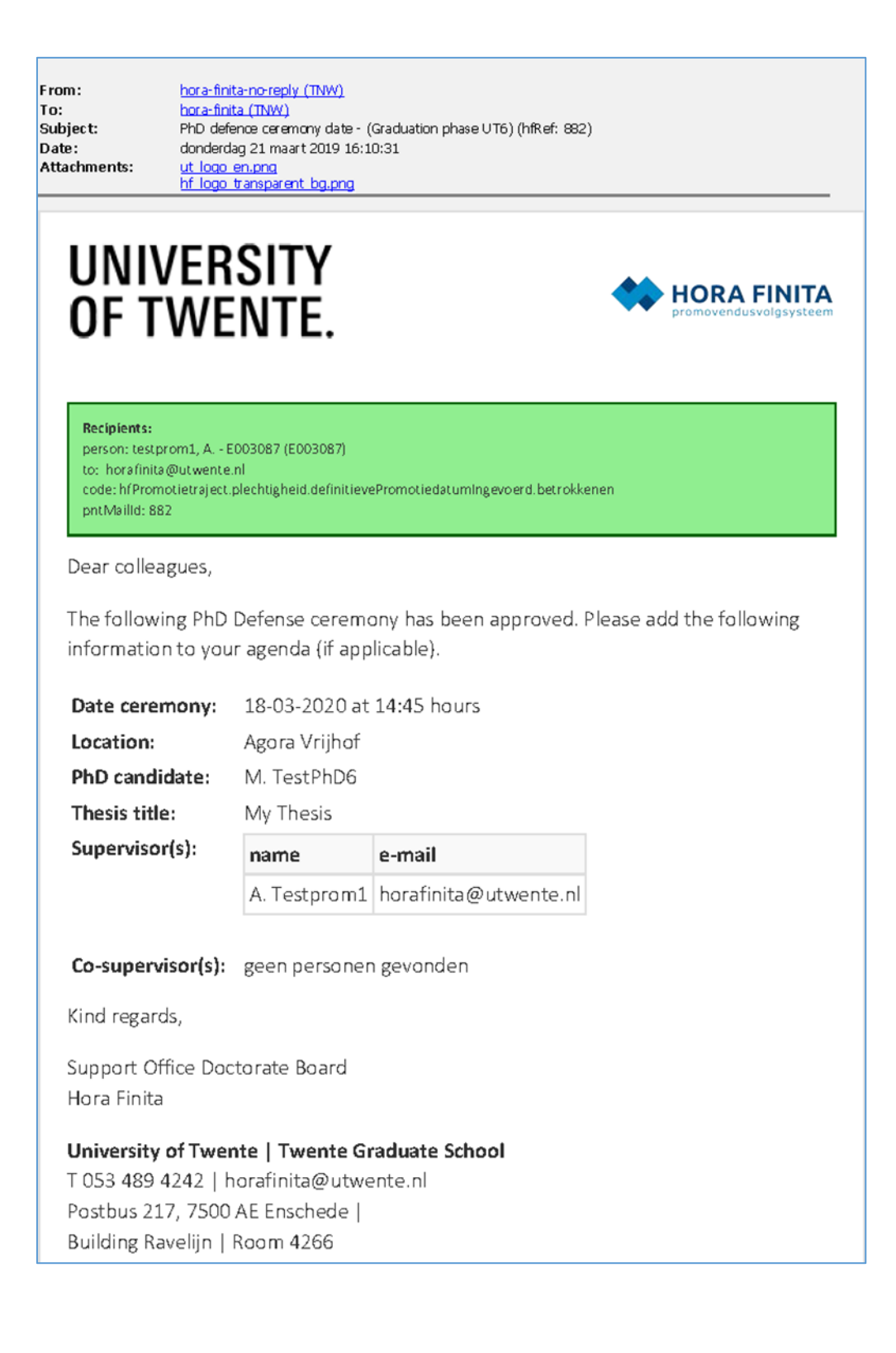

7. Proposal for graduation committee request (this is only for your information) The supervisor is asked to make the committee composition proposal.

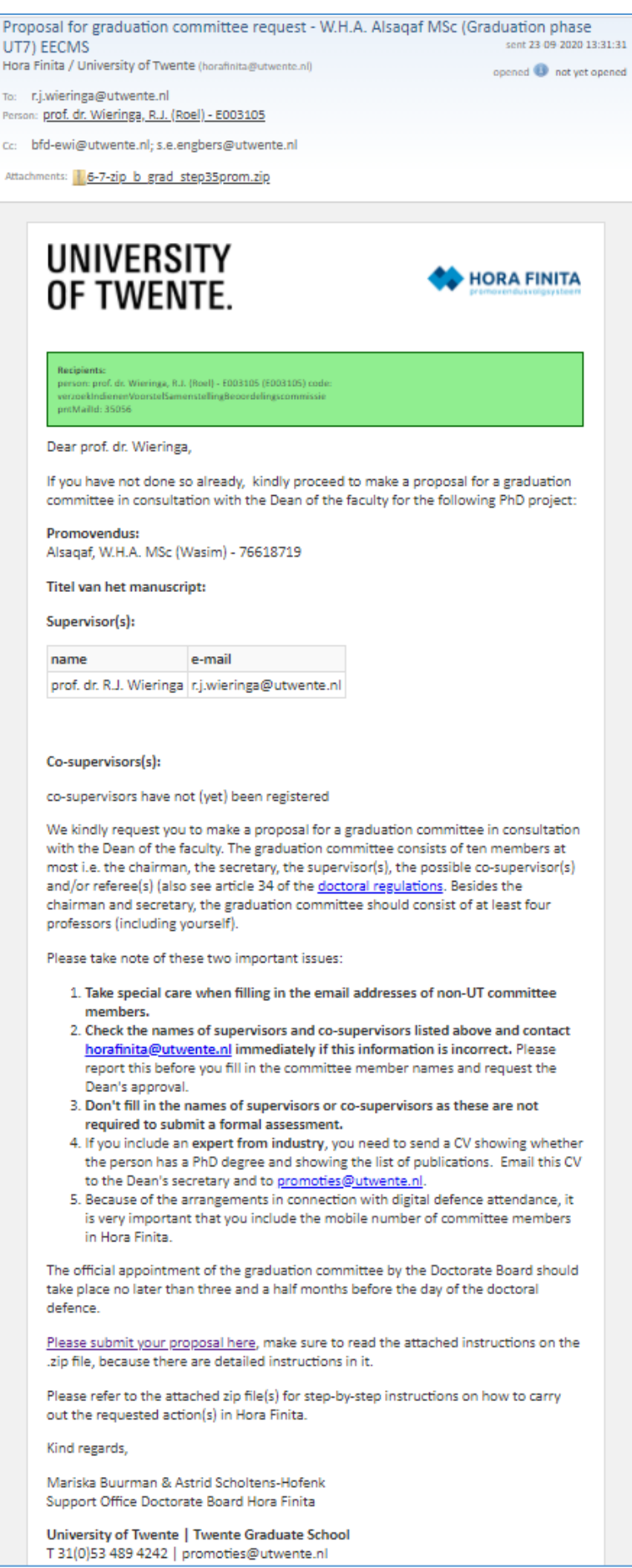

# 8. Request for the Dean to approve the graduation committee composition (this is only for your information, REQUIRES ACTION FROM THE DEAN)

The Dean receives an email in which (s)he is asked to approve the graduation committee composition. Afterwards, CvP will also approve the graduation committee composition. After these steps are done, the graduation committee members will be asked to evaluate the manuscript. The Dean should not make the approval if there is no defence date on the system. This information can be found in the Ceremony tab.

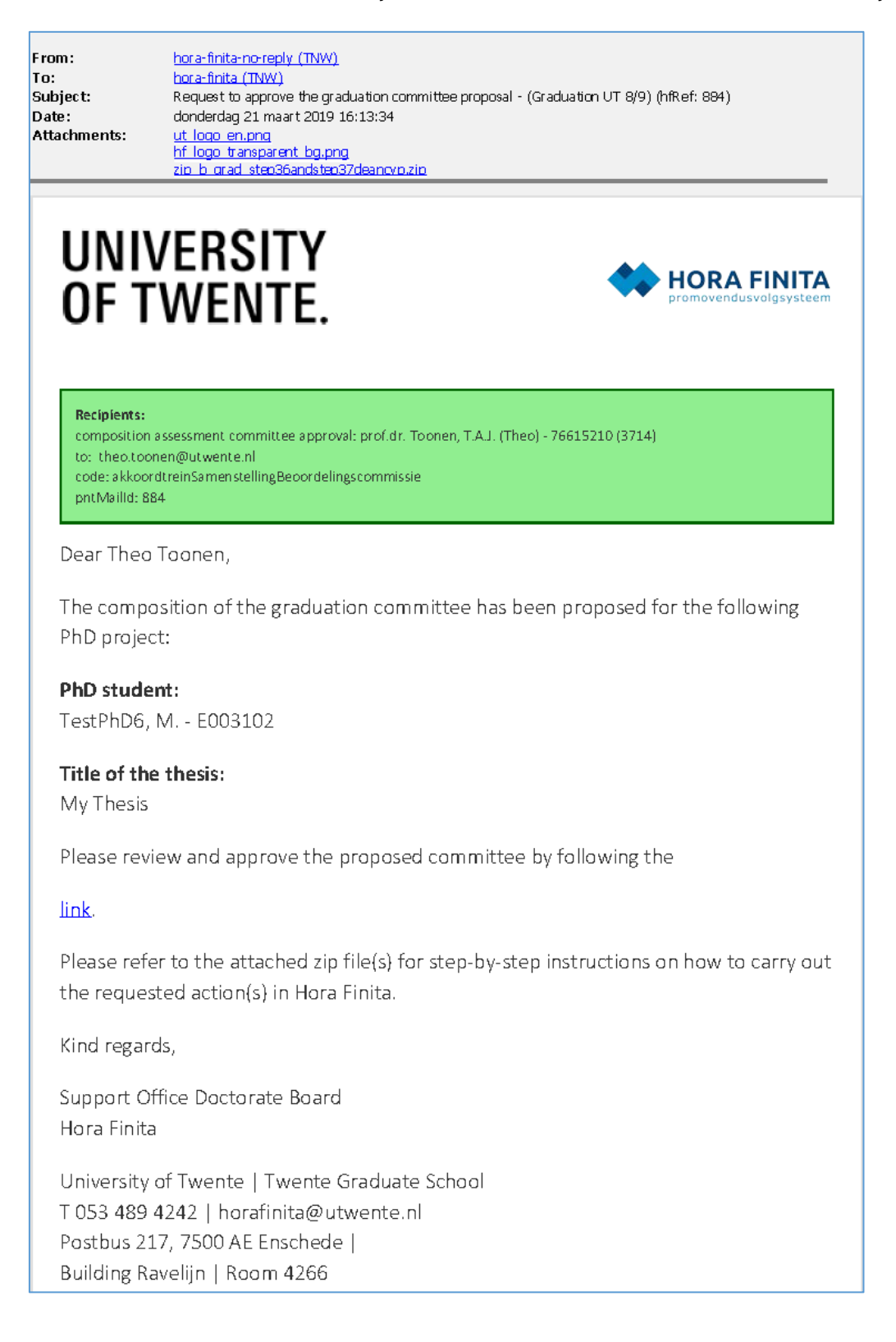

#### 9. Approval of manuscript by supervisor (this is only for your information)

This email is for you to be aware that the manuscript has been approved by the promotor. If the committee composition has been approved by the Dean and CvP, the committee will be contacted and asked to assess it.

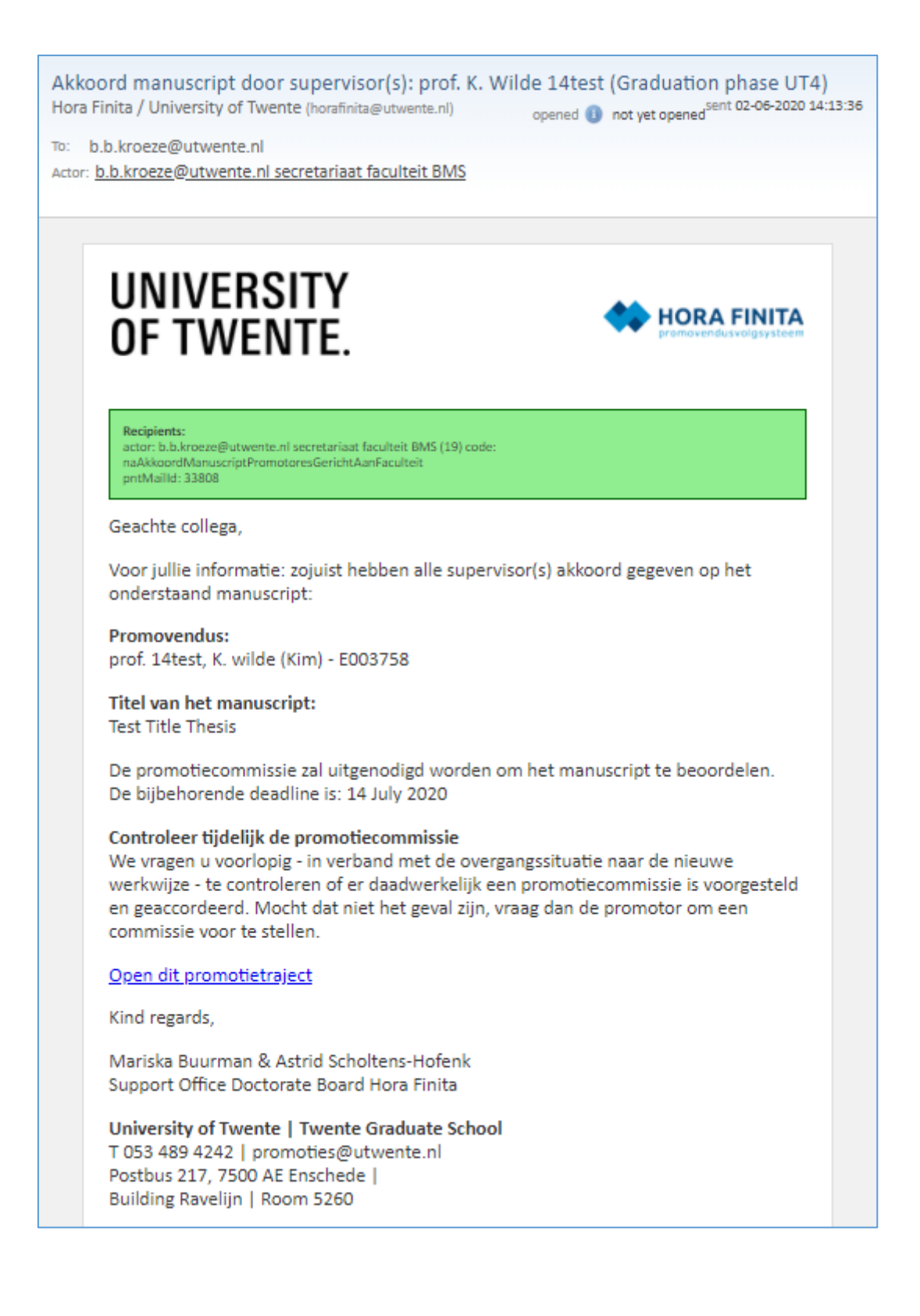

# 10. Deadline for submission of assessments by graduation committee members (this is only for your information)

The PhD receives an email about the deadline for the submission of the assessments by the graduation committee members. You should note this date down because you have to log into Hora Finita to send reminders. The reminder procedure is explained in step 7.

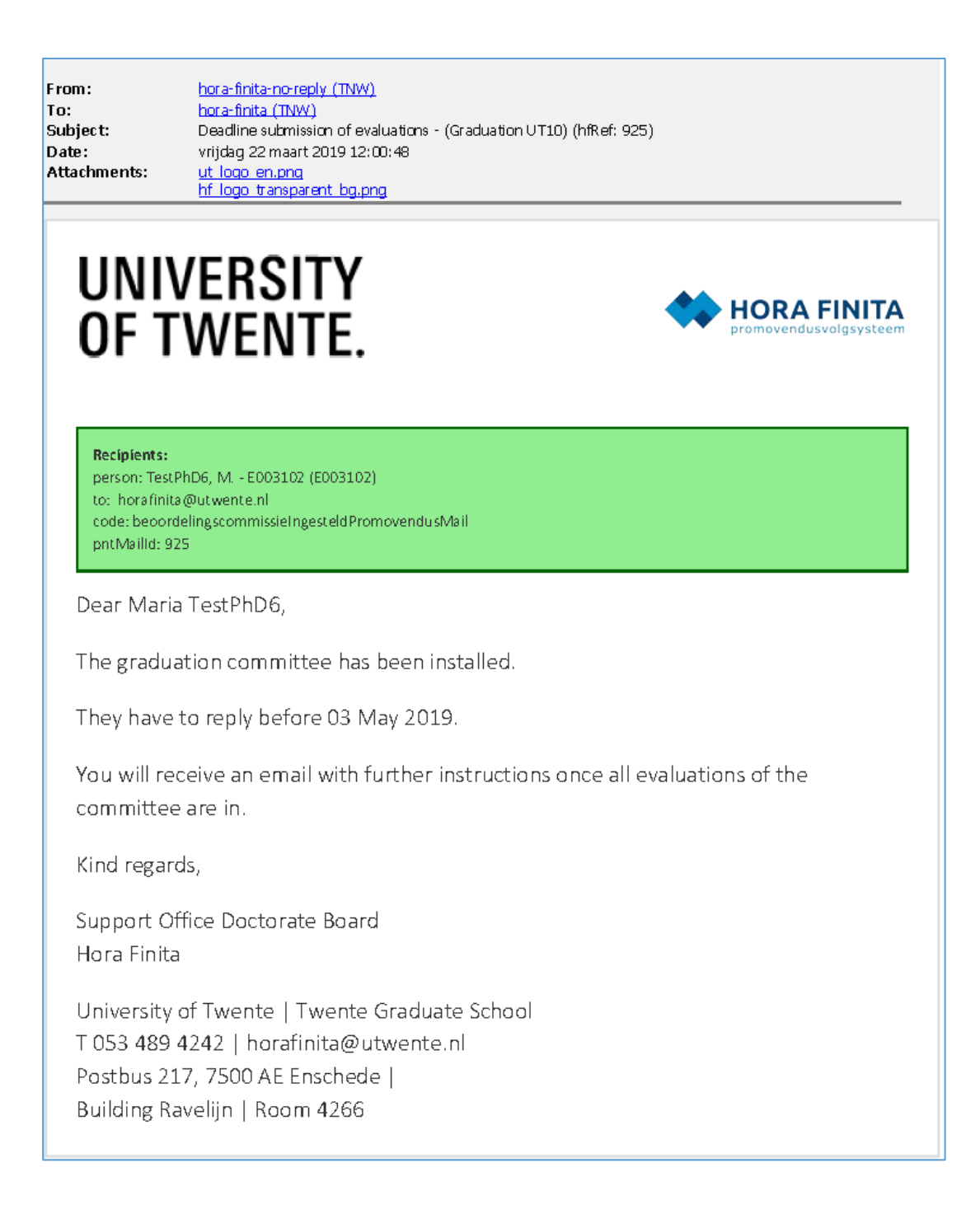

#### 11. Pending graduation committee assessments' check (REQUIRES YOUR ACTION).

After all graduation committee members submitted their assessments, you will receive an email informing you that all the evaluations are in. Therefore, if you did not receive such email it means that there are pending assessments so you need to check and send a reminder to those who did not submit it yet.

- Log in to Hora Finita using this URL: <u>https://horafinita.utwente.nl/</u>
- Write the surname of the PhD candidate in the "PhD STUDENT" search box (1) and hit "ENTER".
- Click on the PhD candidate's name (2).

| ems page               |                                                                                  |                                                                                             |                                                                                                    |                                                                                                    |                                                                                                    |                                                                                                    |                                                                                                    |
|------------------------|----------------------------------------------------------------------------------|---------------------------------------------------------------------------------------------|----------------------------------------------------------------------------------------------------|----------------------------------------------------------------------------------------------------|----------------------------------------------------------------------------------------------------|----------------------------------------------------------------------------------------------------|----------------------------------------------------------------------------------------------------|
|                        |                                                                                  |                                                                                             |                                                                                                    |                                                                                                    |                                                                                                    |                                                                                                    |                                                                                                    |
|                        |                                                                                  |                                                                                             |                                                                                                    |                                                                                                    |                                                                                                    |                                                                                                    |                                                                                                    |
| ~                      |                                                                                  | specific details                                                                            |                                                                                                    | v                                                                                                    |                                                                                                    | () A                                                                                                    | dvanced sean                                                                                                    |
| s PhD student          | * start                                                                          | planned PhD programme end                                                                   | date of PhD ceremony                                                                                                    | status                                                                                                    | UT research<br>Institute                                                                                                    | faculty                                                                                                    | modified                                                                                                    |
| PhD1 Test, J E002837 2 | 12-02-2019                                                                       | 12-02-2023                                                                                  | 04-02-2020                                                                                                    | research on schedule                                                                                                    | Digital Society<br>Institute                                                                                                    | BMS                                                                                                    | 13-02-2019<br>16:45:37                                                                                                    |
| PhD100, - E002854      | 19-02-2019                                                                       | 19-02-2023                                                                                  |                                                                                                    | research on schedule                                                                                                    |                                                                                                    | BMS                                                                                                    | 19-02-2019<br>11:17:20                                                                                                    |
|                        |                                                                                  |                                                                                             |                                                                                                    |                                                                                                    |                                                                                                    |                                                                                                    | >                                                                                                    |
|                        | es PhD student<br>phd1 1<br>PhD1 Test, <i>L</i> - E002837 2<br>PhD100, - E002854 | es PhD student * start<br>phD1 Test, J E002837 2 12-02-2019<br>PhD100, - E002854 19-02-2019 | PhD student         start         planned PhD programme end           phd1         1         1         1           PhD1 Test, L - E002837         2         12-02-2019         12-02-2023           PhD100, - E002854         19-02-2019         19-02-2023 | PhD student         * start         planned PhD programme end         date of PhD ceremony           phd1         1         1         1         04-02-2020           PhD1Test, J E002837         2         12-02-2019         12-02-2023         04-02-2020           PhD100, - E002854         19-02-2019         19-02-2023         04-02-2020 | es PhD student + start planned PhD programme end date of PhD ceremony status<br>phd1 1 1 1 1 2-02-2019 12-02-2023 04-02-2020 research on schedule<br>PhD100, - E002854 19-02-2019 19-02-2023 04-02-2020 research on schedule | es PhD student phd1<br>PhD1 Test, J E002837 2 12-02-2019 12-02-2023 04-02-2020 research on schedule 1900 programme end date of PhD ceremony status UT research institute 1900 programme end date of PhD ceremony status UT research institute 1900 programme end date of PhD ceremony end to end to end | PhD student     * start     planned PhD programme end     date of PhD ceremony     status     UT research<br>institute     faculty       phd1     1     1     1     1     1     1     1     1     1     1     1     1     1     1     1     1     1     1     1     1     1     1     1     1     1     1     1     1     1     1     1     1     1     1     1     1     1     1     1     1     1     1     1     1     1     1     1     1     1     1     1     1     1     1     1     1     1     1     1     1     1     1     1     1     1     1     1     1     1     1     1     1     1     1     1     1     1     1     1     1     1     1     1     1     1     1     1     1     1     1     1     1     1     1     1     1     1     1     1     1     1     1     1     1     1     1     1     1     1     1     1     1     1     1     1     1     1     1     1     1     1 |

#### Go to the "ASSESSMENT" tab (3).

| hD project of "i                                                                                                    | r. drs. PhD0, J E00284                               | 3"                                   |                                             |                                   |                |
|----------------------------------------------------------------------------------------------------|------------------------------------------------------|--------------------------------------|---------------------------------------------|-----------------------------------|----------------|
| drs. PhD0, J E002843                                                                                                    |                                                      |                                      |                                             |                                   |                |
|                                                                                                    |                                                      | 3                                    |                                             |                                   |                |
| eneral (Co)Supervisors A                                                                                                    | dmission T&SP Manuscript Summa                       | ries Assessment Cum laude predicate  | PhD examining committee Cerem               | ony Documents PhD check           | ist After trac |
| Appointment                                                                                                    |                                                      |                                      | Affiliation                                 |                                   |                |
| phd project number                                                                                                    | 87175                                                |                                      | faculty*                                    | Faculteit Behavioural, Managem    | ent and        |
| personnel number                                                                                                    | E002843                                              |                                      | department                                  | Industrial Engineering & Business | informa 🗙      |
| graduation number                                                                                                    |                                                      |                                      | graduate school                             | Twente Graduate School            | ~              |
| archive number 2                                                                                                    |                                                      |                                      | ut research institute                       | Digital Society Institute         | ~              |
| phd student*                                                                                                    | ir. drs. PhD0, J E002843                             | 6                                    | research school                             | Enter text to search              | 64             |
| appointment                                                                                                    | Er is geen aanstelling gevonden                      |                                      | tgs program                                 |                                   | ~              |
| phd type according hr                                                                                                    | 0                                                    |                                      | tgs program line                            |                                   | ~              |
| vsnu phd type                                                                                                    | 1. PhD candidate with employee status 1              | r                                    | hoop area                                   |                                   | ~              |
|                                                                                                    | more personal data                                   |                                      |                                             |                                   |                |
| Funding                                                                                                    |                                                      |                                      | Specific details                            |                                   |                |
| , entening                                                                                                    |                                                      |                                      | specific details *                          |                                   |                |
| fte * funding source                                                                                                    | cash flow * fro                                      | m * up to and including *            | 1                                           | [V] O                             |                |
| 1 1,0                                                                                                    |                                                      |                                      |                                             |                                   |                |
| Data concerning PhD project                                                                                                    |                                                      |                                      | Joint doctorate                             |                                   |                |
| onen concerning rino project                                                                                                    |                                                      |                                      | joint / double / bi doctorate               | O Double Doctorate                |                |
| phd programme start                                                                                                    | 1 02 2019                                            |                                      |                                             | O Joint doctorate                 |                |
| programme end                                                                                                    | 1 02 2023 📰                                          |                                      |                                             | No joint / double / bi doo        | torate         |
| success rate by end O                                                                                                    |                                                      |                                      | associated university                       | Enter text to search              | 60             |
|                                                                                                    |                                                      |                                      | contactpersoon                              | Enter text to search              | 60             |
| Status                                                                                                    |                                                      |                                      | defense                                     | UT                                |                |
| current status                                                                                                    |                                                      |                                      |                                             | partner                           |                |
|                                                                                                    |                                                      |                                      | degree certificates                         | UT                                |                |
| research on schedule                                                                                                    | n schedule                                           |                                      |                                             | partner                           |                |
| <ul> <li>research on schedule</li> <li>✓</li> <li>✓<!--</td--><td></td><td>aiectregistratie is omgezet naar een</td><td></td><td></td><td></td></li></ul> |                                                      | aiectregistratie is omgezet naar een |                                             |                                   |                |
| <ul> <li>esearch on schedule</li> <li>11-02-2019 research o<br/>Automatis</li> </ul>                                                                                                    | ch status op schema, omdat de promotiet              |                                      | - Academic Integrity Code                   |                                   |                |
| <ul> <li>Presearch on schedule</li> <li>11-02-2019 research of<br/>Automatis<br/>promotieti</li> </ul>                                                                                                    | ch status op scherna, orndat de promotiet<br>raject. |                                      | <ul> <li>Academic Integrity Code</li> </ul> |                                   |                |
| research on schedule     11-02-2019 research o     Automatis     promotiet                                                                                                    | ch status op schema, omdat de promotiet<br>raject.   |                                      | Academic Integrity Code                     | 0                                 |                |
| esearch on schedule     intervention     intervention     intervention     intervention     intervention     intervention     intervention                                                                                                    | ch status op schema, omdat de promotiet<br>raject.   |                                      | Academic Integrity Code                     | 0 🗆                               |                |

- Check the "ASSESSMENT COMMITTEE" table (4) to identify who hasn't submitted the evaluation.
  - Go to the "REMIND MEMBERS OF THE ASSESSMENT COMMITTEE" section (5).

-

| omoti           | ietraject v                              | an "PhD7                             | Test                  | J E0021                                 | 83"                                   |                         |                     |              |                                                |                                                         |                                         |
|-----------------|------------------------------------------|--------------------------------------|-----------------------|-----------------------------------------|---------------------------------------|-------------------------|---------------------|--------------|------------------------------------------------|---------------------------------------------------------|-----------------------------------------|
| 7 Test, J       | E002183 - Thesis to                      | est                                  |                       |                                         |                                       |                         |                     |              |                                                |                                                         |                                         |
| meen            | Co)Promotores 1                          | celatine T&SP                        | Manue                 | crint Samenvatti                        | Beoordelir                            | Cum laud                | Promotier           | ommissie     | Plechtieheld Doc                               | menten Promotiecher                                     | klist Na promoti                        |
| Voorstel b      | eoordelingscomm                          | issie                                | 1110170               |                                         | -Berr                                 | . Contractor            | - The second second |              | The second second                              |                                                         | and the promote                         |
| n ondersta      | and tekstveld staar                      | de eventueel vo                      | orgesteld             | e beoordelingscom                       | missieleden door o                    | le eerste pron          | otor.               |              |                                                |                                                         |                                         |
| titel           |                                          | commissielid                         |                       | Suffix                                  | affiliatie                            |                         | aanstelling         |              | e-mail                                         | opmerkingen                                             |                                         |
| 1 2             |                                          | K. PROM1 test<br>K. PROM2 test       |                       |                                         | TNW<br>BMS                            |                         |                     |              | horafinita@utwente.ni<br>horafinita@utwente.ni |                                                         |                                         |
| 3 4             |                                          | K. PROM3 test<br>T. PhO1             |                       |                                         | TNW<br>BMS                            |                         |                     |              | horafinita@utwente.nl<br>horafinita@utwente.nl |                                                         |                                         |
| 5 6             |                                          | T. PhD1<br>T. PhD1                   |                       |                                         | 8MS<br>8MS                            |                         |                     |              | horafinita@utwente.nl<br>horafinita@utwente.nl |                                                         |                                         |
| voorzitter      | prof.dr.ir. Hily                         | genkamp, J.W.M. (                    | Hans) - 76            | 42                                      |                                       |                         |                     |              |                                                |                                                         |                                         |
| amenstellin     | ng beoordelingsco                        | mmissie akkoord                      | en                    |                                         |                                       |                         |                     |              |                                                |                                                         |                                         |
| eronder sta     | an de personen di                        | e de samenstellin<br>akkoord noteert | g van de              | beoordelingscomm                        | issie moeten accor                    | deren.<br>ok er dan aan | om de volgen        | de in de rii | uit te nodieen door or                         | de knop "Samenstellinge                                 | n Indianan tar                          |
| ntrole" te k    | dikken.                                  | annound noteen i                     | intractio e           | en van de onderste                      | ande personen, de                     | tik et Garraan          | on de vogen         | se in se nj  | un te nouigen door of                          | ve knop samensteninge                                   | ir indiretieti ver                      |
| persoon         |                                          | beoordeling                          | dat                   | um beoordeling type a                   | akkoord                               | opmerkingen             |                     | 0            |                                                |                                                         |                                         |
| 1 prof.dr       | ir Hilgenkamp, J.W.M.                    | K Goedgekee                          | eo 🗸 br               | 01-2019 14:27:04 decas                  | n faculteit                           |                         |                     | 0            |                                                |                                                         |                                         |
| 2 Doctor        | are board, + E002170                     | Goedgeke                             | nd [w] 09-            | 11-2019 14:28:42 colleg                 | e voor promoties                      |                         |                     | 9            |                                                |                                                         |                                         |
| amenstelling    | g indienen ter controle                  | i i                                  |                       |                                         |                                       |                         |                     |              |                                                |                                                         |                                         |
| Beoordeli       | ingscommissie                            |                                      |                       |                                         |                                       |                         |                     |              | Nieuwe be                                      | oordelingsronde                                         |                                         |
|                 |                                          |                                      |                       |                                         |                                       | Overnemer               | van:                | ~            | Klik op de o                                   | nderstaande knop om een                                 | nieuwe ronde te                         |
| rang            | persoon *                                |                                      | voorzitter            | datum beoordeling                       | beoordeling                           | top 5%                  | ontbonder           |              | starten. Alle<br>wel bewaar                    | e huidige beoordelingen w<br>d als snapshot in een PDF. | orden geleegd, ma<br>Zo kunnen ze later |
| 1 1             | PROM1 Test, K                            | -E002184 🗰                           |                       | 09 01 2019 🗊                            | Goedgekeurd                           | ⊖ ja<br>● nee           | nee                 | •            | nog geraad                                     | pleegd kunnen worden.                                   |                                         |
| 2 2             | PROM2 Test, K                            | -E002187 🞇                           |                       | 09 01 2019 🔳                            | Goedgekeurd 🐱                         | O ja                    | nee                 |              | Start nies                                     | we ronde                                                |                                         |
| 3 3             | PROM3 Test, K                            | -E002188 🕱                           |                       | 09 01 2019                              | Goedgekeurd                           | O ja                    | nee                 |              |                                                |                                                         |                                         |
|                 | PhD1 T . E00                             | 2157                                 |                       | 00.01.2010                              | Condonakeurd Ive                      | O ja                    |                     |              | 4                                              |                                                         |                                         |
|                 |                                          |                                      |                       | 05 01 2015                              | Goedgekeurd 🔽                         | • nee<br>O ja           | nee                 |              |                                                |                                                         |                                         |
| 3 5             | PhD1, 1 E00.                             | 2157                                 |                       | 09 01 2019                              | Goedgekeurd M                         | nee                     | nee                 | • 16         |                                                |                                                         |                                         |
| 6 6             | PhD1, T, - E00                           | 2157 🗶                               |                       |                                         | ×                                     | O nee                   | nee                 | 0 10         |                                                |                                                         |                                         |
| 7               | Typ hier om te z                         | oeken 🦾                              |                       |                                         | ×                                     | O nee                   | nee                 | 0            |                                                |                                                         |                                         |
| decaan          | prof.dr.ir. Hil                          | genkamp, J.W.I 🗯                     | ~                     |                                         |                                       |                         |                     |              |                                                |                                                         |                                         |
| itnodiging      | tot beoordeling n                        | aar beoordelings                     | commissi              | e                                       |                                       | Rapp                    | el leden beoo       | rdelingsco   | missie                                         |                                                         |                                         |
| De hierond      | ler vermelde datun                       | n geeft aan wann                     | eer de uit            | nodiging naar de b                      | eoordelingscommi                      | sie Klik                | op de mailbut       | ton om ee    | n rappel mail te op te :                       | tellen en te versturen naa                              | r leden van de                          |
| is verstuure    | d.                                       |                                      |                       |                                         |                                       | beo                     | ordelingscom        | ssie die no  | g niet hebben gereage                          | erd.                                                    |                                         |
| Stuur mail      | 00                                       |                                      | 00 01                 | 2010                                    |                                       | St                      | uur mail            |              | 0 00                                           | 01 0010                                                 |                                         |
| renzonaen       | op                                       | 0                                    | 09 01                 | 2019                                    |                                       | dea                     | dline               |              | 20                                             | 02 2019 1                                               |                                         |
|                 |                                          |                                      |                       |                                         |                                       | rap;                    | elleren op          |              | 0 06                                           | 02 2019                                                 |                                         |
| Bernedal        | la anna an an Iorda - a Iorda            | de audaut                            |                       |                                         |                                       |                         |                     |              |                                                |                                                         |                                         |
| I secondeli     | agordalia-                               | via hat many                         | ot beats              | anordaald                               | uan opdaretened                       |                         | ad one see cla      | doorded      | in much Het man                                | int is another state                                    | niam akkened                            |
| Nadat Inde      | r lid van de heored                      | elinescommiscie                      | het mare              | scrint heaft har or                     | leeld worden de ee                    | inclused Bealling       | even die het e      | Indoordee    | I dienen te awen                               | Ar is Recollegence of a rule                            | nem akkooro.                            |
|                 | tan ue beobro                            | Besoninitizale                       |                       | and the second                          | i i i i i i i i i i i i i i i i i i i |                         | - sen ure net e     | -nasion dele | and the Bevent                                 |                                                         |                                         |
| kkoorden        |                                          |                                      |                       |                                         |                                       |                         |                     |              |                                                |                                                         |                                         |
| Onderstaa       | nde gegevens worr                        | len automatisch                      | door het              | systeem gevuld.                         |                                       |                         |                     |              |                                                |                                                         |                                         |
| • De l<br>• Het | beoordeling van he<br>titelblad wordt be | t manuscript wor                     | dt bepaa<br>t College | ld a.d.h.v. de beoor<br>voor Promoties. | delingen van de be                    | oordelingscon           | nmissie.            |              |                                                |                                                         |                                         |
| Akkoord         |                                          | Reportelies                          |                       |                                         | Datum                                 |                         | Reporteald          | oor          |                                                | merkineen                                               |                                         |
| Akkoord n       | nanuscript                               | o coor o cling                       |                       |                                         |                                       |                         | savoraceid o        |              | U,                                             |                                                         |                                         |
| Akkoord ti      | itelblad                                 |                                      |                       |                                         |                                       |                         |                     |              |                                                |                                                         |                                         |
|                 |                                          |                                      |                       |                                         |                                       |                         |                     |              |                                                |                                                         |                                         |

Click on the "SEND EMAIL" button (5). Note that if you want to avoid asking graduation committee members to submit evaluations during holidays, you can change the deadline yourself.

Automatically the system shows those committee members who haven't reacted. You can add text to the email draft if you want to.

#### 12. Evaluation submission by all committee members (REQUIRES YOUR ACTION).

You receive an email saying that all evaluations are in. You make a check to determine if you need to a) reject the round of assessments if 2 or more committee members rejected the manuscript or b) simply trigger the next email to tell the PhD that the manuscript was accepted.

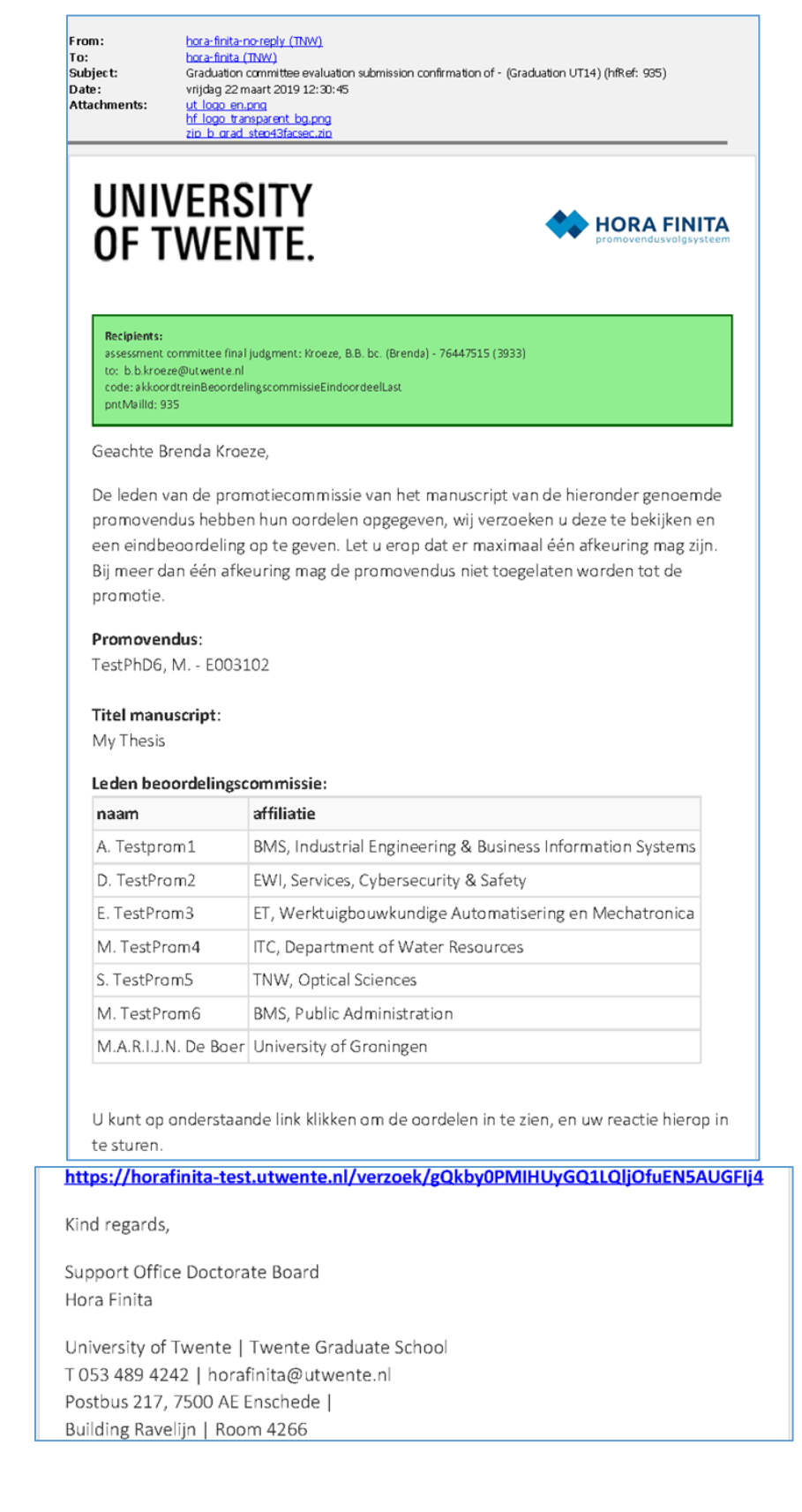

- Click on the link in the email.
- Check the assessments (1).

- Go to "YOUR ASSESSMENT" and set the assessment (2) to 'approved' if all committee members gave positive evaluations. If there are more than 2 rejections, you have to 'rejected' it. However, if there is 1 rejection, you should get in contact with the Dean and the supervisor to find out whether their final decision is to set the assessment to approved or rejected.
- Click "SUBMIT" (3).

| Assessment committee co                    | onclusion review                 |                                                                  | 🛔 Logout Kroeze, B.B. (Brenda) - 76447515 🛛 🖼 |
|--------------------------------------------|----------------------------------|------------------------------------------------------------------|-----------------------------------------------|
| Assessment committee co                    | onclusion review                 |                                                                  |                                               |
| equest                                     |                                  |                                                                  |                                               |
| The assessment committee members have give |                                  |                                                                  |                                               |
| PhD project                                | en their opinion on the followir | ng PhD trajectory. Please review their findings and give your ad | lvice on this.                                |
| first supervisor                           |                                  |                                                                  |                                               |
| phd candidate                              |                                  |                                                                  |                                               |
| faculty                                    |                                  |                                                                  |                                               |
| title manuscript                           |                                  |                                                                  |                                               |
|                                            |                                  |                                                                  | .11                                           |
| file of thesis                             | lownload (17 KB)                 |                                                                  |                                               |
| Assessment supervisor                      |                                  |                                                                  |                                               |
| supervisor ass                             | essment motivation dat           | e motivation                                                     |                                               |
| Apr                                        | roved 12-12-2018                 |                                                                  |                                               |

#### If you reject the assessment, go to Appendix 1.

After the assessments are approved, continue with the following:

The names of the graduation committee need to be copied to another table in Hora Finita.

- Log in to Hora Finita with your email address (www.horafinita.utwente.nl)
- Write the surname of the PhD student under the "PhD STUDENT" search box (4) and hit "ENTER".
- Click on the PhD student's name (5).

| PhD      | ) projects           | T&SP elements      | Persons Mailings          | Qual  | ity care Suppo  | rt                        |                      |                      |                              |         | 10.                    |
|----------|----------------------|--------------------|---------------------------|-------|-----------------|---------------------------|----------------------|----------------------|------------------------------|---------|------------------------|
| PhD      | projects PhD         | ) project registra | ations Interviews Check I | locur | nents Te benoen | en promotores             |                      |                      |                              |         |                        |
| Ph       | D proie              | ect - Iten         | is page                   |       |                 |                           |                      |                      |                              |         |                        |
| PhD      | projects: 1 -        | 2 of 2             | Tel Rectangille Silo      |       |                 |                           |                      |                      |                              |         |                        |
|          |                      |                    |                           |       |                 |                           |                      |                      |                              |         |                        |
| PhD p    | rojects              |                    | ×                         |       | ~               | specific details          |                      | ~                    |                              | 0 A     | dvanced search         |
|          | graduation<br>number | first names        | PhD student               |       | start           | planned PhD programme end | date of PhD ceremony | status               | UT research<br>institute     | faculty | modified               |
| P        | 1                    |                    | phd1                      | 4     |                 |                           |                      |                      |                              |         |                        |
|          |                      | Jan                | PhD1 Test, J E002837      | 5     | 12-02-2019      | 12-02-2023                | 04-02-2020           | research on schedule | Digital Society<br>Institute | BMS     | 13-02-2019<br>16:45:37 |
|          |                      |                    | PhD100, - E002854         |       | 19-02-2019      | 19-02-2023                |                      | research on schedule |                              | BMS     | 19-02-2019<br>11:17:20 |
| <        |                      |                    |                           |       |                 |                           |                      |                      |                              |         | >                      |
| Page 1 d | of 1                 |                    |                           |       |                 | $\leq 1 \geq$             |                      |                      |                              |         | More options *         |
| New      | PhD track            | new registratio    | n                         |       |                 |                           |                      |                      |                              |         |                        |

#### - Go to the "PhD EXAMINING COMMITTEE" tab.

| 613. F1100, 1. COLOTS                                                                                                    |                                                                                                    |                             |                       |                                                                                                    |                                                                                                    |                                                     |         |
|----------------------------------------------------------------------------------------------------|----------------------------------------------------------------------------------------------------|-----------------------------|-----------------------|----------------------------------------------------------------------------------------------------|----------------------------------------------------------------------------------------------------|-----------------------------------------------------|---------|
|                                                                                                    |                                                                                                    |                             |                       | 6                                                                                                    |                                                                                                    |                                                     |         |
| eneral (Co)Supervisors Adn                                                                                                    | nission T&SP Manuscript Su                                                                                                    | mmaries Assessment          | t Cum laude predicate | PhD examining committee Cerem                                                                                                    | ony Documents                                                                                                    | S PhD checklist After                               | track   |
| Appointment                                                                                                    |                                                                                                    |                             |                       | Affiliation                                                                                                    |                                                                                                    |                                                     |         |
| phd project number                                                                                                    | 87175                                                                                                    |                             |                       | faculty*                                                                                                    | Faculteit Behavi                                                                                                    | oural, Management and                               | 1       |
| personnel number                                                                                                    | E002843                                                                                                    |                             |                       | department                                                                                                    | Industrial Engine                                                                                                    | ering & Business Informa 📕                          |         |
| graduation number                                                                                                    |                                                                                                    |                             |                       | graduate school                                                                                                    | Twente Graduate                                                                                                    | e School 🗸                                          | í .     |
| archive number 2                                                                                                    |                                                                                                    |                             |                       | ut research institute                                                                                                    | Digital Society In                                                                                                    | stitute                                             | i .     |
| phd student*                                                                                                    | ir. drs. PhD0, J E002843                                                                                                    | ×                           |                       | research school                                                                                                    | Enter text to sear                                                                                                    | ch 🦾                                                |         |
| appointment                                                                                                    | Er is geen aanstelling gevonden                                                                                                    | ~                           |                       | tgs program                                                                                                    |                                                                                                    | v                                                   | 1       |
| phd type according hr                                                                                                    |                                                                                                    |                             |                       | tgs program line                                                                                                    |                                                                                                    | v                                                   |         |
| vsnu phd type                                                                                                    | 1. PhD candidate with employee statu                                                                                                    | is T 🗸                      |                       | hoop area                                                                                                    |                                                                                                    | ~                                                   | i -     |
|                                                                                                    | more personal data                                                                                                    |                             |                       |                                                                                                    |                                                                                                    |                                                     |         |
| unding                                                                                                    |                                                                                                    |                             |                       | Specific details                                                                                                    |                                                                                                    |                                                     |         |
| unuing                                                                                                    |                                                                                                    |                             |                       | and to detail a                                                                                                    |                                                                                                    |                                                     |         |
| fte * funding source                                                                                                    | cash flow *                                                                                                    | from *                      | up to and including * | special orders                                                                                                    |                                                                                                    |                                                     |         |
| 1 1,0                                                                                                    | V V                                                                                                    |                             |                       |                                                                                                    |                                                                                                    | Reality (                                           |         |
|                                                                                                    |                                                                                                    |                             |                       |                                                                                                    |                                                                                                    |                                                     |         |
|                                                                                                    |                                                                                                    |                             |                       | Joint doctorate                                                                                                    |                                                                                                    |                                                     |         |
| Data concerning PhD project                                                                                                    |                                                                                                    |                             |                       | Joint doctorate                                                                                                    | 00.44.0                                                                                                    |                                                     |         |
| Data concerning PhD project<br>phd programme start                                                                                                    | 02 2019                                                                                                    |                             |                       | Joint doctorate                                                                                                    | O Double Do                                                                                                    | ctorate                                             |         |
| Data concerning PhD project<br>phd programme start 11<br>planned phd 11                                                                                                    | 02 2019 <b>F</b><br>02 2023 <b>F</b>                                                                                                    |                             |                       | Joint doctorate                                                                                                    | O Double Do                                                                                                    | ctorate<br>prate                                    |         |
| Data concerning PhD project<br>phd programme start<br>planned phd<br>programme end<br>success rate by end                                                                                                    | 02 2019 m<br>02 2023 m                                                                                                    |                             |                       | Joint doctorate<br>joint / double / bi doctorate                                                                                                    | O Double Do<br>Joint docto                                                                                                    | ctorate<br>orate<br>double / bi doctorate           |         |
| Data concerning PhD project<br>phd programme start<br>planned phd<br>programme end<br>success rate by end<br>date                                                                                                    | 02 2019 m<br>02 2023 m                                                                                                    |                             |                       | Joint doctorate<br>joint / double / bi doctorate<br>associated university                                                                                                    | Double Do Joint docto No joint / 0 Enter text to se                                                                                                    | ctorate<br>prate<br>double / bi doctorate<br>arch   |         |
| Data concerning PhD project<br>phd programme start<br>planned phd<br>programme end<br>success rate by end<br>date                                                                                                    | 02 2019 II<br>02 2023 II                                                                                                    |                             |                       | Joint / double / bi doctorate<br>joint / double / bi doctorate<br>associated university<br>contactpersoon                                                                                                    | Double Do     Joint docto     No joint / a     Inter text to se     Enter text to se                                                                                                    | ctorate<br>prate<br>double / bi doctorate<br>arch   | (B) (B) |
| Data concerning PhD project<br>phd programme start<br>planned phd<br>programme end<br>success rate by end<br>date                                                                                                    | 02 2019 II<br>02 2023 II                                                                                                    |                             |                       | Joint doctorate<br>joint / double / bi doctorate<br>associated university<br>contactpersoon<br>defense                                                                                                    | Double Do Doint docto No joint / 0 Enter text to se UT UT                                                                                                    | ctorate<br>prate<br>double / bi doctorate<br>arch   |         |
| Data concerning PhD project                                                                                                    | 02 2019 1<br>02 2023 1                                                                                                    |                             |                       | Joint doctorate<br>joint / double / bi doctorate<br>associated university<br>contactpersoon<br>defense                                                                                                    | Double Do Joint docto No joint / 0 Enter text to se Enter text to se UT partner UT                                                                                                    | cctorate<br>prate<br>double / bi doctorate<br>arch  |         |
| hata concerning PhD project                                                                                                    | 02 2019 1<br>02 2023 1                                                                                                    |                             |                       | Joint doctorate<br>joint / double / bi doctorate<br>associated university<br>contactpersoon<br>defense<br>degree certificates                                                                                                    | Double Do Joint docto In the second second  | ctorate<br>brate<br>double / bi doctorate<br>arch   | (M) (M) |
| Data concerning PhD project -<br>phd programme start 11<br>planned phd 11<br>success rate by end 3<br>cuccess rate by end 3<br>current status<br>research on schedule 2<br>11-02-2019 research on 1                                                                                                    | 02 2019 11<br>02 2023 11                                                                                                    |                             |                       | Joint doctorate<br>joint / double / bi doctorate<br>associated university<br>contactpersoon<br>defense<br>degree certificates                                                                                                    | Double Do Joint docto Joint docto No joint / d  Enter text to se UT partner UT partner                                                                                                    | ctorate<br>orate<br>double / bi doctorate<br>arch ( |         |
| Data concerning PhD project -<br>phd programme start 11<br>pianned phd 11<br>programme end<br>success rate by end 3<br>itatus<br>current status<br>research on schedule 2<br>11-02-2019 research on In<br>Automatisch<br>promotietrai                                                                                           | 02 2019 T<br>02 2023 T<br>schedule<br>status op schema, orndat de promi<br>ert.                                                                                                    | otietrajectregistratie is   | omgezet naar een      | Joint doctorate<br>joint / double / bi doctorate<br>associated university<br>contactpersoon<br>defense<br>degree certificates                                                                                                    | Double Do Joint docto Joint docto I Joint docto I Double Do I Joint docto I Double Do I Joint docto I Double Do I Joint docto I Double Do I Joint docto I Joint docto I J | ctorate<br>prate<br>double / bi doctorate<br>arch ( |         |
| Ata concerning PhD project<br>phd programme start<br>planned phd<br>programme end<br>success rate by end<br>ate<br>tatus<br>current status<br>research on schedule<br>11-02-2019 research on a<br>Automatisch<br>promotietraj                                                                                                   | 02 2010 II<br>02 2023 II<br>schedule<br>status op schema, omdat de prome                                                                                                    | otietrajectregistratie is   | omgezet naar een      | Joint doctorate<br>joint / double / bi doctorate<br>associated university<br>contactpersoon<br>defense<br>degree certificates<br>Academic Integrity Code                                                                                                    | Double Do<br>Joint doct<br>No joint / d<br>Enter text to se<br>Enter text to se<br>UT<br>partner<br>UT<br>partner                                                                                                    | ctorate<br>orate<br>double / bi doctorate<br>arch [ | (M) (M) |
| Ata concerning PhD project<br>phd programme start<br>planned phd<br>programme end<br>success rate by end<br>date<br>tatus<br>current status<br>research on schedule<br>11-02-2019 research on<br>Automatisch<br>promotietraj                                                                                                    | 02 2019 3<br>02 2023 3<br>schedule<br>status op schema, omdat de prome                                                                                                    | otietrajectregistratie is   | omgezet naar een      | Joint doctorate<br>joint / double / bi doctorate<br>associated university<br>contactpersoon<br>defense<br>degree certificates<br>Academic Integrity Code<br>academic integrity code                                                                                                    | Double Do<br>Joint doct<br>No joint /<br>Inter text to se<br>Enter text to se<br>UT<br>partner<br>UT<br>partner                                                                                                    | ctorate<br>prate<br>double / bi doctorate<br>arch   |         |
| Data concerning PhD project<br>phd programme start 11<br>planned phd 11<br>success rate by end 3<br>etatus<br>current status<br>research on schedule 2<br>11-02-2019 research on 1<br>Automatisch<br>promotietraj                                                                                                    | 02 2019 1<br>02 2023 1<br>schedule<br>status op schema, orndat de promect.                                                                                                    | otietrajectregistratie is   | omgezet naar een      | Joint doctorate<br>joint / double / bi doctorate<br>associated university<br>contactpersoon<br>defense<br>degree certificates<br>Academic Integrity Code<br>academic Integrity code                                                                                                    | Double Do<br>Joint docto<br>No joint /<br>Enter text to se<br>Enter text to se<br>UT<br>partner<br>UT<br>partner                                                                                                    | cctorate<br>prate<br>double / bi doctorate<br>arch  |         |
| Data concerning PhD project<br>phd programme start<br>planned phd<br>programme end<br>success rate by end<br>date<br>tatus<br>current status<br>research on schedule<br>11-02-2019 research on<br>Automatisch<br>promotietraj                                                                                                   | 02 2019 1<br>02 2023 1<br>schedule<br>status op schema, omdat de prom<br>ect.                                                                                                    | otietrajectregistratie is   | omgezet naar een      | Joint doctorate<br>joint / double / bi doctorate<br>associated university<br>contactpersoon<br>defense<br>degree certificates<br>Academic Integrity Code<br>academic Integrity code                                                                                                    | Double Do<br>Joint docto<br>No joint /<br>Enter text to se<br>UT<br>partner<br>UT<br>partner                                                                                                    | cctorate<br>prate<br>double / bi doctorate<br>arch  |         |
| Data concerning PhD project<br>phd programme start<br>planned phd<br>programme end<br>success rate by end<br>date<br>tatus<br>current status<br>research on schedule<br>11-02-2019 research on i<br>Automatisch<br>promotietraj                                                                                                 | 02 2019<br>02 2023<br>schedule<br>status op schema, omdat de prome                                                                                                    | otietrajectregistratie is   | omgezet naar een      | Joint doctorate<br>Joint / double / bi doctorate<br>associated university<br>contactpersoon<br>defense<br>degree certificates<br>Academic Integrity Code<br>academic Integrity code<br>Associated Graduate School<br>bioformation schouter School                                              | Double Do     Joint doct     No joint /     There text to se     UT     partner     UT     partner     UT     partner     UT     partner     Sols can view, but n                                                                                                    | ctorate<br>prate<br>double / bi doctorate<br>arch   |         |
| Data concerning PhD project<br>phd programme start<br>planned phd<br>programme end<br>success rate by end<br>date<br>Status<br>current status<br>research on schedule<br>11-02-2019 research on<br>Automatisch<br>promotietraj                                                                                                  | 62 2019<br>2023<br>schedule<br>status op schema, omdat de prome                                                                                                    | otietrajectregistratie is   | omgezet naar een      | Joint doctorate<br>joint / double / bi doctorate<br>associated university<br>contactpersoon<br>defense<br>degree certificates<br>Academic Integrity Code<br>academic integrity code<br>Associated Graduate School<br>Associated Graduate School<br>information about this Phf                  | Double Do<br>Joint docto<br>No joint /<br>Enter text to se<br>UT<br>partner<br>UT<br>partner                                                                                                    | ctorate<br>brate<br>double / bi doctorate<br>arch   |         |
| Data concerning PhD project<br>phd programme start<br>planned phd<br>programme end<br>success rate by end<br>date<br>itatus<br>current status<br>research on schedule<br>11-02-2019 research on i<br>Automatisch<br>promotietraj<br>iomments                                                                                    | 02 2010<br>02 2023<br>schedule<br>status op schema, omdat de prome                                                                                                    | otietrajectregistratie is   | omgezet naar een      | Joint doctorate<br>joint / double / bi doctorate<br>associated university<br>contactpersoon<br>defense<br>degree certificates<br>Academic Integrity Code<br>academic Integrity code<br>Associated Graduate School<br>Associated Graduate School<br>information about this Pht                  | Double Do<br>Joint doct<br>No joint /<br>I Enter text to se<br>Enter text to se<br>UT<br>partner<br>UT<br>partner                                                                                                    | ctorate<br>brate<br>double / bi doctorate<br>arch   |         |
| Ata concerning PhD project<br>phd programme start<br>planned phd<br>programme end<br>success rate by end<br>ate<br>tatus<br>current status<br>research on schedule<br>11-02-2019 research on a<br>Automatisch<br>promotietraj<br>comments                                                                                       | 02 2010 T<br>02 2023 T<br>schedule<br>status op schema, omdat de prom<br>ect.                                                                                                    | otietrajectregistratie is   | omgezet naar een      | Joint doctorate<br>joint / double / bi doctorate<br>associated university<br>contactpersoon<br>defense<br>degree certificates<br>Academic Integrity Code<br>academic Integrity code<br>Associated Graduate School<br>Associated Graduate School<br>formation about this Pht                    | Double Do<br>Joint doct<br>No joint /<br>I Enter text to se<br>Enter text to se<br>UT<br>partner<br>UT<br>partner                                                                                                    | ctorate<br>brate<br>double / bi doctorate<br>arch   |         |
| Data concerning PhD project<br>phd programme start<br>planned phd<br>programme end<br>success rate by end<br>date<br>itatus<br>current status<br>research on schedule<br>11-02-2019 research on<br>Automatisch<br>promotietraj<br>comments                                                                                      | 02 2010 II<br>02 2023 II<br>schedule<br>status op schema, omdat de prome<br>ect.                                                                                                    | otietrajectregistratie is   | omgezet naar een      | Joint doctorate<br>joint / double / bi doctorate<br>associated university<br>contactpersoon<br>defense<br>degree certificates<br>Academic Integrity Code<br>academic integrity code<br>Associated Graduate School<br>Associated Graduate School<br>formation about this Phil<br>feculty *      | Double Do<br>Joint doct<br>No joint /<br>Inter text to se<br>Enter text to se<br>UT<br>partner<br>UT<br>partner                                                                                                    | ctorate<br>prate<br>double / bi doctorate<br>arch   |         |
| Data concerning PhD project<br>phd programme start 11<br>planned phd 11<br>success rate by end 11<br>tatus<br>current status<br>research on schedule 1<br>11-02-2019 research on 1<br>Automatisch<br>promotietraj<br>Comments                                                                                                   | 02       2010       II         02       2023       II         schedule       status op schema, omdat de prometet.                                                                                                    | otietrajectregistratie is   | omgezet naar een      | Joint doctorate<br>joint / double / bi doctorate<br>associated university<br>contactpersoon<br>defense<br>degree certificates<br>Academic Integrity Code<br>academic Integrity code<br>Associated Graduate School<br>information about this Phil<br>featily*<br>3<br>Working title of project  | Double Do<br>Joint doct<br>No joint /<br>Inter text to se<br>Enter text to se<br>UT<br>partner<br>UT<br>partner                                                                                                    | ctorate<br>brate<br>double / bi doctorate<br>arch   |         |
| Ata concerning PhD project<br>phd programme start 11<br>planned phd 11<br>success rate by end 3<br>current status<br>research on schedule 2<br>11-02-2019 research on 1<br>Automatisch<br>promotietraj<br>comments<br>Atter information<br>don't mail<br>created                                                                | 02       2019       III         02       2023       III         schedule       status op schema, omdat de promeert.         III.02.2019       16.46.27                                                                                                    | otietrajectregistratie is   | omgezet naar een      | Joint doctorate<br>joint / double / bi doctorate<br>associated university<br>contactpersoon<br>defense<br>degree certificates<br>Academic Integrity Code<br>academic Integrity code<br>Associated Graduate School<br>Associated Graduate School<br>information about this Phf<br>feathy*<br>1  | Double Do<br>Joint docto<br>No joint /<br>Enter text to se<br>UT<br>partner<br>UT<br>partner                                                                                                    | ctorate<br>prate<br>double / bi doctorate<br>arch   |         |
| Ata concerning PhD project<br>phd programme start<br>planned phd<br>programme end<br>success rate by end<br>date<br>tatus<br>current status<br>research on schedule<br>11-02-2019 research on<br>Automatisch<br>promotietraj<br>comments<br>ther information<br>don't mail<br>created<br>modified                               | 02         2019         II           02         2023         II           schedule         status op schema, omdat de promeert.           II         02/0019         16/46/27           11/02/2019         16/46/27         12/02/2019                                     | otietrajectregistratie is   | omgezet naar een      | Joint doctorate<br>joint / double / bi doctorate<br>associated university<br>contactpersoon<br>defense<br>degree certificates<br>Academic Integrity Code<br>academic Integrity code<br>Associated Graduate School<br>Associated Graduate School<br>information about this Pht<br>feathy*<br>3  | Double Do<br>Joint docto<br>No joint /<br>Enter text to se<br>UT<br>partner<br>UT<br>partner                                                                                                    | ctorate<br>prate<br>double / bi doctorate<br>arch   |         |
| Ata concerning PhD project<br>phd programme start<br>planned phd<br>programme end<br>success rate by end<br>ate<br>tatus<br>current status<br>research on schedule<br>11-02-2019 research on a<br>Automatisch<br>promotietraj<br>comments<br>comments<br>created<br>modified<br>import source                                   | 02         2019         II           02         2023         II           schedule         status op schema, omdat de prometer.           II         02-2019         16.46.27           12.02-2019         16.46.27         12.02-2019         15.02.03                    | otietrajectregistratie is   | omgezet naar een      | Joint doctorate<br>joint / double / bi doctorate<br>associated university<br>contactpersoon<br>defense<br>degree certificates<br>Academic Integrity Code<br>academic Integrity Code<br>Associated Graduate School<br>Associated Graduate School<br>information about this Phf<br>feedity*<br>3 | Double Do<br>Joint doct<br>No joint /<br>I Enter text to se<br>Enter text to se<br>UT<br>partner<br>UT<br>partner                                                                                                    | ctorate<br>prate<br>double / bi doctorate<br>arch   |         |
| Data concerning PhD project<br>phd programme start<br>planned phd<br>programme end<br>success rate by end<br>ate<br>Bataus<br>current status<br>research on schedule<br>11-02-2019 research on<br>Automatisch<br>promotietraj<br>Comments<br>Comments<br>Data information<br>don't mail<br>created<br>modified<br>import source | 02         2010         II           02         2023         II           schedule         status op schema, omdat de prometect.           II         02/2019         16.46.27           II         02/2019         16.46.27           II         02/2019         16.46.27 | otietrajectregistratie is i | omgezet naar een      | Joint doctorate<br>joint / double / bi doctorate<br>associated university<br>contactpersoon<br>defense<br>degree certificates<br>Academic Integrity Code<br>academic Integrity code<br>Associated Graduate School<br>Associated Graduate School<br>formation about this PhO                    | Double Do<br>Joint doct<br>No joint /<br>I Enter text to se<br>Enter text to se<br>UT<br>partner<br>UT<br>partner                                                                                                    | ctorate<br>yrate<br>double / bi doctorate<br>arch   |         |

- On the section "2. APPROVED ATTENDEES CEREMONY (EXAMINING COMMITTEE AND EXPERTS)", go to the 'Copy from' pull-down menu (7), click "Assessment Committee", then "supervisors" and last "co-supervisors" to have all the members of the committee on the table.
- Next manually add the **chairman's name** at the bottom of that list (9). If the Dean will not attend, list the name of the replacement chairman. After you do that, tick the box "CHAIR" (10) and for the purpose of this table, please assign the role 'internal' to the chairman in the column ROLE\* (11)
- Now fill in the default availability (8). For example, if the chairman and all UT members of the committee must be present physically, select 'physically present' from the pull-down menu for these persons.
- Now click the "SEND E-MAIL" button (12) so that you prepare the triggering of the email asking the other committee members to indicate if they will attend physically or digitally.

|                                                                                                    |                                                                                                    |                                                                                                    |                                                                                                    |                                                                                                    |                                                                                                    |                                                                                                    |           |                                                                                                    |                                                                                                    |                                                                                                    |                                                                                                    |                                                                                                    |                                                                                                    |                                                                                                    |                        | Copy from  |       |  |
|----------------------------------------------------------------------------------------------------|----------------------------------------------------------------------------------------------------|----------------------------------------------------------------------------------------------------|----------------------------------------------------------------------------------------------------|----------------------------------------------------------------------------------------------------|----------------------------------------------------------------------------------------------------|----------------------------------------------------------------------------------------------------|-----------|----------------------------------------------------------------------------------------------------|----------------------------------------------------------------------------------------------------|----------------------------------------------------------------------------------------------------|----------------------------------------------------------------------------------------------------|----------------------------------------------------------------------------------------------------|----------------------------------------------------------------------------------------------------|----------------------------------------------------------------------------------------------------|------------------------|------------|-------|--|
| rank                                                                                                    | UT sta                                                                                                    | eff                                                                                                    | ral                                                                                                    | 2                                                                                                    | title                                                                                                    | sumame                                                                                                    | infix(es) | initial(s)                                                                                                    | suffix                                                                                                    | amail                                                                                                    | in in                                                                                                    | titute/organisati                                                                                                    | n fecult                                                                                                    | y                                                                                                    | profile url            | comm       | unts. |  |
|                                                                                                    | Entin                                                                                                    | r hort to anarch.                                                                                                    | - 64                                                                                                    | ~                                                                                                    | ~                                                                                                    | •                                                                                                    |           |                                                                                                    | ~                                                                                                    |                                                                                                    |                                                                                                    |                                                                                                    |                                                                                                    |                                                                                                    |                        |            |       |  |
|                                                                                                    | Eita                                                                                                    | r hiet is enarch.                                                                                                    | - 10                                                                                                    | ~                                                                                                    | ~                                                                                                    |                                                                                                    |           |                                                                                                    | ~                                                                                                    |                                                                                                    |                                                                                                    |                                                                                                    |                                                                                                    |                                                                                                    |                        |            |       |  |
|                                                                                                    | Entre                                                                                                    | r hort to search.                                                                                                    |                                                                                                    | ~                                                                                                    | ~                                                                                                    |                                                                                                    |           |                                                                                                    | ~                                                                                                    |                                                                                                    |                                                                                                    |                                                                                                    |                                                                                                    |                                                                                                    |                        |            |       |  |
|                                                                                                    | Enter                                                                                                    | r hist fo march                                                                                                    | dia                                                                                                    | ~                                                                                                    | ~                                                                                                    | ,                                                                                                    |           |                                                                                                    | ~                                                                                                    |                                                                                                    |                                                                                                    |                                                                                                    |                                                                                                    |                                                                                                    |                        |            |       |  |
|                                                                                                    | Enta                                                                                                    | r hest is suboth                                                                                                    |                                                                                                    | ~                                                                                                    | ~                                                                                                    |                                                                                                    |           |                                                                                                    | ~                                                                                                    |                                                                                                    |                                                                                                    |                                                                                                    |                                                                                                    |                                                                                                    |                        |            |       |  |
| ch                                                                                                    | air                                                                                                    |                                                                                                    |                                                                                                    |                                                                                                    | Entior toxt                                                                                                    | la snarch                                                                                                    |           | 614                                                                                                    |                                                                                                    |                                                                                                    |                                                                                                    |                                                                                                    |                                                                                                    |                                                                                                    |                        |            |       |  |
| 2. Aş                                                                                                    | prove                                                                                                    | ed attendees                                                                                                    | ceremony (exa                                                                                                    | nining cor                                                                                                    | nmittee an                                                                                                    | d experts)                                                                                                    |           |                                                                                                    |                                                                                                    |                                                                                                    |                                                                                                    | 0.025                                                                                                    |                                                                                                    |                                                                                                    |                        |            |       |  |
| Eve                                                                                                    |                                                                                                    | who is invite                                                                                                    | ad will be lister                                                                                                    | horo wit                                                                                                    | h hic/hoc.co                                                                                                    | offernation                                                                                                    |           |                                                                                                    |                                                                                                    |                                                                                                    |                                                                                                    | 8                                                                                                    |                                                                                                    |                                                                                                    | 5                      |            |       |  |
| Lye                                                                                                    | yune                                                                                                    | who is mine                                                                                                    | eu will be lister                                                                                                    | mere with                                                                                                    | in hisytter oc                                                                                                    |                                                                                                    |           |                                                                                                    | looked as                                                                                                    |                                                                                                    | confirmed on                                                                                                    | Disingl Directory                                                                                                    |                                                                                                    | 11                                                                                                    | D                      | Capy from: |       |  |
| -                                                                                                    | -                                                                                                    | UI som                                                                                                    | A E003097                                                                                                    |                                                                                                    | in incrutary                                                                                                    | 7DH                                                                                                    |           |                                                                                                    |                                                                                                    | 1                                                                                                    |                                                                                                    | anguar-rapaca                                                                                                    |                                                                                                    | l de l                                                                                                    |                        |            | 15    |  |
|                                                                                                    | 4                                                                                                    | TestProm 7                                                                                                    | D . E003089                                                                                                    | -                                                                                                    |                                                                                                    | Supported                                                                                                    |           | č                                                                                                    |                                                                                                    |                                                                                                    |                                                                                                    |                                                                                                    | J.                                                                                                    |                                                                                                    |                        |            | 1     |  |
|                                                                                                    | -                                                                                                    | Copmmotor                                                                                                    | 100 R (Rob) E                                                                                                    |                                                                                                    |                                                                                                    | Coupervisor                                                                                                    |           | ¥                                                                                                    |                                                                                                    |                                                                                                    |                                                                                                    |                                                                                                    | 1                                                                                                    |                                                                                                    |                        |            |       |  |
|                                                                                                    | -                                                                                                    | nent de Nee                                                                                                    | d A (Arisos) 7                                                                                                    | -                                                                                                    |                                                                                                    | Internal                                                                                                    |           |                                                                                                    |                                                                                                    |                                                                                                    |                                                                                                    |                                                                                                    |                                                                                                    |                                                                                                    |                        |            |       |  |
|                                                                                                    | -                                                                                                    | protein Pee                                                                                                    | tors SAH (Pre-                                                                                                    |                                                                                                    |                                                                                                    | Internal                                                                                                    |           |                                                                                                    |                                                                                                    |                                                                                                    |                                                                                                    |                                                                                                    | 0                                                                                                    |                                                                                                    |                        |            |       |  |
|                                                                                                    | -                                                                                                    | delone =                                                                                                    |                                                                                                    |                                                                                                    |                                                                                                    | External                                                                                                    |           | v                                                                                                    |                                                                                                    |                                                                                                    |                                                                                                    |                                                                                                    | J                                                                                                    |                                                                                                    |                        |            |       |  |
| 0                                                                                                    | a .                                                                                                    | undunig E                                                                                                    | 0003110                                                                                                    | -                                                                                                    |                                                                                                    | External                                                                                                    |           |                                                                                                    |                                                                                                    |                                                                                                    |                                                                                                    |                                                                                                    | Č.                                                                                                    | 100                                                                                                    |                        |            |       |  |
| 1                                                                                                    | 1                                                                                                    | prot. di. dita                                                                                                    | ann, A. (Aserd) - Ei                                                                                                    |                                                                                                    |                                                                                                    | Excention                                                                                                    |           |                                                                                                    | فسيابتها ليباز                                                                                                    | 121                                                                                                    | 100                                                                                                    |                                                                                                    |                                                                                                    | ·                                                                                                    |                        |            |       |  |
|                                                                                                    |                                                                                                    | and the state                                                                                                    | 01040307                                                                                                    | -                                                                                                    |                                                                                                    |                                                                                                    |           | 210                                                                                                    |                                                                                                    | -                                                                                                    |                                                                                                    |                                                                                                    | 212                                                                                                    |                                                                                                    |                        |            |       |  |
| eitat<br>lick<br>hD e                                                                                                    | ion e-i<br>on the<br>examin<br>id e-m                                                                                                    | e mail buttor<br>ning commit<br>all 12                                                                                                    | examining com<br>n to invite men<br>tee.<br>2                                                                                                    | nittee<br>bers only                                                                                                    | O<br>(not the pr                                                                                                    | 0motores!) in the                                                                                                    | 2         | Reminde<br>Click or<br>the Pht<br>mail.                                                                                                    | er to member<br>n the mail bu<br>D examining<br>e-mail                                                                                                    | s of th<br>tton t                                                                                                    | he PhD examinin<br>to create and sen                                                                                                    | ng committee<br>nd a reminder<br>not yet respo                                                                                                    | wail to                                                                                                    | membe<br>the invi                                                                                                    | ers of tation          |            |       |  |
| 8<br>vitat<br>hD 6<br>Ser                                                                                                    | ion e-i<br>on the<br>examin<br>of e-mi                                                                                                    | 9<br>mail to PhD e<br>e mail buttor<br>ning commit<br>all 12                                                                                                    | i keerch<br>examining comi<br>n to invite men<br>tee.<br>2                                                                                                    | a 1<br>nittee<br>bers only                                                                                                    | O<br>(not the pr                                                                                                    | 0motores!) in the                                                                                                    | 2         | Reminde<br>Click or<br>the PhI<br>mail.<br>Send<br>sent on                                                                                                    | er to member<br>n the mail bu<br>D examining<br>e-mail                                                                                                    | s of th<br>tton to                                                                                                    | PhD examinin<br>to create and sentitute that have                                                                                                    | ng committee<br>nd a reminder<br>not yet respo                                                                                                    | w ail to                                                                                                    | membe<br>the invi                                                                                                    | ers of<br>tation       |            |       |  |
| 8<br>Vitat<br>Ser<br>Sert (                                                                                                    | ion e-i<br>on the<br>examin<br>id e-mi<br>on                                                                                                    | 9<br>mail to PhD e<br>e mail buttor<br>ning commit<br>all 12                                                                                                    | s search<br>examining comi<br>n to invite men<br>tee.<br>2                                                                                                    | a 1<br>nittee<br>bers only<br>0                                                                                                    |                                                                                                    | 0motores!) in the                                                                                                    | 2         | Reminde<br>Click or<br>the Pht<br>mail.<br>Send<br>sent on                                                                                                    | er to member<br>n the mail bu<br>D examining<br>e-mail<br>t                                                                                                    | s of the too the common of advised on the too the common of the too the too the too too too too too too too too too to                                                                                                    | be PhD examinin<br>to create and set<br>nittee that have                                                                                                    | ng committee<br>nd a reminder<br>not yet respo                                                                                                    | mail to                                                                                                    | membe<br>the invi                                                                                                    | ers of<br>tation       |            |       |  |
| s<br>vitat<br>lick<br>hD s<br>ser<br>onfin<br>lick<br>end                                                                                                    | ion e-r<br>on the<br>examined<br>d e-m<br>mation<br>on the<br>it to the                                                                                                    | e mail buttor<br>ne - mail to PHD e<br>e mail buttor<br>ning commit<br>all 12<br>n e - mail to PHD<br>e mail buttor<br>he PHD exam                                                                                                    | examining commine commine<br>commine commine commine commine commine commine commine commine commine commine commine commine commine commine commine commine commine commine commine commine commine commine commine commine commine commine commine commine commine com | anittee<br>bers only<br>0                                                                                                    | (not the pr                                                                                                    | n mail and to<br>ve indicated that                                                                                                    | 2         | Reminde<br>Click or<br>the PhI<br>mail.<br>Send<br>sent on<br>Confirm:<br>Click or<br>send it                                                                                                    | er to member<br>n the mail bu<br>D examining<br>e-mail<br>t<br>ation e-mail to<br>n the mail bu<br>to the advisi                                                                                                    | s of th<br>tton t<br>comm                                                                                                    | be PhD examinin<br>to create and set<br>nittee that have<br>isory members<br>to create the def<br>embers                                                                                                    | ig committee<br>nd a reminder<br>not yet respo                                                                                                    | mail to<br>nded to                                                                                                    | membe<br>the invi                                                                                                    | ers of<br>tation       |            |       |  |
| 8<br>vitat<br>hD o<br>Ser<br>onfin<br>click<br>end<br>hey                                                                                                    | ion e-t<br>on the<br>examin<br>d e-m<br>on<br>mation<br>on the<br>it to ti<br>will at                                                                                                    | e mail to PhD e<br>e mail to PhD e<br>e mail to PhD e<br>e mail to PhD e<br>e mail to Ph<br>f<br>e mail to Ph<br>e mail buttor<br>he PhD exam<br>tend.                                                                                                    | examining commit<br>examining commit<br>tee.<br>D examining commit<br>n to create the<br>ining committ                                                                                                    | anittee bers only a committee definitive see member                                                                                                    | (not the pr                                                                                                    | 11<br>omotores!) in the<br>motores!) in the<br>on mail and to<br>re indicated that                                                                                                    |           | Reminde<br>Click or<br>the Pht<br>mail.<br>Send<br>sent on<br>Confirm:<br>Click or<br>send it<br>Send                                                                                                    | er to member<br>n the mail bu<br>D examining<br>e-mail<br>ation e-mail to<br>the mail bu<br>to the advisi<br>e-mail                                                                                                    | s of th     tton t     comm     o advi     tton t     try me                                                                                                    | be PhD examinin<br>to create and set<br>nittee that have<br>isory members<br>to create the def<br>embers                                                                                                    | ig committee<br>nd a reminder<br>not yet respo                                                                                                    | mail to<br>nded to                                                                                                    | membe<br>the invi                                                                                                    | to                     |            |       |  |
| ent of ser                                                                                                    | ion e-o<br>on the<br>examination<br>on the<br>it to t<br>will at<br>d e-m.                                                                                                    | e mail buttor<br>ne -mail to Ph<br>e mail buttor<br>ning commit<br>12<br>n e -mail to Ph<br>e mail buttor<br>he PhD exant<br>tend.                                                                                                    | examining committee.                                                                                                    | anittee<br>bers only<br>ommittee<br>definitive<br>ee member<br>all m                                                                                                    | (not the pr<br>confirmatic<br>ers who have                                                                              | 11<br>omotores!) in the<br>mail and to<br>we indicated that<br>wing confirmation                                                                                                    | •         | Reminder<br>Click or<br>the Pht<br>mail.<br>Send<br>sent on<br>Confirm:<br>Click or<br>send it<br>Send<br>sent an                                                                                                    | er to member<br>n the mail bu<br>D examining<br>e-mail<br>ation e-mail to<br>n the mail bu<br>to the advisi<br>e-mail                                                                                                    | s of th<br>tton to<br>comm                                                                                                    | be PhD examinin<br>to create and set<br>nittee that have<br>isory members<br>to create the def<br>embers                                                                                                    | ig committee<br>nd a reminder<br>not yet respo                                                                                                    | mail to<br>nded to                                                                                                    | membe<br>the invit                                                                                                    | to                     |            |       |  |
| s<br>vitat<br>hD s<br>ser<br>offro<br>lick<br>end<br>hey<br>Ser<br>offro<br>sert of<br>ser                                                                                                    | ion e-<br>on the<br>examined<br>d e-mined<br>on the<br>it to t<br>will at<br>ad e-mined                                                                                                    | e mail buttor<br>ne -mail to PHD e<br>e mail buttor<br>ning commit<br>all 12<br>n e-mail to PH<br>e mail buttor<br>he PHD exam<br>tend.                                                                                                    | examining community of the second second sec   | all m                                                                                                    | (not the pr                                                                                                    | 11<br>omotores!) in the<br>mail and to<br>re indicated that<br>ring confirmation                                                                                                    | ~         | Reminder<br>Click or<br>the Pht<br>mail.<br>Send<br>sent on<br>Confirms<br>Click or<br>send it<br>Send<br>sent on                                                                                                    | e mail<br>at to member<br>the amail bu<br>D examining<br>e-mail<br>the<br>ation e-mail the<br>n the mail bu<br>to the advisu<br>e-mail<br>t                                                                                                    | s of th<br>tton t<br>comm                                                                                                    | the PhD examinin<br>to create and set<br>nittee that have<br>isory members<br>to create the def<br>embers                                                                                                    | g committee<br>nd a reminden<br>not yet respo                                                                                                    | mail to nded to                                                                                                    | membe<br>the invi                                                                                                    | ers of<br>tation       |            |       |  |
| s<br>vitat<br>lick<br>ser<br>ant<br>lick<br>end<br>hey<br>Ser<br>all P                                                                                                    | ion e-r<br>on the<br>examin<br>d e-m<br>on<br>on the<br>it to t<br>will at<br>d e-m<br>on<br>hD                                                                                                    | e mail to PhD e<br>e mail buttor<br>ning committ<br>all 12<br>n e-mail to Ph<br>e mail buttor<br>he PhD exant<br>tend.                                                                                                    | examining commine commine commine commine commine commine commine commine commine commine committee the commine committee committee comm   | I     I     | (not the pr                                                                                                    | 11<br>omotorest) in the<br>mail and to<br>ve indicated that<br>ring confirmation<br>m                                                                                                    | •         | Reminde<br>Click or the Phin<br>mail.<br>Send or<br>Send it<br>Send it<br>Send the<br>Send of Send<br>Send of Send                                                                                                    | er to member<br>at to member<br>at the mail bu<br>commission e-mail the<br>atton e-mail the<br>atton e-mail the<br>to the advise<br>e-mail<br>the<br>internation e-mail the<br>atton e-mail the<br>atton e-mail the<br>to the advise<br>e-mail<br>the<br>the mail but<br>the the mail but<br>the the mail but<br>the the mail but<br>the the the mail the<br>the the the the the the<br>the the the the the the<br>the the the the the the the the<br>the the the the the the the the the the<br>the the the the the the the the the the                                                                                                    | s of th<br>tton t<br>comm<br>o advi<br>tton t<br>try me                                                                                                    | the PhD examinin<br>to create and sen<br>nittee that have<br>isory members<br>to create the def<br>embers                                                                                                    | g committee<br>nd a reminder<br>not yet respo                                                                                                    | mail to nation r                                                                                                    | memble<br>the invi                                                                                                    | ers of<br>tation<br>to |            |       |  |
| ent of all P<br>lick Ser<br>all P<br>lick Ser                                                                                                    | ion e-i<br>on the<br>examin-<br>d e-m<br>on<br>mation<br>on the<br>it to ti<br>will at<br>a d e-m<br>on<br>hD —<br>the m<br>md e-m                                                                                                    | 9<br>mail to PhD e<br>e mail buttor<br>ning commit<br>12<br>n e-mail to Pl<br>e mail buttor<br>he PhD exan<br>tend.<br>all<br>hall buttor to<br>all                                                                                                    | examining community of the second second sec   | anittee bers only  anittee bers only  anittee bers only  anittee bers only  anittee bers only  anittee bers only bers only be | (not the pr<br>(not the pr<br>confirmatic<br>ars who hav<br>ombers igna                                                 | 11<br>omotores!) in the<br>om mail and to<br>ne indicated that<br>sing confirmation<br>ag committee.                                                                                                    | ~         | Reminded<br>Click or the PhN<br>mail.<br>Send<br>Sent on<br>Confirm.<br>Click or<br>sent on<br>Send it<br>Send<br>Sent on<br>Mail cha<br>Click or<br>memba                                                                                                    | er to member<br>n the mail bu<br>D examining<br>e-mail<br>t<br>ation e-mail th<br>n the mail bu<br>to the adviso<br>e-mail<br>t<br>t<br>ir PhD exami<br>n the mail bu<br>ers of the Ast<br>me                                                                                                    | s of th     tton t     ory me     ning c     tton t     essmi                                                                                                    | be PhD examinin<br>to create and set<br>nittee that have<br>isory members<br>to create the def<br>embers                                                                                                    | ig committee<br>nd a reminder<br>not yet respo<br>initive confirm<br>initive confirm<br>vation statem<br>to the chair o                                                       | mail to nded to nation of the photon of the photon of the  | member<br>the invi<br>D<br>D<br>by the<br>D exami                                                                                                    | ers of<br>tation<br>to |            |       |  |
| s<br>vitat<br>hD e<br>ser<br>ent<br>ser<br>ent<br>ail P<br>click<br>Ser<br>ent                                                                                                    | ion e-o<br>on the<br>examined<br>d e-m<br>on<br>on the<br>it to t<br>will at<br>the m<br>the m<br>the m<br>on                                                                                                    | e mail buttor<br>he -mail to PhD e<br>e mail buttor<br>ing commit<br>all<br>he -mail to Ph<br>e mail buttor<br>he PhD exam<br>tend.<br>all<br>hall buttor to<br>all                                                                                                    | examining comu<br>a to invite men<br>tee.<br>AD examining co<br>a to create the<br>sining committ<br>inform the Ph                                                                                                    | anittee bers only  anittee bers only  anittee bers only  anittee bers only  anittee bers only  anittee bers only  anittee bers only bers only ber | (not the pr<br>(not the pr<br>confirmatic<br>ers who hav<br>embers igno                                                 | 11<br>omotores!) in the<br>om mail and to<br>re indicated that<br>ring confirmation<br>at committee.                                                                                                    | ~         | Reminded<br>Click or the PhN<br>mail.<br>Send<br>Sent on<br>Confirm.<br>Click or<br>sent on<br>Mail cha<br>Click or<br>membu                                                                                                    | er to member<br>n the mail bu<br>D examining<br>e-mail<br>ation e-mail th<br>n the mail bu<br>to the advisi<br>e-mail<br>ti<br>ir PhD exami<br>n the mail bu<br>ers of the Assi<br>ttee.                                                                                                    | s of th     tton t     comm     o advi     tton t     essma                                                                                                    | be PhD examinin<br>to create and set<br>nittee that have<br>isory members<br>to create the def<br>embers<br>committee<br>to send the moti<br>ent Committee to                                                                         | ig committee<br>nd a reminder<br>not yet respo<br>initive confirm<br>initive confirm<br>vation statem<br>to the chair o                                                       | mail to<br>nded to<br>nation r                                                                                                    | membe<br>the invi<br>D<br>D<br>by the<br>D exami                                                                                                    | ers of<br>tation<br>to |            |       |  |
| s<br>vitat<br>hD o<br>ser<br>lick<br>ent o<br>ser<br>ail P<br>lick<br>Ser<br>ent o                                                                                                    | ion e-t<br>on the<br>examined e-mail<br>on the<br>it to t<br>will at<br>d e-mail<br>on<br>hD                                                                                                    | e mail buttor<br>he -mail to PhD e<br>e mail buttor<br>ing commit<br>all<br>he -mail to Ph<br>e mail buttor<br>he PhD exam<br>tend.<br>all<br>hail buttor to<br>all                                                                                                    | examining committee.                                                                                                    | I     I     | (not the pr<br>(not the pr<br>confirmatic<br>ars who hav<br>embers igne                                                 | 11<br>omotores!) in the<br>om mail and to<br>re indicated that<br>wing confirmation<br>ag committee.                                                                                                    | ~         | Reminded<br>Click or the PhN<br>mail.<br>Send<br>Sent on<br>Confirm.<br>Click or sent on<br>Sent on<br>Mail cha<br>Click or memba<br>commi                                                                                                    | er to member<br>n the mail bu<br>D examining<br>e-mail<br>ation e-mail th<br>n the mail bu<br>to the adviso<br>e-mail<br>t<br>ir PhD exami<br>n the mail bu<br>ers of the Ass<br>ttee.<br>e-mail<br>h                                                                                                    | s of the<br>ton to<br>common<br>o advi<br>tton to<br>ary me                                                                                                    | be PhD examinin<br>to create and set<br>nittee that have<br>isory members<br>to create the def<br>embers<br>committee<br>to send the moti<br>ent Committee                                                                            | ig committee<br>ind a reminder<br>not yet respo<br>initive confirm<br>initive confirm<br>vation statem<br>to the chair o                                                      | mail to<br>nded to<br>nation r                                                                                                    | membe<br>the invi<br>I                                                                                                    | ers of<br>tation<br>to |            |       |  |
| ent of all P<br>lick series and p<br>all P<br>lick series and p                                                                                                    | ion e-i<br>on the<br>examined<br>d e-mail<br>on the<br>will at<br>d e-mail<br>on<br>hD                                                                                                    | e mail buttor<br>he -mail to PhD e<br>e mail buttor<br>ing commit<br>all<br>he -mail to Ph<br>e mail buttor<br>he PhD exam<br>tend.<br>all                                                                                                    | examining comu<br>a to invite men<br>tee.<br>2<br>AD examining co<br>a to create the<br>sining committ<br>inform the Ph                                                                                                    | I     I     | (not the pr<br>(not the pr<br>confirmatic<br>ers who hav<br>embers igne                                                 | 111 omotores!) in the omotores!) in the omotores!) in the omotores! on mail and to ne indicated that wing confirmation ag committee. ag committee.                                                                                                    | ~         | Reminded<br>Click or the PhN<br>mail.<br>Send<br>Send or<br>Send of<br>Send<br>Send or<br>Send<br>Click or<br>memba<br>commi<br>Sand<br>Send                                                                                                    | er to member<br>n the mail bu<br>D examining<br>e-mail<br>ation e-mail th<br>n the mail bu<br>to the adviso<br>e-mail<br>ti<br>ir PhD exami<br>n the mail bu<br>ers of the Ass<br>ttee.<br>e-mail<br>t                                                                                                    | s of th<br>tton t<br>comm<br>o advi<br>tton t<br>bry me                                                                                                    | be PhD examinin<br>to create and set<br>nittee that have<br>isory members<br>to create the def<br>embers<br>committee<br>to send the moti<br>ent Committee                                                                            | ig committee<br>ind a reminder<br>not yet respo<br>initive confirm<br>initive confirm<br>vation statem<br>to the chair o                                                      | mail to<br>nded to<br>nation n                                                                                                    | membe<br>the invi<br>0<br>0<br>0<br>0<br>0<br>0<br>0<br>0<br>0<br>0<br>0                                                                                                    | ers of<br>tation<br>to |            |       |  |
| ent of all P                                                                                                    | ion e-o<br>on the<br>examin-<br>on<br>on the<br>it to ti<br>will at<br>d e-m<br>on<br>hD                                                                                                    | e mail buttor<br>ne -mail to PhD examination<br>all buttor<br>ne email buttor<br>he PhD examination<br>he PhD examination<br>he phD examination<br>he phD examination<br>h | examining comu<br>a to invite men<br>tee.<br>2<br>AD examining co<br>a to create the<br>sining committ                                                                                                    | anittee bers only anittee bers only anittee ber | (not the pr                                                                                                    | 111 omotores!) in the omotores!) in the omotores! omotores!  | ~         | Reminded<br>Click or the PhN<br>mail.<br>Send<br>sent on<br>Confirm.<br>Click or send it<br>Send<br>sent on<br>Mail cha<br>Comin<br>Send<br>Send<br>Send<br>Send                                                                                                    | er to member<br>n the mail bu<br>D examining<br>e-mail<br>ation e-mail th<br>n the mail bu<br>to the advise<br>e-mail<br>trip PhD examining<br>the mail bu<br>er for the Assi<br>the e-mail<br>the mail bu<br>the mail bu<br>the mai | s of th<br>tton t<br>comm<br>o advi<br>tton t<br>rry me                                                                                                    | be PhD examinin<br>to create and set<br>nittee that have<br>isory members<br>to create the def<br>embers                                                                                                    | ig committee<br>ind a reminder<br>not yet respo<br>initive confirm<br>initive confirm<br>vation statem<br>to the chair o                                                      | mail to mail to mail to mail to the photon of the photon of the photon o | membe<br>the invi<br>I<br>I<br>I<br>I<br>I<br>I<br>I<br>I<br>I<br>I<br>I<br>I<br>I<br>I<br>I<br>I<br>I<br>I<br>I                                                                                                    | ers of<br>tation<br>to |            |       |  |
| s vitat<br>hD serent (<br>serent (<br>s | ion e-i<br>on the<br>examined e-mi<br>on<br>hD                                                                                                    | Provide the second second seco                                                                                                    | examining communication of the second second   | In the second second seco     | (not the pr                                                                                                    | 111 omotores!) in the mail and to re indicated that ring confirmation                                                                                                    | ~         | Reminded<br>Click or the PhN<br>mail.<br>Send<br>Sent on<br>Confirm.<br>Click or sent on<br>Sent on<br>Mail cha<br>Comminue<br>Sent on<br>Sent on<br>Sent on<br>Sent on<br>Reminded                                                                                                    | er to member<br>n the mail bu<br>D examining<br>e-mail<br>ation e-mail th<br>n the mail bu<br>to the advise<br>e-mail<br>ti<br>ir PhD exami<br>n the mail bu<br>er coremony<br>er coremony                                                                                                    | s of th<br>tton t<br>comm<br>o advi<br>tton t<br>my me                                                                                                    | be PhD examinin<br>to create and set<br>nittee that have<br>isory members<br>to create the def<br>embers                                                                                                    | ig committee<br>ind a reminder<br>not yet respo<br>initive confirm<br>initive confirm<br>vation statem<br>to the chair o                                                      | mail to naded to nation of the photon of the photon of the | membe<br>the invi<br>I                                                                                                    | ers of tation          |            |       |  |
| ent of ail al lick services                                                                                                    | ion e-i<br>on the<br>examin<br>d e-mi<br>on the<br>will at<br>d e-mi<br>on<br>hD<br>the m<br>the m<br>d e-mi<br>on<br>hD<br>the m<br>ll men<br>ining                                                                                                    | e mail button to<br>all<br>nbers PhD exe<br>e mail button<br>he PhD exe<br>e mail button<br>he PhD exe<br>hail button to<br>all                                                                                                    | examining commine commine<br>commine commine commine commine commine commine commine commine commine commine commine commine commine commine commine commine commine commine commine commine commine commine commine commine commine commine commine commine commine com | I     I     | (not the pr<br>(not the pr<br>confirmatic<br>ars who hav<br>ombers igna<br>the examinin<br>the examinin<br>the examinin | 111 omotores!) in the omotores!) in the omotores!) in the omotores. omotore indicated that wing confirmation omotores. omotores. omotore | ~         | Reminded<br>Click or the PhM<br>mail.<br>Send or<br>sent on<br>Confirm.<br>Click or<br>send it<br>sent on<br>Mail cha<br>Send or<br>Send<br>Reminded<br>Reminded<br>This en<br>allso pr                                                                                                    | er to member<br>at to member<br>at the mail bu<br>D examining<br>e-mail<br>at the mail bu<br>to the advise<br>e-mail<br>trip PhD examining<br>at the mail bu<br>er ceremony<br>at the e-mail bu<br>er ceremony<br>at the e-mail bu<br>er ceremony<br>the e-mail bu<br>the e-mail bu<br>er ceremony<br>the e-mail bu<br>the e-mail bu<br>the e-mail bu<br>er ceremony<br>the e-mail bu<br>the e-mail bu<br>er ceremony<br>the e-mail bu<br>the e-mail bu<br>er ceremony<br>the e-mail bu<br>the e-mail bu<br>the e-mail bu<br>er ceremony<br>the e-mail bu<br>the e-mail bu<br>er ceremony<br>the e-mail bu<br>the e-mail bu<br>er ceremony<br>the e-mail bu<br>the e-mail bu<br>the e-mail bu<br>er ceremony<br>the e-mail bu<br>the e-mail bu<br>th                                     | s of the<br>too advit<br>too to<br>ry me<br>ning c<br>too to<br>ry me                                                                                                    | be PhD examinin<br>to create and sen<br>nittee that have<br>isory members<br>to create the def<br>embers<br>committee<br>to send the moti<br>ent Committee to<br>solve the def<br>embers                                              | ig committee<br>ind a reminder<br>not yet respo<br>initive confirm<br>initive confirm<br>vation statem<br>to the chair o<br>energy dat<br>ation about t<br>been sent (a)      | mail to     mail to     mail to     mail to     mail to     mail to     mation r      mation r      ecret     the Ph                                                                                                    | member the invite invit | ers of<br>tation<br>to |            |       |  |
| ail al<br>lick<br>sent o<br>ail P<br>lick<br>sent o<br>ail a<br>lick<br>sent o<br>sent o                                                                                                    | ion e - on the examined e-matter on the it to t twill at the on the matter on the matter on the matt | e mail button<br>hers PhD exe<br>enail button<br>hers PhD exe<br>enail button<br>her PhD exe<br>enail button<br>her PhD exe<br>enail button to<br>all                                                                                                    | examining commine commine<br>commine commine commine commine commine commine commine commine commine commine commine commine commine commine commine commine commine commine commine commine commine commine commine commine commine commine commine commine commine com | I     I     | (not the pr<br>(not the pr<br>confirmatic<br>ars who hav<br>ombers igna<br>the examinin<br>the examinin<br>the examinin | 111 omotores!) in the omotores!) in the omotores!) in the omotores!) in the omotores!) in the omotores!) on mail and to on mail and to ne indicated that wing confirmation on mail and to ne indicated that wing confirmation on mail and to ne indicated that wing c | ~         | Reminded<br>Click or<br>the PhN<br>mail.<br>Send<br>sent on<br>Confirm.<br>Click or<br>send it<br>sent on<br>Mail cha<br>click or<br>membra<br>Click or<br>send of<br>sent on<br>Reminded<br>Reminded<br>Sent on<br>Sent on<br>Sen | er to member<br>a the mail bu<br>D examining<br>e-mail<br>ation e-mail to<br>ation e-mail to<br>to the advise<br>e-mail<br>i<br>ir PhD examining<br>ir PhD examining<br>ir PhD examining<br>are of the advise<br>e-mail to<br>are of the advise<br>e-mail to<br>are of the advise<br>e-mail to<br>are of the advise<br>e-mail to<br>are of the advise<br>e-mail to<br>are of the advise<br>e-mail to<br>are of the advise<br>e-mail to<br>are of the advise<br>e-mail to<br>are of the advise<br>e-mail to<br>are of the advise<br>e-mail to<br>are of the advise<br>e-mail to<br>are of the advise<br>e-mail to<br>are of the advise<br>e-mail to<br>the e-mail to<br>are of the advise<br>e-mail to<br>the e-mail to<br>are of the advise<br>e-mail to<br>the e-mail to<br>the e-m                      | s of the<br>too a divition to<br>common<br>thore to a divition to<br>common<br>the results of the<br>essential<br>the results of the<br>the results of the<br>the results of the results of the<br>the results of the results of the<br>the results of the results of the<br>the results of the results of the results of the<br>the results of the results of the results of the results of the<br>the results of the results of the results of the results of the<br>the results of the results of the results of the results of the<br>the results of the results of the results | the PhD examinin<br>to create and sen<br>nittee that have<br>isory members<br>to create the def<br>embers<br>to create the def<br>embers<br>to create the def<br>embers<br>to create the def<br>embers<br>to create the def<br>embers | ig committee<br>ind a reminder<br>init yet respo-<br>initive confirm<br>initive confirm<br>vation statem<br>to the chair o<br>exeremony dat<br>ation about t<br>been sent (au | mail to     mail to     mail to     mail to     mail to     mation r      mation r      ents by     ents by     ents by                                                                                                    | member the invite invit | rs of<br>tation<br>to  |            |       |  |

#### - Check the ticked names (the blue ones) to make sure that the right people are selected.

| Select a            | ddressees                                     |                                                 |                                         |                     |             |           |                                        |                                     |                                  |
|---------------------|-----------------------------------------------|-------------------------------------------------|-----------------------------------------|---------------------|-------------|-----------|----------------------------------------|-------------------------------------|----------------------------------|
| Selecter<br>add the | d addressees that are<br>person to the PhD ex | not yet a member of th<br>amining committee and | e PhD examining<br>d select the right t | committee w<br>/pe. | vill be add | ded as or | dinary members. If you want to         | add somebody as an advisory member, | please go back to the PhD projec |
| — PhD               | examining committee                           | members                                         |                                         |                     |             | Supe      | rvisors                                |                                     |                                  |
| ~                   | person                                        | email                                           | role                                    | voorzitter          |             | ~         | UT staff                               | email                               |                                  |
|                     | dejong, - E003115                             | i.dejong@gmail.com                              | external                                | no                  |             |           | testprom1, A E003087                   | horafinita@utwente.nl               |                                  |
|                     | Copromotor100, R.<br>(Rob) - E003086          | dennis2@fargeau.nl                              | co-<br>supervisor                       | no                  |             |           | TestProm2, D E003088                   | horafinita@utwente.nl               | *                                |
|                     | testprom1, A<br>E003087                       | horafinita@utwente.                             | nl supervisor                           | no                  |             |           |                                        |                                     |                                  |
|                     | TestProm2, D<br>E003088                       | horafinita@utwente.                             | nl supervisor                           | no                  |             |           |                                        |                                     |                                  |
|                     | prof. dr. Groen, A.<br>(Aard) - E003606       | a.j.groen@rug.nl                                | external                                | no                  | •           |           |                                        |                                     |                                  |
|                     |                                               |                                                 |                                         |                     |             |           |                                        |                                     |                                  |
| Asse                | ssment Committee me                           | embers                                          |                                         |                     |             | - Co-s    | upervisors                             |                                     |                                  |
|                     | person                                        |                                                 | email                                   |                     |             | ¥         | person                                 | email                               |                                  |
|                     | dejong, - E003115                             |                                                 | i.dejong@gmail                          | com                 |             |           | Copromotor100, R. (Rob) - E0           | 03086 dennis2@fargeau.nl            | *                                |
|                     | prof. dr. Groen, A. (A                        | \ard)                                           | a.j.groen@rug.n                         | l i                 |             |           |                                        |                                     |                                  |
|                     | prof.dr. Denters, S.A                         | .H. (Bas)                                       | s.a.h.denters@u                         | twente.nl           |             |           |                                        |                                     |                                  |
|                     | prof.dr. Need, A. (Ar                         | iana)                                           | a.need@utwent                           | e.nl                | *           |           |                                        |                                     |                                  |
| Pron                | novendus                                      |                                                 |                                         |                     |             | Hoo       | gleraren                               |                                     |                                  |
| ~                   | label                                         |                                                 | email                                   |                     |             | ~         | label                                  | email                               |                                  |
|                     | A , A. (A )                                   |                                                 | a.aastha@utwen                          | te.nl               | -           |           | prof.dr.ir. Adriaanse, A.M.<br>(Arjen) | a.m.adriaanse@utwente.nl            |                                  |
|                     |                                               |                                                 |                                         |                     |             |           | prof.dr.ir. Akkerman, R.<br>(Remko)    | r.akkerman@utwente.nl               |                                  |
|                     |                                               |                                                 |                                         |                     |             |           | Anzalone, M. (Marco) -                 | m.anzalone@utwente.nl               |                                  |
|                     |                                               |                                                 |                                         |                     |             |           | prof.DrIng. Arens, J. (Jutta) -        | j.arens@utwente.nl                  |                                  |
|                     |                                               |                                                 |                                         |                     |             |           | dr. Asseldonk, E.H.F. van              | e.h.f.vanasseldonk@utwente.nl       | -                                |
| - Hoog              | leraren ET                                    |                                                 |                                         |                     |             |           |                                        |                                     |                                  |
|                     | label                                         | email                                           |                                         |                     |             |           |                                        |                                     |                                  |
|                     | label                                         | eman                                            |                                         |                     |             |           |                                        |                                     |                                  |
|                     | No persons have bee                           | en found.                                       |                                         |                     | -           |           |                                        |                                     |                                  |
|                     | 12                                            |                                                 |                                         |                     |             |           |                                        |                                     |                                  |
| Use ad              | resses                                        |                                                 |                                         |                     |             |           |                                        |                                     |                                  |

#### - Click the "SAVE" button (14) to trigger the emails.

Note that those committee members who don't react will receive an reminder email. However, these persons might have to be contacted by phone or email if they don't follow the instructions of the email and the reminder email.

#### 13. Notice about Cum Laude Recommendations (REQUIRES YOUR ACTION).

You receive an email about Cum Laude recommendation issued by one or more graduation committee members. Please inform the Dean but don't inform the supervisor.

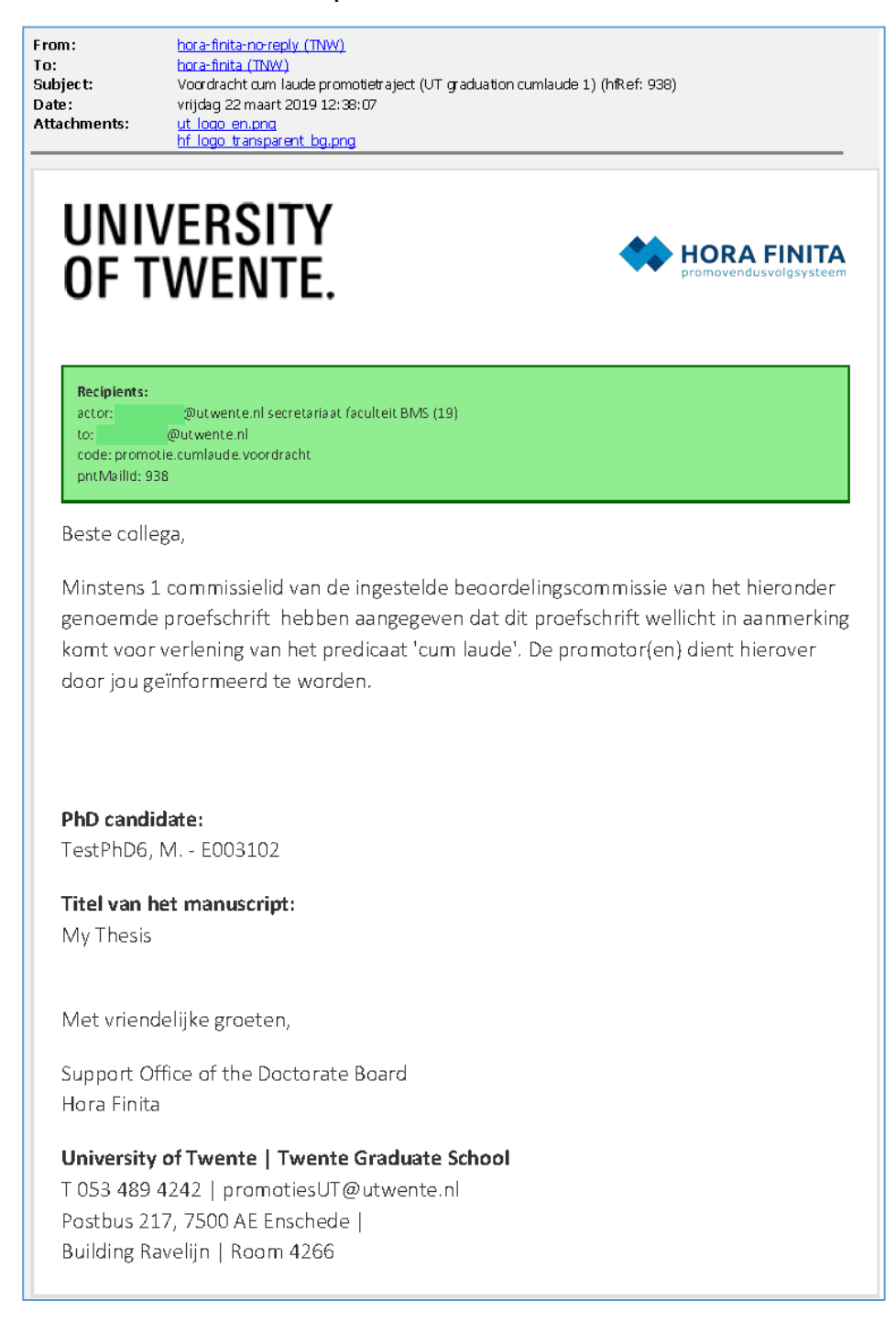

# Appendix 1: If you rejected the Assessment round (after step 8)

If you reject the assessment round, the supervisor receives an email and is asked to get in contact with the Dean. The supervisor will have to contact the PhD candidate because an improved manuscript has to be uploaded. After the PhD uploads the new manuscript, you will log in to Hora Finita, go to the 'Assessments' tab and will click on 'Create New Evaluation Round'. Next, you will trigger an email to the committee members asking them to evaluate the new draft by clicking the 'Uitnodiging tot beoordeling naar beoordelingscommissie''.

| From:<br>To:<br>Subject:<br>Date:<br>Attachments:                           | hora-finita-no-reply (TNW)<br>hora-finita (TNW)<br>Eindoordeel commissieleden negatief - (Graduation UT14a) (hfRef: 1213)<br>dinsdag 26 maart 2019 12:35:26<br>ut logo en.png<br>hf logo transparent bg.png |
|-----------------------------------------------------------------------------|----------------------------------------------------------------------------------------------------|
| UNI                                                                         | VERSITY                                                                                                    |
| OF T                                                                        | WENTE.                                                                                                    |
| Recipients:<br>person: test<br>to: horafinii<br>code: akkoo<br>pntMailld: 1 | prom1, A E003087 (E003087)<br>ta@utwente.nl<br>rdtreinBeoordelingscommissieEindoordeelRejected<br>213                                                                                                    |
| Dear Anna                                                                   | a testprom1,                                                                                                    |
| The final ji                                                                | udgment based on the judgment of the assessment committee for the                                                                                                    |
| manuscrip                                                                   | ot belonging to the following PhD trajectory is negative.                                                                                                    |
| PhD stude                                                                   | ent:                                                                                                    |
| drs. TestP                                                                  | hD7, M E003108                                                                                                    |
| Title of the                                                                | e thesis:                                                                                                    |
| Land Adm                                                                    | inistration Management                                                                                                    |
| The prima                                                                   | ry supervisor is requested to contact the Dean of the Faculty.                                                                                                    |
| Kind regar                                                                  | rds,                                                                                                    |
| Support O                                                                   | office Doctorate Board                                                                                                    |
| Hora Finit                                                                  | a                                                                                                    |
| University                                                                  | of Twente   Twente Graduate School                                                                                                    |
| T 053 489                                                                   | 4242   horafinita@utwente.nl                                                                                                    |
| Postbus 2                                                                   | 17, 7500 AE Enschede                                                                                                    |
| Building R                                                                  | avelijn   Room 4266                                                                                                    |
| N.B. This r                                                                 | nessage has been automatically generated by Hora Finita.                                                                                                    |

- You log into Hora Finita, put the name of the PhD candidate in the Search box, click enter and then click on the PhD candidate row. Once you are in the file of the PhD candidate, you go to the 'ASSESSMENT' Tab.
- You will then click on the 'CREATE NEW ROUND' button (1)
- Next go to 'INVITATION TO ASSESS SENT TO ASSESSMENT COMMITTEE', click 'SEND EMAIL' (2).

| Image: TestPhD7, M EG         e Project 'drs         e Project 'drs         Image: The text below shotents         1       Prof.         3       4         5       6         chair       prof.         2       2         1       prof.         2       3         4       5         6       0         1       prof.dr. Toonen, 2         2       Doctorate Board         1       prof.dr. Toonen, 2         2       Doctorate Board         1       1         2       2         1       1         2       2         3       3         4       4         5       7         6       6         7       7         8       E         9       7         10       1         11       1         12       2         13       3         14       1         15       7         16       6         17       7         18                                                                                                    | rxisors Admiss<br>Admiss<br>Admiss<br>sment Committee<br>nows the possible<br>ment A tre<br>A tre<br>A tre              | Administration M Administration M sion T&SP 1 se e Assessment Cc mber stprom1 estProm3 estProm3 estProm3 estProm3 approve the com one or more app ". assessment Approved Approved Approved 003087 % [ 003088 % [ 003089 % [ 003089 % [                                                                                                    | nd Admir<br>nd Admir<br>Manuscri<br>Sul<br>Sul<br>Sul<br>Sul<br>Sul<br>Sul<br>Sul<br>Sul                                                                                                    | nistration M<br>ipt Summ<br>e proposed I<br>ffix<br>a of the assee<br>n behalf of ti<br>sament date<br>(3 2019 (3)<br>(3 2019 (3)<br>(3 2019 (3)<br>(4 assee)<br>(4 assee)<br>(5 assee)<br>(5 a | ta' has<br>haries by the p<br>by the p<br>ssment dean of for<br>college view                                                                                                    | s been updated. Assessment C affiliation BM5, industrial Er EW, Services, Cyt ET, Werklups, Services, Cyt ET, Werklups, Services, Cyt ET, Werklups, Services, Cyt Et, Werklups, Services, Cyt Et, Werklups, Services, Cyt Extended to the service of the service of t                                                                                                    | um laude predic                                                                                                    | ate PhD exam                                            | in line to ap | nittee   Ceremony   Documer<br>t e-mail<br>Ldejong@gmail.com | ne by clicking the button marke    |
|----------------------------------------------------------------------------------------------------|----------------------------------------------------------------------------------------------------|----------------------------------------------------------------------------------------------------|----------------------------------------------------------------------------------------------------|----------------------------------------------------------------------------------------------------|----------------------------------------------------------------------------------------------------|----------------------------------------------------------------------------------------------------|----------------------------------------------------------------------------------------------------|---------------------------------------------------------|---------------|--------------------------------------------------------------|------------------------------------|
| e PhD project 'drs neral (Co)Superv Provesal Assess neral prove table of the table of the table of the table of table of table o                                                                                                    | rs. TestPhDZ, M. rvisors Admiss sment Committe rows the possible A the D The E The E                                                                                                    | - E003108 - Lar<br>sion T&SP I<br>ae e<br>e Assessment Comber<br>e Assessment Comber<br>stprom3<br>estProm3<br>estProm3<br>estProm3<br>estProm3<br>estProm3<br>estProm3<br>estProm3<br>estProm3<br>estProm3<br>estProm3<br>estProm3<br>estProm4<br>estProm4<br>assessment<br>assessment<br>Approved<br>Approved<br>Approved<br>Co3087 &<br>Co3088 &<br>Co3088 &<br>Co308 | nd Admir<br>Manuscri<br>solution<br>solution<br>soluti                                                                                                    | nistration M<br>ipt Summ<br>e proposed I<br>ffix<br>a of the assee<br>n behalf of ti<br>asment date<br>is 2019 [3]<br>2019 [3]<br>date of assee<br>date of assee                                                                                                    | ta' has<br>naries by the p<br>by the p<br>assessment dean of for<br>college v                                                                                                    | s been updated. Assessment C affiliation affiliation BMM, forward EW, Services, Cyt EV, Verkfuigboux ITC, Department BMM Committee. Dele below, you wi ent type laculty cor promoties                                                                                                    | um laude predid<br>r.<br>tgineering & Business<br>persecurity & Safety<br>kundige Automatiser<br>fV Water Resources<br>nces<br>II need to invite<br>comments | ate PhD exan                                            | appointment   | nittee Ceremony Documer                                      | nts    PhD checklist    After trac |
| e PhD, project 'dras           local           (CO)Superv           I           Prof.           1           prof.           2           3           4           5           6           chair           chair           prof.           2           3           4           1           prof.dt. Toonen,           2           1           prof.dt. Toonen,           2           1           prof.dt. Toonen,           2           1           prof.dt. Toonen,           2           1           prof.dt. Toonen,           2           2           2           2           2           3           3           3           4           4           4           4           5           5           6           6           7           7                                                                                                    | rs. TestPhD7, M. rvisors Admiss sment Committe nows the possible men D. TestPhD7, M. rvisors Area D. TestProm5, S E0 TestProm5, S E0                                                                                                    | - E003108 - Lar      sion T&SP [     e Assessment Comber     setProm3     setProm3     setProm4     setProm5     setProm5     setProm4     Approved     Approved     Appr                                                                                                    | hd Admir<br>Manuscri<br>Sonstructure<br>Sonstructure                                                                                                    | ipt Summ<br>ipt Summ<br>e proposed I<br>fffx<br>of the assee<br>n behalf of ti<br>sment date<br>3 2019 3<br>3 2019 3<br>3 2019 3                                                                                                    | and the period of the period of the period o | s been updated. Assessment affiliation BMS, findustrial E EVI, Services, Ori EVI, Services, Ori EVI, Service                                                                                                    | um laude predic<br>x.<br>gineering & Business<br>persecurity & Safety<br>MWater Resources<br>nces<br>II need to invite<br>comments                           | ate PhD exam                                            | appointment   | nittee Ceremony Documer                                      | nts PhD checklist After trac       |
| Image         Image         Image <t< th=""><th>Invisors Admiss<br/>Admiss<br/>Admiss<br/>Sment Committee<br/>The possible<br/>A the<br/>A the</th><th>e Assessment Co<br/>mber<br/>e Assessment Co<br/>mber<br/>estprom1<br/>estProm3<br/>estProm3<br/>estProm3<br/>estProm5<br/>mg<br/>T.A.J. (Theo) - 76<br/>tee approval<br/>approve the com<br/>one or more app<br/>".<br/>assessment<br/>Approved<br/>Approved<br/>Approved<br/>003087 <b>*</b></th><th>Manuscrit<br/>suf<br/>soft551210<br/>vposition<br/>rovals or<br/>v 28 0.</th><th>ipt Summ<br/>e proposed I<br/>ffix<br/>a of the assee<br/>n behalf of ti<br/>ssment date<br/>3 2019 <b>3</b><br/>3 2019 <b>3</b><br/>4 date of asse</th><th>assessment of college vo</th><th>Assessment C<br/>rimary supervise<br/>affiliation<br/>BMS, Industrial Er<br/>EWJ, Services, CV<br/>EWJ, Services, CV<br/>EWJ,</th><th>um laude predic</th><th>Information Systems ing en Mechatronica the next person</th><th>in line to ap</th><th>t email<br/>t</th><th>nts    PhD checklist    After trac</th></t<>                                                                                                    | Invisors Admiss<br>Admiss<br>Admiss<br>Sment Committee<br>The possible<br>A the<br>A the     | e Assessment Co<br>mber<br>e Assessment Co<br>mber<br>estprom1<br>estProm3<br>estProm3<br>estProm3<br>estProm5<br>mg<br>T.A.J. (Theo) - 76<br>tee approval<br>approve the com<br>one or more app<br>".<br>assessment<br>Approved<br>Approved<br>Approved<br>003087 <b>*</b>                                                                                                    | Manuscrit<br>suf<br>soft551210<br>vposition<br>rovals or<br>v 28 0.                                                                                                    | ipt Summ<br>e proposed I<br>ffix<br>a of the assee<br>n behalf of ti<br>ssment date<br>3 2019 <b>3</b><br>3 2019 <b>3</b><br>4 date of asse                                                                                                    | assessment of college vo                                                                                                    | Assessment C<br>rimary supervise<br>affiliation<br>BMS, Industrial Er<br>EWJ, Services, CV<br>EWJ, Services, CV<br>EWJ, | um laude predic                                                                                                    | Information Systems ing en Mechatronica the next person | in line to ap | t email<br>t                                                 | nts    PhD checklist    After trac |
| erral         (Co)Superv           Procession         Assessment comused           1         Prot.           2         A           6         -           chair         -           chair         -                                                                                                    | rvisors Admiss<br>sment Committee<br>nows the possible<br>nows the possible<br>nows the possible<br>nows the possible<br>nows the possible<br>nows the possible<br>nows the possible<br>prof.dr. Toonen,<br>ssment committee<br>prof.dr. Toonen,<br>ssment committee<br>ff *<br>testprom1, A - E00<br>TestProm2, D - E00<br>TestProm3, E - E00<br>TestProm5, S - E00<br>TestProm5, S - E00<br>Te                                                                                                    | sion 185P 1<br>e Assessment Comber<br>stprom1<br>stprom3<br>estPom3<br>estPom3<br>estPom3<br>estPom4<br>stprom4<br>approve the com<br>one or more app<br>"<br>assessment<br>Approved<br>Approved<br>Approved<br>003087 *<br>003088 *<br>003088 *                                                                                                    | Manuscri<br>suf<br>5615210<br>rovals or<br>v 28 0.<br>v 28 0.                                                                                                    | e proposed I<br>fffx<br>i of the assee<br>n behalf of ti<br>ssment date<br>3 2019 3<br>3 2019 3<br>4 date of asse                                                                                                    | essment of college versions of the point of the point of  | affiliation<br>BMS, Industrial Er<br>EW, Services, Cyl<br>EV, Werktuigbournen<br>Tr, Department<br>Tr, Wy, Optical Scie<br>BMS<br>committee.<br>Jele below, you wi<br>ent type<br>faculty<br>oor promoties                                                                                                    | II need to invite comments comments                                                                                                    | Information Systems ing en Mechatronica the next person | appointment   | t e-mail                                                     | comments                           |
| title etxt below riso<br>title text below sho<br>title text below sho<br>title text below sho<br>title text below sho<br>title text below sho<br>title text below text below text<br>text text below text text text text text text text tex                                                                                                    | ment constitution<br>memory of the possible<br>memory of the possible<br>memo                                                                                                    | e Assessment Comber<br>mber<br>stprom1<br>sstprom2<br>sstProm3<br>lestProm4<br>sstProm5<br>lestProm4<br>sstProm5<br>lestProm4<br>lestProm4<br>l                               | submittee<br>Submittee<br>Soft5210<br>asses<br>26 00<br>28 00<br>28 00                                                                                                    | e proposed I<br>ffix<br>of the assee<br>n behalf of ti<br>sment date<br>3 2019 3<br>3 2019 3<br>date of assee<br>date of assee                                                                                                    | sssment of<br>college ve                                                                                                    | rimary superviso<br>affiliation<br>BMS, Industrial Er<br>EWL, Services, OY<br>ET, Werklup, Services, OY<br>ET, Werklup, Services, OY<br>ET, Werklup, Services, OY<br>TRW, Optical Scie<br>BMS<br>COMMITTEE<br>Baculty<br>Coor promoties                                                                                                    | vr.  Igineering & Business ersecurity & Safety kundige Automatiser Vater Resources  II need to invite  comments                                              | Information Systems                                     | in line to ap | t e-mail Ldejong@gmail.com                                   | ne by clicking the button marke    |
| ittle           ittle           2           3           4           5           6           chair           prot           asses           asses           base           base           base           base           base           base           base <tr< th=""><th>men<br/>A. te<br/>D. Te<br/>D. T</th><th>Approved     Approved     Approved</th><th>sufficience sufficiency sufficiency suffic</th><th>of the assee<br/>n behalf of th<br/>sment date<br/>3 2019 3<br/>3 2019 3<br/>4 date of asse</th><th>ssment of college ve</th><th>affiliation<br/>BMS, industrial E<br/>EWS, industrial E<br/>EWS, Services, C<br/>EV, Werkrutgbow<br/>TTC, Department of<br/>TTWV, Optical Scie<br/>BMS<br/>committee.<br/>De below, you wi<br/>ent type<br/>laculty<br/>cor promoties</th><th>II need to invite</th><th>Information Systems</th><th>in line to ap</th><th>it e-mail<br/>Ldejong@gmail.com</th><th>ne by clicking the button marke</th></tr<> | men<br>A. te<br>D. Te<br>D. T | Approved     Approved                                                                                                    | sufficience sufficiency sufficiency suffic                                                                                                    | of the assee<br>n behalf of th<br>sment date<br>3 2019 3<br>3 2019 3<br>4 date of asse                                                                                                    | ssment of college ve                                                                                                    | affiliation<br>BMS, industrial E<br>EWS, industrial E<br>EWS, Services, C<br>EV, Werkrutgbow<br>TTC, Department of<br>TTWV, Optical Scie<br>BMS<br>committee.<br>De below, you wi<br>ent type<br>laculty<br>cor promoties                                                                                                    | II need to invite                                                                                                    | Information Systems                                     | in line to ap | it e-mail<br>Ldejong@gmail.com                               | ne by clicking the button marke    |
| 1         Prof.           2         A           4         S           6         Image: Second Second S                                                                                                    | A te<br>D. Te<br>F. Te<br>M. T.<br>S. Te<br>dejor<br>prof.dr. Toonen,<br>ssment committ<br>will be asked to a<br>case you enter c<br>for composition <sup>1</sup><br>in, TA.J. (Theo) &<br>ard, - E002170 &<br>r composition<br>mmittee<br>ff *<br>testprom1, A - E00<br>TestProm3, E E00<br>TestProm3, E E00<br>TestProm5, S E00                                                                                                    | International and the set of the set of the                                                                                                    | signal set of the set of the set                                                                                                    | of the asseen<br>n behalf of the<br>sement date<br>3 2019 3<br>3 2019 3<br>4 date of assee                                                                                                    | assessment dean of find                                                                                                    | BMS, industrial Er<br>EW, services, CV<br>EY, Werktuigbour<br>ITC, Department of<br>TWW, Optical Scie<br>BMS<br>committee.<br>le below, you wi<br>ent type<br>laculty<br>cor promoties                                                                                                    | gineering & Business<br>errescurity & Safety<br>Mundige Automatiser<br>of Water Resources<br>nees                                                            | Information Systems                                     | in line to ap | Ldejong@gmail.com                                            | ne by clicking the button marke    |
| 2       3         4       5         6       chair         chair         chair         provoid for the see note that in centrate that in centrate that that the centrate that the centrate that the centrat                                                                                                    | prof.dr. Toonen,<br>ssment committ<br>will be asked to a<br>case you enter c<br>for composition<br>in, T.A.J. (Theo) &<br>ard, - E002170 &<br>ir composition<br>mmittee<br>ff*<br>testprom1, A - E00<br>TestProm3, E, - E00<br>TestProm3, E, - E00<br>TestProm5, S, - E00                                                                                                    | Salvonta       TAJ. (Theo) - 76       tee approvals       approve the comone or more app       "       assessment       Approved       Approved       003088 %       003088 %       003088 %       003088 %                                                                                                    | rposition<br>rovals or<br>28 0.<br>28 0.                                                                                                    | a of the asseen<br>n behalf of ti<br>ssment date<br>(3 2019 )<br>(3 2019 )<br>(3 2019 )<br>(4 ate of asseen<br>(4 ate of asseen)                                                                                                    | assessment of<br>assessment of<br>college ve                                                                                                    | ET, Werktuijbouw<br>ET, Werktuijbouw<br>ITC, Department of<br>TWW, Optical Scie<br>BMS<br>committee.<br>Iele below, you wi<br>ent type<br>faculty<br>oor promoties                                                                                                    | II need to invite comments comments                                                                                                    | ing en Mechatronica                                     | in line to ap | Ldejong@gmail.com                                            | ne by clicking the button marke    |
| 4<br>6     5<br>6       chair     Imposition assess<br>expeople below with assendent in composition assess<br>expected approval for the time of the time of time of time of                                                                                                    | bb. H.<br>S. Te<br>dejor<br>prof.dr. Toonen,<br>ssment committ<br>will be asked to a<br>case you enter c<br>for composition <sup>1</sup><br>in, T.A.J. (Theo) &<br>ard, - E002170 &<br>r composition<br>mmittee<br>ff*<br>testprom1, A - E00<br>TestProm3, E - E00<br>TestProm5, S E00                                                                                                    | T.A.J. (Theo) - 76 tee approvals approve the com one or more app " assessment Approved Approved O03088 CO03088 CO03088 CO03088 CO03089 CO03089 CO03088 CO03088 CO0308 CO03088 CO0308 CO0308 CO0308 CO0308 CO0308 CO0308 CO0308 CO03088                                                                                                    | rposition<br>rovals or<br>28 0.                                                                                                    | a of the asseen<br>n behalf of ti<br>sament date<br>(3 (2019) (3)<br>(3 (2019) (3)<br>(3 (2019) (3)<br>(4 (4 (4 (4 (4 (4 (4 (4 (4 (4 (4 (4 (4 (                                                                                                    | assessment of assessment of college vi                                                                                                    | nc, objantment t<br>TWW, Optical Scie<br>BMS<br>committee.<br>sle below, you wi<br>ent type<br>laculty<br>oor promoties                                                                                                    | Il need to invite                                                                                                    | the next person                                         | in line to ap | Ldejong@gmail.com                                            | ne by clicking the button marke    |
| 6       chair       cmposition assess       epeople below witase note that in c<br>equest approval for       1     prof.dr. Toonen,       2     Doctorate Board       aquest approval for       Assessment Com       a     1       1     1       2     2       3     3       4     4       5     5       6     6       7     7       8     2       9     7       9     7       9     7       9     7       9     7       9     7       9     7       9     7       9     7       9     7       9     7       9     7       9     7       9     7       9     7       9     7       9     8       9     8       9     8       9     8       9     9       9     9       9     9       9     9       9     9       9     9       9     9       9 <td>for composition<br/>mmittee<br/>ff *<br/>testprom1, A - E00<br/>TestProm3, E - E00<br/>TestProm5, S E00</td> <td>TAJ. (Theo) - 76 tee approvals approve the com one or more app " assessment Approved Approved O03088   CO03088   CO03089   CO03089   CO03080   CO03080   CO0</td> <td>s615210<br/>aposition<br/>rovals or<br/>26 0<br/>26 0</td> <td>a of the asseen<br/>n behalf of ti<br/>sament date<br/>(3 2019 )<br/>(3 2019 )<br/>(3 2019 )<br/>(4 ate of asseen</td> <td>assessment of fice of the people of the people of the peop</td> <td>example and the second second</td> <td>Il need to invite<br/>comments</td> <td>the next person</td> <td>in line to ap</td> <td>pprove manually. This can be do</td> <td>ne by clicking the button marke</td>                                                                                                    | for composition<br>mmittee<br>ff *<br>testprom1, A - E00<br>TestProm3, E - E00<br>TestProm5, S E00                                                                                                    | TAJ. (Theo) - 76 tee approvals approve the com one or more app " assessment Approved Approved O03088   CO03088   CO03089   CO03089   CO03080   CO03080   CO0                                                                                                    | s615210<br>aposition<br>rovals or<br>26 0<br>26 0                                                                                                    | a of the asseen<br>n behalf of ti<br>sament date<br>(3 2019 )<br>(3 2019 )<br>(3 2019 )<br>(4 ate of asseen                                                                                                    | assessment of fice of the people of the people of the peop | example and the second second                                                                                                    | Il need to invite<br>comments                                                                                                    | the next person                                         | in line to ap | pprove manually. This can be do                              | ne by clicking the button marke    |
| chair         ur staff           1         prof.4 conen,           2         Dotorate Board           aut         prof.4 conen,           2         Dotorate Board           aut         prof.4 conen,           2         Dotorate Board           aut         prof.4 conen,           2         Dotorate Board           aut         aut           aut         aut           aut         aut           aut         aut           aut         aut           aut         aut           aut         aut           but         aut           aut         aut           aut         aut           aut         aut           aut         aut           aut         aut           aut         aut           aut         aut           aut         aut           aut         aut           aut         aut           but         aut           but         aut           but         au                                                                                                    | prof.dr. Toonen,<br>ssment committ<br>will be asked to a<br>case you enter c<br>for composition'<br>m, T.A.J. (Theo) %<br>ard, - E002170 %<br>r composition<br>mmittee<br>ff*<br>testprom1, A - E00<br>TestProm3, E - E00<br>TestProm3, E - E00<br>TestProm5, S E00                                                                                                    | T.A.J. (Theo) - 76<br>tee approvals<br>approve the com<br>one or more app<br>".<br>assessment<br>Approved<br>Approved<br>Approved<br>003087 &<br>003088 &<br>003089 &<br>003089 &<br>003080 &<br>003080 &<br>003000 &<br>003000 &<br>003000 &<br>003000 &<br>003000 &<br>003000 &<br>003000 &<br>003000 &<br>003000 &<br>003000 &<br>003000 &<br>003000 &<br>003000 &<br>003000 &<br>003000 &<br>003000 &<br>003000 &<br>003000 &<br>003000 &<br>003000 &<br>003000 &<br>003000 &<br>0030000 &<br>0030000 &<br>0030000 & | set15210<br>nposition<br>provals or<br>26 0:<br>26 0:<br>27 0:<br>27 0:<br>20 0:<br>20 0:<br>20 0 | date of asses                                                                                                    | essment of<br>assessment<br>college vi                                                                                                    | committee.<br>Ie below, you wi<br>ent type<br>acuity<br>oor promoties                                                                                                    | I need to invite                                                                                                    | the next person                                         | in line to ap | oprove manually. This can be do                              | ne by clicking the button marke    |
| Imposition assess           e people below will           ausse note that in a centre that in a centre that is a centre that in a centre that is a centre that is a cent                                                                                                    | ssment committ<br>will be asked to a<br>case you enter o<br>for composition"<br>in, T.A.J. (Theo) &<br>ard, - E002170 &<br>ar composition<br>mmittee<br>ff *<br>testprom1, A - E00<br>TestProm2, D - E00<br>TestProm3, E - E00<br>TestProm4, M - E00<br>TestProm5, S - E00                                                                                                    | tee approvals approve the com one or more app " assessment Approved Approved Approved 003087 C 003088 C 003088 C 003088 C 003089 C 003089 C 003089 C 003089 C 003080 C 00308 C 00308 C 0 C 00308 C 0 C 00308 C 0 C 00308 C 0 C 00308 C 0 C 0 C 0 C 0 C 0 C 0 C 0 C 0 C 0 C                                                                                                    | asses<br>v 26 0.<br>v 26 0.                                                                                                    | date of asse                                                                                                    | essment of<br>assessment<br>college vi                                                                                                    | committee.<br>le below, you wi<br>eent type<br>lacutty<br>oor promoties                                                                                                    | Il need to invite                                                                                                    | the next person                                         | in line to ap | oprove manually. This can be do                              | ne by clicking the button marke    |
| e people below wi<br>ase note that in c<br>equest approval for<br>Doctorale Board<br>aquest approval for<br>a Doctorale Board<br>aquest approval for<br>a 1 1 1 1<br>2 2 1 1 1<br>4 4 1 1<br>5 5 1 1<br>6 6 6 D<br>7 7 7 1<br>8 2 5 1 1<br>6 6 6 D<br>7 7 1 1<br>8 2 5 1 1<br>6 6 6 D<br>7 7 1 1<br>8 1 1<br>9 1 1 1<br>9 1 1 1<br>9 1 1 1<br>9 1 1 1<br>9 1 1 1<br>9 1 1 1<br>9 1 1 1<br>9 1 1 1<br>9 1 1 1<br>9 1 1 1<br>9 1 1 1<br>9 1 1<br>9 1 1 1 1                                                                                                    | will be asked to a<br>case you enter o<br>for composition<br>m. T.A.J. (Theo) &<br>ard, - E002170 &<br>r composition<br>mmittee<br>ff *<br>testprom1, A - E00<br>TestProm2, D - E00<br>TestProm3, E - E00<br>TestProm4, M - E00<br>TestProm5, S - E00                                                                                                    | approve the com<br>one or more app<br>assessment Approved Approved O03087 * O03088 * O03088 * O03088 * O03089 * O03089 * O030                                                                                                    | asses<br>26 0.<br>26 0.<br>Chair                                                                                                    | date of asse                                                                                                    | assessment of the peop<br>assessment dean of fi<br>college w                                                                                                    | committee.<br>le below, you wi<br>ent type<br>laculty<br>oor promoties                                                                                                    | I need to invite                                                                                                    | the next person                                         | in line to ap | oprove manually. This can be do                              | ne by clicking the button marke    |
| asserie to that in the equest approval for       1     prof.dr. Toonen,       2     Doctorate Board       aquest approval for       1     1       1     1       2     2       3     3       4     4       5     5       6     6       7     7       8     E       hair / dean       vitation to assess       the date below is -       Send e-mail       ent on                                                                                                    | r composition<br>mmittee<br>ff *<br>testprom1, A - E00<br>TestProm2, D - E00<br>TestProm3, E - E00<br>TestProm4, M - E00<br>TestProm5, S - E00<br>TestProm5, S - E00                                                                                                    | assessment           Approved           Approved           003087           003088           003089           003080                                                                                                    | asses<br>26 0:<br>26 0:<br>chair                                                                                                    | sment date<br>3 2019 3<br>3 2019 3<br>date of asse                                                                                                    | assessmi<br>dean of fi<br>college vi                                                                                                    | ent type<br>aculty<br>oor promoties                                                                                                    | comments                                                                                                    | are next person                                         |               | prove manusity. This can be up                               | ne by circuing the barron marks    |
| ur staff       prof.dr. Toonen,<br>Doctorate Board       acuest approval for       acuest approval for       acuest approval for       acuest approval for       acuest approval for       acuest approval for       acuest approval for       acuest approval for       acuest approval for       acuest approval for       acuest approval       acuest approval       acuest approval       bair       control       acuest approval       bair       control       acuest approval       acuest approval       control                                                                                                    | n, T.A.J. (Theo) <b>\$</b><br>ard, - E002170 <b>\$</b><br>or composition<br><b>mmittee</b><br>ff *<br>testprom1, A - E00<br>TestProm3, E - E00<br>TestProm3, E - E00<br>TestProm4, M - E00<br>TestProm5, S - E00                                                                                                    | assessment<br>Approved<br>Approved<br>Approved<br>003087 * [<br>003088 * [<br>003089 * [<br>003089 * [<br>003008 * [<br>00308 * [<br>00308 * [                                                       | asses<br>26 0:<br>26 0:<br>26 0:<br>4 26 0:<br>4                                                                                                    | sment date<br>3 2019 3<br>3 2019 3<br>4 date of asse                                                                                                    | assessmi<br>dean of fi<br>college w                                                                                                    | faculty<br>oor promoties                                                                                                    | comments                                                                                                    |                                                         | 0             |                                                              |                                    |
| 1     prof.dr. Toonen,<br>Doctorate Board       2     Doctorate Board       orquest approval for /     Assessment Com       1     1       2     2       3     3       4     4       5     5       6     6       7     7       8     E       hair / dean       vitation to assess       he date below is is       Send e-mail       ent on                                                                                                    | n, T.A.J. (Theo) &<br>ard, - E002170 &<br>r composition<br>mmittee<br>ff *<br>testprom1, A - E00<br>TestProm2, D - E00<br>TestProm3, E - E00<br>TestProm4, M - E00<br>TestProm5, S E00                                                                                                    | Approved<br>Approved<br>03087 * [<br>003088 * [<br>003088 * [                                                                                                    | ▼ 26 0.<br>▼ 26 0.                                                                                                    | 3 2019 3<br>3 2019 3<br>3 2019 3                                                                                                    | dean of fi                                                                                                    | faculty<br>oor promoties                                                                                                    |                                                                                                    |                                                         | 0             |                                                              |                                    |
| 2 Doctorate Board<br>projuest approval for (<br>Assessment Com<br>1 1 1 1 1<br>2 2 1 1 1<br>3 3 1 1 1<br>4 4 1 1<br>5 5 5 1 1<br>6 6 6 D<br>7 7 7 1 1<br>8 E<br>hair / dean<br>vitation to assess<br>ho date below is 1<br>Send e-mail<br>ent on                                                                                                    | ard, - E002170<br>rr composition<br>mmittee<br>ff *<br>testprom1, A - E00<br>TestProm3, E - E00<br>TestProm3, E - E00<br>TestProm5, S - E00                                                                                                    | Approved                                                                                                    | v 26 0                                                                                                    | date of asse                                                                                                    | college vi                                                                                                    | oor promoties                                                                                                    |                                                                                                    |                                                         | ٢             |                                                              |                                    |
| Assessment commonsoin as the assess                                                                                                    | rr composition<br>mmittee<br>ff *<br>testprom1, A - E00<br>TestProm3, E - E00<br>TestProm3, E - E00<br>TestProm4, M - E00<br>TestProm5, S - E00                                                                                                    | 03087 * [<br>003088 * [<br>003089 * [<br>003090 * [                                                                                                    | chair                                                                                                    | date of asse                                                                                                    | essment                                                                                                    |                                                                                                    |                                                                                                    |                                                         |               |                                                              |                                    |
| Assessment commoscon as the assess                                                                                                    | rr composition<br>mmittee<br>ff *<br>testprom1, A - E00<br>TestProm3, E - E00<br>TestProm3, E - E00<br>TestProm4, M - E00<br>TestProm5, S E00                                                                                                    | 03087 ¥ [<br>003088 ¥ [<br>003089 ¥ [<br>003089 ¥ [                                                                                                    | chair                                                                                                    | date of asse                                                                                                    | essment                                                                                                    | [7                                                                                                    |                                                                                                    |                                                         |               |                                                              |                                    |
| Assessment Com<br>rank UT staff /<br>1 1 1 1 1<br>2 2 1 1<br>3 3 1 1<br>4 4 1<br>5 5 5 1<br>6 6 6 D<br>7 7 1 1<br>8 1<br>9 1<br>9 1<br>9 1<br>9 1<br>9 1<br>9 1<br>9 1<br>9 1<br>9 1<br>9                                                                                                    | mmlittee<br>ff *<br>testprom1, A - E00<br>TestProm2, D - E00<br>TestProm3, E - E00<br>TestProm4, M E00<br>TestProm5, S E00                                                                                                    | 03087 ¥ [<br>003088 ¥ [<br>003089 ¥ [<br>003089 ¥ [                                                                                                    | chair                                                                                                    | date of asse                                                                                                    | essment                                                                                                    | [                                                                                                    |                                                                                                    |                                                         |               |                                                              |                                    |
| rank         UT staff '           1         1         1         1         1           2         2         1         1         1         1         1         1         1         1         1         1         1         1         1         1         1         1         1         1         1         1         1         1         1         1         1         1         1         1         1         1         1         1         1         1         1         1         1         1         1         1         1         1         1         1         1         1         1         1         1         1         1         1         1         1         1         1         1         1         1         1         1         1         1         1         1         1         1         1         1         1         1         1         1         1         1         1         1         1         1         1         1         1         1         1         1         1         1         1         1         1         1         1         1         1         1         <                                                                                                    | ff *<br>testprom1, A - E00<br>TestProm2, D - E0<br>TestProm3, E - E0<br>TestProm4, M - E0<br>TestProm5, S - E0                                                                                                    | 003087 ¥ [<br>003088 ¥ [<br>003089 ¥ [<br>003090 ¥ ]                                                                                                    | chair                                                                                                    | date of asse                                                                                                    | essment                                                                                                    | (                                                                                                    |                                                                                                    |                                                         |               | <ul> <li>New round of assessme</li> </ul>                    | ints                               |
| rank         UT staff '           1         1         1           2         2         7           3         3         7           4         4         7           5         5         7           6         6         0           7         7         7           8         0         1           9         7         7           9         7         7           9         7         7           9         1         1           9         1         1           9         1         1           9         1         1           1         1         1           1         1         1           1         1         1           1         1         1           1         1         1           1         1         1           1         1         1           1         1         1           1         1         1           1         1         1           1         1         1                                                                                                    | ff *<br>testprom1, A - E00<br>TestProm2, D E0<br>TestProm3, E E0<br>TestProm4, M E0<br>TestProm5, S E0                                                                                                    | 003087 ¥ [<br>003088 ¥ [<br>003089 ¥ [                                                                                                    | chair                                                                                                    | date of asse                                                                                                    | essment                                                                                                    |                                                                                                    | Copy from:                                                                                                    |                                                         | •             | Click the button below to                                    | archive and clear the current      |
| 1     1     Image: Constraint of the second second                                                                                                    | testprom1, A - E00<br>TestProm2, D E0<br>TestProm3, E E0<br>TestProm4, M E0<br>TestProm5, S E0                                                                                                    | 003087 ¥ [<br>003088 ¥ [<br>003089 ¥ [<br>003090 ¥ [                                                                                                    |                                                                                                    |                                                                                                    | 100                                                                                                    | assessment                                                                                                    | top 5%                                                                                                    | disbanded                                               |               | assessments and ready tr                                     | te committee for a new round.      |
| 2     2     Te       3     3     Te       4     4     Te       5     5     Te       6     6     De       7     7     Te       8     Ei       hair / dean     Vitation to assess       the date below is is     Send e-mail       sent on     Assessment commission as the assess                                                                                                    | TestProm2, D E0<br>TestProm3, E E0<br>TestProm4, M E0<br>TestProm5, S E0                                                                                                    | 003088 ¥<br>003089 ¥<br>003090 ¥                                                                                                    |                                                                                                    |                                                                                                    |                                                                                                    | *                                                                                                    | ino no                                                                                                    | no                                                      | 9 💷           | Create new round                                             | 1                                  |
| 3 3 Te<br>4 4 Te<br>5 5 Te<br>6 6 D<br>7 7 Te<br>8 E<br>hair / dean<br>vitation to assess<br>the date balow is a<br>Send e-mail<br>ent on<br>Assessment commission as the assession                                                                                                    | TestProm3, E E0<br>TestProm4, M E0<br>TestProm5, S E0                                                                                                    | 003089 💥                                                                                                    |                                                                                                    |                                                                                                    | 31                                                                                                    | *                                                                                                    | ) yes                                                                                                    | no                                                      |               | Download snapshots pre                                       | evious rounds:                     |
| 3     3     Te       4     4     Te       5     5     Te       6     6     D       7     7     Te       8     Et       hair / dean     Et       vitation to assess     Send e-mail       ent on     Assessment commission as the assession as the assession of the assession of the assess                                                                                                    | TestProm3, E E0<br>TestProm4, M E0<br>TestProm5, S E0                                                                                                    | 003089 💥                                                                                                    |                                                                                                    |                                                                                                    |                                                                                                    |                                                                                                    | () no                                                                                                    |                                                         |               | snapshot 26-03-2019 12:                                      | 37:45                              |
| 4 4 Te                                                                                                    | TestProm4, M E0<br>TestProm5, S E0                                                                                                    | 003090 🔀                                                                                                    |                                                                                                    |                                                                                                    | 31                                                                                                    | Ť                                                                                                    | i no                                                                                                    | no                                                      |               |                                                              |                                    |
| s 5 Trees of the second second                                                                                                    | TestProm5, S E0                                                                                                    |                                                                                                    |                                                                                                    |                                                                                                    | 31                                                                                                    | *                                                                                                    | O yes                                                                                                    | no                                                      |               |                                                              |                                    |
| s s s s s s s s s s s s s s s s s s s                                                                                                    | Test-Tomo, 5 Ed                                                                                                    | 002001 😁                                                                                                    |                                                                                                    |                                                                                                    | -                                                                                                    |                                                                                                    | © yes                                                                                                    |                                                         |               |                                                              |                                    |
| e 6 D 7 7 T 1 8 E 1 hair / dean vitation to assess the date below is 1 Send e-mail eent on Assessment comm soon as the assess                                                                                                    |                                                                                                    |                                                                                                    |                                                                                                    |                                                                                                    | (22)                                                                                                    |                                                                                                    | O no                                                                                                    | 110                                                     |               |                                                              |                                    |
| 7 7 Teta<br>8 Ethair / dean<br>witation to assess<br>the date below is 1<br>Send e-mail<br>sent on<br>Assessment commission as the assess                                                                                                    | Dejong, - E003115                                                                                                    | *                                                                                                    |                                                                                                    |                                                                                                    | 31                                                                                                    | *                                                                                                    | ino no                                                                                                    | no                                                      | 9 😼           |                                                              |                                    |
| 8 E<br>chair / dean<br>witation to assess<br>Che date below is 1<br>Send e-mail<br>sent on<br>Assessment comm<br>soon as the assess                                                                                                    | TestProm6, M E                                                                                                    | 003092 💥                                                                                                    |                                                                                                    |                                                                                                    | 31                                                                                                    | *                                                                                                    | 🔘 yes                                                                                                    | no                                                      | 3 📖           |                                                              |                                    |
| a Ei<br>shair / dean<br>vitation to assess<br>Che date below is r<br>Send e-mail<br>sent on<br>Assessment comm<br>soon as the asses:                                                                                                    |                                                                                                    | -11                                                                                                    |                                                                                                    |                                                                                                    | _                                                                                                    |                                                                                                    | ○ no                                                                                                    |                                                         |               |                                                              |                                    |
| hair / dean<br>vitation to assess<br>the date below is :<br>Send e-mail<br>ent on<br>Assessment comm<br>soon as the asses:                                                                                                    | Enter text to search.                                                                                                    | ·                                                                                                    |                                                                                                    |                                                                                                    | 31                                                                                                    | ·                                                                                                    | 🔘 no                                                                                                    | no                                                      | 9             |                                                              |                                    |
| vitation to assess<br>the date below is a<br>Send e-mail<br>ent on<br>Assessment commission as the assess                                                                                                    | prof.dr. Toonen,                                                                                                    | , T.A.J. (The 🗱                                                                                                    | ~                                                                                                    |                                                                                                    |                                                                                                    |                                                                                                    |                                                                                                    |                                                         |               |                                                              |                                    |
| he date below is a<br>Send e-mail<br>ent on<br>Assessment com                                                                                                    | ss sent to Assess                                                                                                    | sment Committe                                                                                                    | 80                                                                                                    |                                                                                                    |                                                                                                    |                                                                                                    | Remin                                                                                                    | d members of t                                          | he Assessm    | ent Committee                                                |                                    |
| he date below is a<br>Send e-mail<br>ent on<br>Assessment comi<br>soon as the assess                                                                                                    |                                                                                                    |                                                                                                    |                                                                                                    |                                                                                                    |                                                                                                    |                                                                                                    |                                                                                                    |                                                         |               |                                                              |                                    |
| Assessment com                                                                                                    | s when the invita                                                                                                    | ations to the Ass                                                                                                    | sessment                                                                                                    | t Committee                                                                                                    | e were se                                                                                                    | ent.                                                                                                    | Click                                                                                                    | on the mail butt<br>nittee that have                    | not yet resp  | e and send a reminder mail to m<br>ponded.                   | lembers of the Assessment          |
| Assessment com                                                                                                    | _ Z                                                                                                    | 0                                                                                                    |                                                                                                    | 21                                                                                                    |                                                                                                    |                                                                                                    | Sen                                                                                                    | d e-mail                                                |               |                                                              |                                    |
| Assessment com                                                                                                    |                                                                                                    |                                                                                                    |                                                                                                    |                                                                                                    |                                                                                                    |                                                                                                    | sent                                                                                                    | n                                                       |               | () 26 03 2019                                                | 11                                 |
| Assessment com                                                                                                    |                                                                                                    |                                                                                                    |                                                                                                    |                                                                                                    |                                                                                                    |                                                                                                    | deadl                                                                                                    | ine<br>d on                                             |               | 07 05 2019                                                   | 31                                 |
| Assessment com                                                                                                    |                                                                                                    |                                                                                                    |                                                                                                    |                                                                                                    |                                                                                                    |                                                                                                    | remin                                                                                                    | u on                                                    |               | (1) 23 04 2019                                               |                                    |
| soon as the asses                                                                                                    | mmittee final juc                                                                                                    | dgment                                                                                                    |                                                                                                    |                                                                                                    |                                                                                                    |                                                                                                    |                                                                                                    |                                                         |               | Request final judgemen                                       | it                                 |
|                                                                                                    | essment committ                                                                                                    | tee has evaluate                                                                                                    | d the ma                                                                                                    | anuscript, th                                                                                                    | ne follow                                                                                                    | ving people will b                                                                                                    | e asked for a fir                                                                                                    | al review. If all                                       |               | Click the button below to                                    | (re)send the request via email     |
| views are positive,                                                                                                    | e, the manuscrip                                                                                                    | ot is approved                                                                                                    |                                                                                                    |                                                                                                    |                                                                                                    |                                                                                                    |                                                                                                    |                                                         |               | regarding the final judger                                   | ment                               |
| ce every member                                                                                                    | er of the assessm                                                                                                    | nent committee                                                                                                    | has evalu                                                                                                    | uated the m                                                                                                    | nanuscrip                                                                                                    | pt, those respons                                                                                                    | sible for the fina                                                                                                    | l judgement will                                        | be            | Sent: -                                                      |                                    |
| swirnere.                                                                                                    |                                                                                                    |                                                                                                    |                                                                                                    |                                                                                                    |                                                                                                    |                                                                                                    |                                                                                                    |                                                         |               | Send e-mail                                                  |                                    |
|                                                                                                    |                                                                                                    |                                                                                                    |                                                                                                    |                                                                                                    |                                                                                                    |                                                                                                    |                                                                                                    |                                                         |               |                                                              |                                    |
| greed                                                                                                    |                                                                                                    |                                                                                                    |                                                                                                    |                                                                                                    |                                                                                                    |                                                                                                    |                                                                                                    |                                                         |               |                                                              |                                    |
| The details below                                                                                                    |                                                                                                    | d automatically b                                                                                                    | by the sys                                                                                                    | stem.                                                                                                    |                                                                                                    |                                                                                                    |                                                                                                    |                                                         |               |                                                              |                                    |
| • The assessn                                                                                                    | v will be entered                                                                                                    |                                                                                                    | based or                                                                                                    | n the assess                                                                                                    | ments o                                                                                                    | f the Assessmen                                                                                                    | t Committee.                                                                                                    |                                                         |               |                                                              |                                    |
| <ul> <li>The title paper</li> </ul>                                                                                                    | sment of the ma                                                                                                    | nuscript will be                                                                                                    | demic Ce                                                                                                    | remonies.                                                                                                    |                                                                                                    |                                                                                                    |                                                                                                    |                                                         |               |                                                              |                                    |
| Approved                                                                                                    | w will be entered<br>sment of the mai<br>bage will be asses                                                                                                    | nuscript will be<br>ssed by the Acac                                                                                                    |                                                                                                    |                                                                                                    | Da                                                                                                    | ate                                                                                                    | ł                                                                                                    | ssessed by                                              |               | Comments                                                     |                                    |
| Approval manuscr                                                                                                    | w will be entered<br>sment of the mai<br>bage will be asses<br>As                                                                                                    | nuscript will be<br>ssed by the Acac<br>ssessment                                                                                                    |                                                                                                    |                                                                                                    |                                                                                                    |                                                                                                    |                                                                                                    |                                                         |               |                                                              | 4                                  |
| Approval title pag                                                                                                    | sment of the main<br>sage will be asses<br>As<br>acript                                                                                                    | nuscript will be<br>ssed by the Acac<br>ssessment                                                                                                    |                                                                                                    |                                                                                                    |                                                                                                    |                                                                                                    |                                                                                                    |                                                         |               |                                                              |                                    |

- The email will be sent to all committee members so you should edit the email to explain why they are asked to evaluate the manuscript again. Therefore, before the paragraph about how to download the manuscript you should add some text (2). We recommend that you ask the supervisor to give you a paragraph explaining where changes were made to the manuscript so that committee members don't need to read the whole manuscript again if they don't have time available to do that.
- If necessary, you are able to add extra files to the email using the 'ATTACHMENTS' button (1).
- Click the 'SEND' button to send the email (3)

| PhD projects T&SP elements Persons Mailings (                                     | Quality care Support                                               |   |                                     |
|-----------------------------------------------------------------------------------|--------------------------------------------------------------------|---|-------------------------------------|
| Mailings Mails Mail groups                                                        |                                                                    |   |                                     |
| Mailing - update<br>Request to assess the thesis of [HfPromotietraject.hfpPersoon | n] (Graduation UT 12)                                              |   |                                     |
|                                                                                   |                                                                    |   |                                     |
| Send invitation to assess                                                         |                                                                    |   |                                     |
| Below you can change the accompanying e-mail to the Asses                         | ssment Committee if necessary, before it is sent.                  |   |                                     |
| Mailing Sending                                                                   |                                                                    |   |                                     |
| Email                                                                             |                                                                    |   | Attachments                         |
| from                                                                              |                                                                    | 1 | Browse                              |
| horafinita-no-reply@utwente.nl                                                    | No Reply / Hora Finita / University of Twente                      | • |                                     |
| 7 recipients, 0 sent, 7 to send                                                   | X                                                                  |   | ain b grad stan/Ogradeem ain        |
|                                                                                   | Add CC & BCC                                                       |   | zip_b_grau_step+ograucom.zip x      |
| subject<br>Request to assess the thesis of [HfPromotietraject hfpPersoon] ((      | Staduation LIT 12)                                                 |   | Eb. attackment2defensenreteeolog. y |
| request to assess the means of this remote a get, hip ersoonly (                  |                                                                    |   | Sb_attachment2defenceprotocolex x   |
| B / U = = = Paragraph • Font Size                                                 | • A • •97 •                                                        |   |                                     |
|                                                                                   |                                                                    |   |                                     |
| Dejong BMS                                                                        | ARC TOTAL                                                          |   |                                     |
| M. TestProm6 BMS, Public Administration                                           |                                                                    |   |                                     |
|                                                                                   | 2                                                                  |   |                                     |
|                                                                                   |                                                                    |   |                                     |
| Please click on the link below to <b>download and ev</b>                          | aluate the thesis (if you require a hard copy you can request this |   |                                     |
| to promotice educencemp.                                                          |                                                                    |   |                                     |
| [HfBeoordelingscommissieLid.beoordelingsLink]                                     |                                                                    |   |                                     |
| The public defense is planned on Wednesday 21 A                                   | ugust 2019 at 10.30h, in the Agora Vriihof of the University of    |   |                                     |
| Twente. Please note that in addition to providing t                               | he evaluation, you are also expected to attend the defense         |   |                                     |
| ceremony. The full graduation committee must be                                   | present at least 25 minutes before the start of the graduation     |   |                                     |
| ceremony. The protocol of the graduation is includ                                | ed in the attachment.                                              |   |                                     |
| Please submit your (justified) assessment of the th                               | esis before 07 May 2019, stating whether the PhD candidate         |   |                                     |
| qualifies for the degree. If you are of the opinion t                             | hat the quality of the thesis justifies a cum laude (with honours) |   |                                     |
| you can state this in your assessment.                                            |                                                                    |   |                                     |
|                                                                                   |                                                                    |   |                                     |
|                                                                                   |                                                                    |   |                                     |
| Please refer to the attached zip file(s) for step-by-s                            | tep instructions on how to carry out the requested action(s) in    |   |                                     |
| nora rinita.                                                                      |                                                                    |   |                                     |
| Kind regards.                                                                     |                                                                    | - |                                     |
| created                                                                           | modified                                                           |   |                                     |
| 26-03-2019 12:42:57                                                               | 26-03-2019 12:42:57                                                |   |                                     |
|                                                                                   |                                                                    |   |                                     |
| Preview                                                                           |                                                                    |   |                                     |
| Recipients Back Send 🙀                                                            |                                                                    |   |                                     |

## Appendix 2: Obtaining a list of candidates who can request a defence date

This procedure allows you to find out who has fulfilled all the research phase requirements (e.g. master diploma validation, passport upload, T&SP, qualifier, annual interviews, appointment supervisor form, 30EC portfolio approval) and have a manuscript near completion. The candidates on this list are ready to request a defence date as soon as they (i.e. PhD and supervisor) wish to do so.

- You log into Hora Finita,
- Click on 'ADVANCED SEARCH' (1).

| PhD projects Persons Progress Mailings Quality assurance Support T&SP elements                      |                                                    |                                     |                     |        |  |  |  |  |  |  |  |
|----------------------------------------------------------------------------------------------------|----------------------------------------------------|-------------------------------------|---------------------|--------|--|--|--|--|--|--|--|
| Promotietrajecten Promotietrajectregistraties Check Documents Proefschriften Te benoemen promotores |                                                    |                                     |                     |        |  |  |  |  |  |  |  |
| Promotietraject - Items page<br>Promotietrajecten: 1 - 20 of 328                                    |                                                    |                                     |                     |        |  |  |  |  |  |  |  |
| true active X T modify active filter                                                                | true active 🛪 🗙 modify active filter 🗈 save filter |                                     |                     |        |  |  |  |  |  |  |  |
| graduation<br>number         first names         PhD student           P                            | start planned PhD programme end                    | date of PhD ceremony project status | VSNU PhD type facul | ty mod |  |  |  |  |  |  |  |

- Open the pull down menu 'PREVIOUSLY SAVED QUERIES' (2)
- Select the filter 'PHD CAN REQUEST DATE' (3)
- Click the 'SEARCH button (4).

| Ph                                                           | PhD projects Persons Progress Mailings Quality assurance Support T&SP elements           |           |                                       |           |                            |                        |                |                                                 |         |            |  |  |
|--------------------------------------------------------------|------------------------------------------------------------------------------------------|-----------|---------------------------------------|-----------|----------------------------|------------------------|----------------|-------------------------------------------------|---------|------------|--|--|
| PhD                                                          | PhD projects PhD project registrations Check Documents PhD theses Te benoemen promotores |           |                                       |           |                            |                        |                |                                                 |         |            |  |  |
| PhD project - Advanced search<br>PhD projects: 1 - 20 of 467 |                                                                                          |           |                                       |           |                            |                        |                |                                                 |         |            |  |  |
|                                                              |                                                                                          |           |                                       |           |                            |                        |                |                                                 |         |            |  |  |
| Pre                                                          | viously saved qu                                                                         | eries:    | PhD can request date 🗸 🗸              | 2         |                            |                        |                |                                                 |         |            |  |  |
| Sea                                                          | rch controls                                                                             |           | Admitted under certain conditions     |           |                            |                        |                |                                                 |         |            |  |  |
| s                                                            | earch save q                                                                             | uery      | Cum Laude PhD's                       |           |                            |                        |                |                                                 |         |            |  |  |
| - 4                                                          |                                                                                          |           | PhD Project without validation status |           |                            |                        |                |                                                 |         |            |  |  |
|                                                              |                                                                                          |           | PhD can request date                  | 3         |                            |                        |                |                                                 |         | Items page |  |  |
|                                                              | graduation                                                                               | first nan | PhD's die een datum mogen aanvragen   | art       | planned PhD programme end  | date of PhD ceremony   | project status | VSNU PhD type                                   | faculty | modified   |  |  |
|                                                              | number                                                                                   | mat nan   | Statement of near completion not made |           | plannea i no plogramme ena | date of this defending | project status | tono tino type                                  | lacuty  | 16-12-     |  |  |
|                                                              |                                                                                          | Rizqi Nu  | actieve PhD's                         | 1-02-2020 | 31-01-2024                 |                        | started        | 2b. Scholarship PhD<br>candidate other provider | BMS     | 2020       |  |  |
|                                                              |                                                                                          |           | promotietrajecten per vakgroep        |           |                            |                        |                |                                                 |         | 08:16:58   |  |  |

# - If you want to export the list, click 'MORE OPTIONS' at the bottom right of the page (4) and then click 'EXPORT' (5).

| •     | graduation<br>number | first names       | PhD student                | start      | planned PhD programme end | date of PhD ceremony | project<br>status | VSNU PhD type                                        | faculty      | modified              |
|-------|----------------------|-------------------|----------------------------|------------|---------------------------|----------------------|-------------------|------------------------------------------------------|--------------|-----------------------|
|       |                      | Mirjam            | Schuijff, M<br>76625664    | 15-09-2017 | 14-01-2019                |                      |                   | 1b. Employee in PhD track                            | BMS          | 06-01-202<br>17:07:14 |
|       |                      | Damodar           | Satish Kumar, D<br>E004151 | 03-10-2013 | 02-10-2017                |                      | started           |                                                      | BMS          | 06-01-202<br>17:18:17 |
|       |                      | Geurt<br>Albertus | Sipman, G.A<br>76647635    | 01-01-2018 | 31-12-2021                |                      |                   | 3. Externally financed PhD candidate                 | BMS          | 08-12-202<br>10:49:56 |
|       |                      | Hanjun            | Suh, H E004152             | 01-01-2013 | 31-12-2021                |                      | started           | 4. Buitenpromovendus (<2019)                         | BMS          | 07-01-202<br>15:32:07 |
|       |                      | Radu-Mihai        | Triculescu, R<br>76640895  | 01-09-2017 | 30-11-2020                |                      |                   | 1a. Employed PhD candidate based<br>on a 0.8-1.0 FTE | BMS          | 13-11-202<br>14:44:01 |
| ige 1 | of 1                 |                   |                            |            | ≤ 1 ≥                     |                      |                   |                                                      | 4            | More optic            |
| Nev   | New 5 Export         |                   |                            |            |                           |                      |                   |                                                      |              |                       |
|       |                      |                   |                            |            |                           |                      |                   | 1                                                    | ems: 20 50 ; | 200                   |

- Click the pull down menu 'COLUMNS SELECTION' to display the list of pre-made exports (6)

- Select the export 'PROMOTIETRAJECT: PHD PROMOTOR AFDELING' (7)
- Click 'START EXPORT' (8)

| PhD projects         Persons         Progress         Mailings         Quality assurance           PhD projects         PhD project registrations         Check         Documents         PhD theses           Export job - update         export PhD projects         PhD projects         PhD projects         PhD projects | Support<br>Te benoeme                                                                        | T&SP elements<br>n promotores                                                                                                    |                                                                        |                                                          |
|----------------------------------------------------------------------------------------------------|----------------------------------------------------------------------------------------------|----------------------------------------------------------------------------------------------------|------------------------------------------------------------------------|----------------------------------------------------------|
| The <u>columns selection 'promotietraject: PhD Promotor Afdeling</u> ' has b                                                                                                    | een updated.                                                                                 |                                                                                                    |                                                                        |                                                          |
| Export job<br>title export PhD projects<br>Please click "start export" to queue the export job.<br>You will receive a notification when it has finished.                                                                                                    | Columns sel<br>Optionally<br>included in<br>Should you<br>please clici<br>columns<br>columns | ection                                                                                                    | Status<br>count<br>status<br>started<br>stopped<br>created<br>modified | 328<br>new<br>07-01-2021 17:37:48<br>07-01-2021 17:38:06 |
| Start export 8<br>Back                                                                                                    |                                                                                              | promotietraject: standaard<br>promotietraject: t.b.v. export 07-01-2021<br>promotietraject: t.b.v. export 07-01-2021<br>promotietraject: t.b.v. export 07-01-2021<br>promotietraject: t.b.v. export 07-01-2021<br>promotietraject: uitgebreid |                                                                        |                                                          |

- You get a message saying that the export has been queued (9). <u>Don't close the page</u>, wait until you get a notice that it is ready for download (10).

| PhD projects Persons Progress N                                                                                                    | failings Quality assurance Support T&SP elements |  |  |  |  |  |  |  |
|----------------------------------------------------------------------------------------------------|--------------------------------------------------|--|--|--|--|--|--|--|
| PhD projects PhD project registrations Check Documents PhD theses Te benoemen promotores                                                                                    |                                                  |  |  |  |  |  |  |  |
| PhD project - Advanced search<br>PhD projects: 1 - 5 of 5                                                                                                    |                                                  |  |  |  |  |  |  |  |
| The export job has been queued       9         You will be notified as soon as the export job has finished. In the mean time you may continu with other activities.       9 |                                                  |  |  |  |  |  |  |  |
| Previously saved queries: PhD can require Search controls                                                                                                    | est date 🗸                                       |  |  |  |  |  |  |  |
| manuscript near completion                                                                                                    | 📸 yes 🗸 AND 🗸                                    |  |  |  |  |  |  |  |
| Gefinitive PhD ceremony date                                                                                                    | is null v v                                      |  |  |  |  |  |  |  |
| Search save query delete query                                                                                                    | Search save query delete query                   |  |  |  |  |  |  |  |

- Click the link to download (10)

| PhD projects Persons Progress Mailings Quality assurance Support T&SP elements           |                                                                                              |   |  |  |  |  |  |  |
|------------------------------------------------------------------------------------------|----------------------------------------------------------------------------------------------|---|--|--|--|--|--|--|
| PhD projects PhD project registrations Check Documents PhD theses Te benoemen promotores |                                                                                              |   |  |  |  |  |  |  |
| PhD project - Advanced search<br>PhD projects: 1 - 5 of 5                                |                                                                                              |   |  |  |  |  |  |  |
|                                                                                          |                                                                                              |   |  |  |  |  |  |  |
| Your exportjob has been com <ul> <li><u>Download export PhD projs</u></li> </ul>         | Your export job has been completed         • Download export PhD projects (276 B)         10 |   |  |  |  |  |  |  |
|                                                                                          |                                                                                              |   |  |  |  |  |  |  |
| Previously saved queries:                                                                | PhD can request date                                                                         | ~ |  |  |  |  |  |  |
| Search controls                                                                          |                                                                                              |   |  |  |  |  |  |  |
| manuscript near completion                                                               | Semanuscript near completion 📸 yes 🗸 AND 🗸                                                   |   |  |  |  |  |  |  |
| definitive PhD ceremony date                                                             | \varTheta definitive PhD ceremony date                                                       |   |  |  |  |  |  |  |
| Search save query delete query                                                           |                                                                                              |   |  |  |  |  |  |  |
|                                                                                          |                                                                                              |   |  |  |  |  |  |  |

# Appendix 3: Dean is supervisor

If the Dean has the role of supervisor, Hora Finita will alert the Dean that the committee composition approval can't be made by the same person who submitted the list of committee names. Hora Finita will therefore ask the Dean to list the name of the TGS Dean (prof. dr. A. Need) instead in the approval.

### Appendix 4: Een persoon toevoegen aan Hora Finita.

Stap 1: Zoek in het (co)supervisor tabblad op de naam onder Supervisors of Co-Supervisors.

| _                      | (Co                      | o)Supervisors Admission                                               | T&SP Man    | uscript Summaries          | Assessment          | Cum laude predicate | PhD examining committee | Cerer                            | nony Docum        | ents | PhD checkli | st After track |
|------------------------|--------------------------|-----------------------------------------------------------------------|-------------|----------------------------|---------------------|---------------------|-------------------------|----------------------------------|-------------------|------|-------------|----------------|
| e a<br>erv             | ire th                   | ne supervisors, co-supervisors                                        | and others. |                            |                     |                     |                         |                                  |                   |      |             |                |
| 1                      | rank                     | UT staff*                                                             |             | affiliatie                 |                     |                     | UT Faculty*             | <b>()</b> e                      | nail              |      |             |                |
|                        | 1                        | testprom1, A E003087                                                  | *           | BMS, Industrial Engineerin | g & Business Inform | ation Systems       |                         | he                               | rafinita@utwente. | a () |             |                |
| 2 Enter text to search |                          |                                                                       |             |                            |                     |                     | ~                       |                                  | 0                 |      |             |                |
|                        |                          | Enter text to search                                                  | <u></u>     |                            |                     |                     |                         | ~                                |                   | 0    |             |                |
|                        |                          |                                                                       |             |                            |                     |                     |                         |                                  |                   |      |             |                |
| up                     | ervis                    | OTS                                                                   |             | affiliatie                 |                     |                     | UT Faculty*             | <b>()</b> e                      | nail              |      |             |                |
| up<br>r                | ervis<br><sub>rank</sub> | OTS                                                                   | ím.         | affiliatie                 |                     |                     | UT Faculty*             | <ul> <li>e</li> <li>v</li> </ul> | nail 🥥            |      |             |                |
| up<br>r                | ervis<br><sup>rank</sup> | UT staff <sup>e</sup><br>Enter text to search<br>Enter text to search |             | affiliatie                 |                     |                     | UT Faculty <sup>®</sup> | (1) e * *                        | nail<br>O         |      |             |                |

#### **Extra notities:**

Om een regel te verwijderen gebruik het 🤗 symbool aan het einde van de regel

Let ook op de ranking in de 2<sup>e</sup> kolom, deze is van invloed op de volgorde. Het is de 1<sup>e</sup> supervisor die de correspondentie krijgt. (Bij alleen 2<sup>e</sup> en 3<sup>e</sup> supervisor gaat er géén mail uit).

**Stap 2:** Kijk of je de persoon kan vinden, initialen kunnen soms voor duplicaten zorgen. Als je de persoon toch kan vinden is er geen toevoeging nodig.

| — C | òo-su | pervis | sors                           |            |
|-----|-------|--------|--------------------------------|------------|
|     |       | rank   | UT staff*                      | affiliatie |
|     | 1     |        | achtemaam 📖                    |            |
|     | 2     |        | No results were found:         | <b>A</b>   |
|     | 3     |        | [                              | - 1        |
|     |       |        | Search also under ex-personnel |            |
| — C | )the  | r mem  | b 🕂 Add new ut staff (popup)   | -          |
|     |       | rank   | Supapuicas sola <sup>‡</sup>   | ¢\$        |

**Step 3:** Klik op + add new ut staff (popup) als de persoon niet te vinden is. Deze optie is ook voor externen.

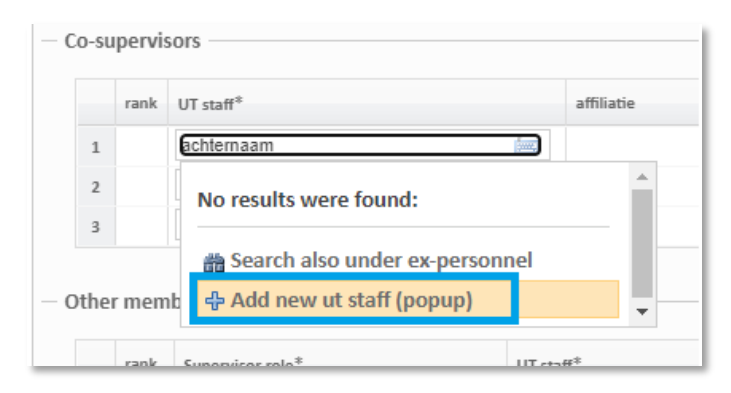

**Stap 4:** Als er geen overeenkomsten zijn, klik dan op next. (Zijn er wél overeenkomsten, maar zit de juiste persoon er niet tussen zorg dan dat géén van de profielen geselecteerd is.)

| Extern persoon - toevoegen                                                                                                    |          |       |  |  |  |  |  |  |
|----------------------------------------------------------------------------------------------------|----------|-------|--|--|--|--|--|--|
|                                                                                                    |          |       |  |  |  |  |  |  |
| <ul> <li>Extern persoon toevoegen (1/2)</li> <li>Vul hieronder de achternaam van de persoon in die u wilt toevoegen</li> <li>Mocht het systeem een overkomstig (deel) van een achternaam vinden bij andere personen, dan worden deze hieronder weergegeven.</li> <li>Staat de persoon die u toe wilt voegen in deze tabel, klik deze dan aan en druk op volgende.</li> <li>Staat de persoon die u toe wilt voegen niet in deze tabel, klik dan zonder iets aan te klikken op volgende.</li> </ul> |          |       |  |  |  |  |  |  |
| Stap 1 surname* achternaam Possible duplicated persons Select the person you are looking for below.                                                                                                    |          |       |  |  |  |  |  |  |
| person                                                                                                    | roepnaam | email |  |  |  |  |  |  |
| person roepnaam     No matching persons have been found     Deselect     Next     Back                                                                                                    |          |       |  |  |  |  |  |  |

| Stap 1  |                                          |  |  |  |  |  |  |
|---------|------------------------------------------|--|--|--|--|--|--|
| surna   | ame* (Prom                               |  |  |  |  |  |  |
| - Poss  | Possible duplicated persons              |  |  |  |  |  |  |
| Selec   | t the person you are looking for below.  |  |  |  |  |  |  |
|         | person                                   |  |  |  |  |  |  |
| 0       | Copromotor100, R. (Rob) - E003086        |  |  |  |  |  |  |
| 0       | prof. Promotor100, T. (Thomas) - E003085 |  |  |  |  |  |  |
| 0       | testprom1, A E003087                     |  |  |  |  |  |  |
| 0       | Testprom10, T E004064                    |  |  |  |  |  |  |
| 0       | Testprom11, T E004065                    |  |  |  |  |  |  |
| 0       | TestProm2, D E003088                     |  |  |  |  |  |  |
| 0       | TestProm3, E E003089                     |  |  |  |  |  |  |
| 0       | TestProm4, M E003090                     |  |  |  |  |  |  |
| 0       | TestProm5, S E003091                     |  |  |  |  |  |  |
| 0       | TestProm6, M E003092                     |  |  |  |  |  |  |
| 0       | TestProm7, S E003101                     |  |  |  |  |  |  |
| Deselec | 2                                        |  |  |  |  |  |  |

Het gaat hier om het invoeren van een extern persoon, als het goed is staan alle wetenschappelijk personeelsleden van de UT automatisch in deze lijst. Deze komen dagelijks over vanuit AFAS.

#### Stap 5: Vul de details in voor zover beschikbaar

Minimum nodig: Titulatuur, Achternaam, Initialen, Instituut, Faculteit\* & Email. (Meer mag altijd, voor diversiteitsrapportages is het zeer welkom.)

\*Vul hier de faculteit waarvoor deze persoon ingezet zal worden.

| Add external pe   | erson (2/2)            |   |                                        |          |                                  |
|-------------------|------------------------|---|----------------------------------------|----------|----------------------------------|
| You can add the   | external person below. |   |                                        |          |                                  |
| Personal details  |                        |   |                                        |          |                                  |
| General           |                        |   | —————————————————————————————————————— | nality — |                                  |
| e-number          | 0                      |   | date of birth                          | 1        | 01 01 1990 31                    |
| title             | prof. dr.              | ~ | place of birth                         |          | Enschede                         |
| surname*          | Achternaam             |   | country of birth                       |          | NETHERLANDS                      |
| infix(es)         | Van                    |   | nationality                            |          | Dutch                            |
| initial(s)        | A                      |   | nationality 2                          | [        | Enter text to search             |
| first names       | Annemarie              |   |                                        | L.       |                                  |
| usual name        | Anne                   |   | - Other                                |          |                                  |
| suffix            |                        | ~ | profile url                            |          | anneachternaam neonle utwente ni |
| sex               | Female                 | ~ | comments                               |          |                                  |
|                   |                        |   |                                        |          |                                  |
|                   |                        |   | keep external                          | •        | nrevent converting to internal   |
|                   |                        |   |                                        | 0        | person                           |
|                   |                        |   | created                                |          |                                  |
|                   |                        |   | modified                               |          |                                  |
|                   |                        |   |                                        |          |                                  |
| Contact details — |                        |   | — Affiliation —                        |          |                                  |

De profile URL is de link naar het profiel van de externe persoon, bijvoorbeeld de "People pages" van de UU.

#### Stap 6: Scroll naar beneden en sla op.

| Contact details           |                      |          | — — Affiliation —             |                      |
|---------------------------|----------------------|----------|-------------------------------|----------------------|
| postal code / town / city |                      |          | institution                   | Achternaam instituut |
| street / no.              |                      |          | internal address              |                      |
| country                   | Enter text to search | <b>E</b> | faculty this university (ut)* | BMS 🗸                |
| telephone                 |                      |          | departement this university   | Enter text to search |
| telephone 2               |                      |          | external faculty              |                      |
| private email address     |                      |          | external function type        |                      |
| preferred email address   |                      |          | work email                    | anne@achternaam.com  |
|                           |                      |          | work telephone                |                      |
|                           |                      |          | postal code / town / city     |                      |
|                           |                      |          | street / no.                  |                      |
|                           |                      |          | country                       | Enter text to search |
|                           |                      |          | courier                       |                      |
| Address in country of ori | gin                  |          | — — Address in an emergency — |                      |
| email                     |                      |          | name                          |                      |
| telephone                 |                      |          | email                         |                      |
| mobile                    |                      |          | telephone                     |                      |
| postal code / town/city   |                      |          | mobile                        |                      |
| street / no.              |                      |          | postal code / town/city       |                      |
| country                   | Enter text to search |          | street / no.                  |                      |
|                           |                      |          | country                       | Enter text to search |
|                           |                      |          |                               |                      |
| •                         |                      |          |                               | ▶                    |
| Save 🕼 Clos               | e window             |          |                               |                      |

# Stap 7: De persoon is nu ingevuld en een E nummer is aangemaakt:

|    | rank           | UT staff*                                                                               | affiliatie                                                 | UT Faculty* | email                        |   |   |
|----|----------------|-----------------------------------------------------------------------------------------|------------------------------------------------------------|-------------|------------------------------|---|---|
|    | 1              | testprom1, A E003087                                                                    | BMS, Industrial Engineering & Business Information Systems |             | horafinita@utwente.nl        | 0 | 1 |
|    |                | Enter text to search                                                                    |                                                            | ~           |                              | 0 | 1 |
|    |                | Enter text to search                                                                    |                                                            | ~           |                              | 0 | 1 |
| u  | pervi          | sors                                                                                    |                                                            |             |                              | - |   |
| u  | pervi:         | SOTS                                                                                    | affiliatie                                                 | UT Faculty* | email                        |   |   |
| u  | pervi:<br>rank | SOTS<br>UT staff*<br>prof. dr. Achternaam, A. Van (Anne) - E00;                         | affiliatie                                                 | UT Faculty* | email<br>anne@achternaam.com |   | ) |
| su | pervi:         | SOTS<br>UT staff*<br>prof. dr. Achternaam, A. Van (Anne) - E007<br>Enler text to search | affiliatie Achternaam instituut                            | UT Faculty* | email                        |   |   |

#### **Stap 8:** Sla de bewerking op.

| supervisor           | date       | assessment      | motivatie               | cum laude | assessment |  |
|----------------------|------------|-----------------|-------------------------|-----------|------------|--|
| testprom1, A E003087 |            |                 |                         |           | date       |  |
|                      |            |                 |                         |           |            |  |
| Save 🔊 Save 🍣        | E-mail the | ose involved Ad | dd R&O cycle interviews |           |            |  |

Save is sla op en ga naar de vorige pagina, Save is sla op en ververs de pagina (op de huidige pagina blijven).

Proces afgerond: Indien nodig kun je nu verder met het versturen van de appointment emails.